# cisco.

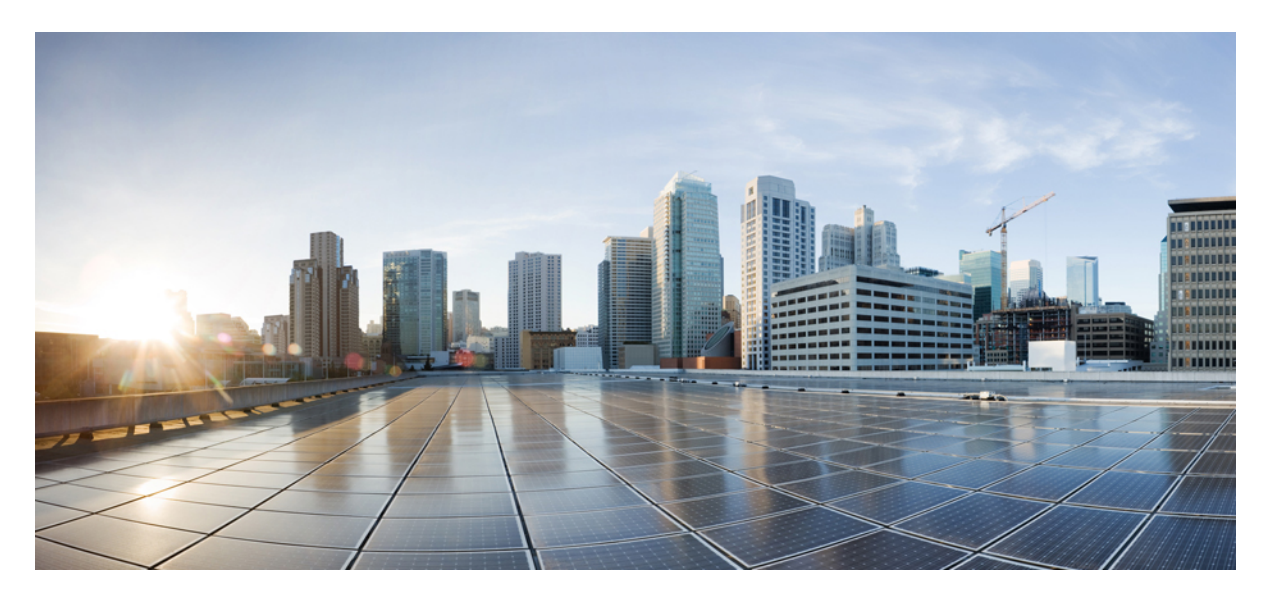

## Cisco Nexus 3600 NX-OS レイヤ 2 スイッチング コンフィギュ レーション ガイド、リリース 10.2(x)

初版: 2021 年 8 月 23 日

### シスコシステムズ合同会社

〒107-6227 東京都港区赤坂9-7-1 ミッドタウン・タワー http://www.cisco.com/jp お問い合わせ先:シスココンタクトセンター 0120-092-255 (フリーコール、携帯・PHS含む) 電話受付時間:平日 10:00~12:00、13:00~17:00 http://www.cisco.com/jp/go/contactcenter/ 【注意】シスコ製品をご使用になる前に、安全上の注意(www.cisco.com/jp/go/safety\_warning/)をご確認ください。本書は、米国シスコ発行ド キュメントの参考和訳です。リンク情報につきましては、日本語版掲載時点で、英語版にアップデートがあり、リンク先のページが移動/変更され ている場合がありますことをご了承ください。あくまでも参考和訳となりますので、正式な内容については米国サイトのドキュメントを参照くだ さい。また、契約等の記述については、弊社販売パートナー、または、弊社担当者にご確認ください。

THE SPECIFICATIONS AND INFORMATION REGARDING THE PRODUCTS IN THIS MANUAL ARE SUBJECT TO CHANGE WITHOUT NOTICE. ALL STATEMENTS, INFORMATION, AND RECOMMENDATIONS IN THIS MANUAL ARE BELIEVED TO BE ACCURATE BUT ARE PRESENTED WITHOUT WARRANTY OF ANY KIND, EXPRESS OR IMPLIED. USERS MUST TAKE FULL RESPONSIBILITY FOR THEIR APPLICATION OF ANY PRODUCTS.

THE SOFTWARE LICENSE AND LIMITED WARRANTY FOR THE ACCOMPANYING PRODUCT ARE SET FORTH IN THE INFORMATION PACKET THAT SHIPPED WITH THE PRODUCT AND ARE INCORPORATED HEREIN BY THIS REFERENCE. IF YOU ARE UNABLE TO LOCATE THE SOFTWARE LICENSE OR LIMITED WARRANTY, CONTACT YOUR CISCO REPRESENTATIVE FOR A COPY.

The Cisco implementation of TCP header compression is an adaptation of a program developed by the University of California, Berkeley (UCB) as part of UCB's public domain version of the UNIX operating system. All rights reserved. Copyright © 1981, Regents of the University of California.

NOTWITHSTANDING ANY OTHER WARRANTY HEREIN, ALL DOCUMENT FILES AND SOFTWARE OF THESE SUPPLIERS ARE PROVIDED "AS IS" WITH ALL FAULTS. CISCO AND THE ABOVE-NAMED SUPPLIERS DISCLAIM ALL WARRANTIES, EXPRESSED OR IMPLIED, INCLUDING, WITHOUT LIMITATION, THOSE OF MERCHANTABILITY, FITNESS FOR A PARTICULAR PURPOSE AND NONINFRINGEMENT OR ARISING FROM A COURSE OF DEALING, USAGE, OR TRADE PRACTICE.

IN NO EVENT SHALL CISCO OR ITS SUPPLIERS BE LIABLE FOR ANY INDIRECT, SPECIAL, CONSEQUENTIAL, OR INCIDENTAL DAMAGES, INCLUDING, WITHOUT LIMITATION, LOST PROFITS OR LOSS OR DAMAGE TO DATA ARISING OUT OF THE USE OR INABILITY TO USE THIS MANUAL, EVEN IF CISCO OR ITS SUPPLIERS HAVE BEEN ADVISED OF THE POSSIBILITY OF SUCH DAMAGES.

Any Internet Protocol (IP) addresses and phone numbers used in this document are not intended to be actual addresses and phone numbers. Any examples, command display output, network topology diagrams, and other figures included in the document are shown for illustrative purposes only. Any use of actual IP addresses or phone numbers in illustrative content is unintentional and coincidental.

All printed copies and duplicate soft copies of this document are considered uncontrolled. See the current online version for the latest version.

Cisco has more than 200 offices worldwide. Addresses and phone numbers are listed on the Cisco website at www.cisco.com/go/offices.

Cisco and the Cisco logo are trademarks or registered trademarks of Cisco and/or its affiliates in the U.S. and other countries. To view a list of Cisco trademarks, go to this URL: https://www.cisco.com/c/en/us/about/legal/trademarks.html. Third-party trademarks mentioned are the property of their respective owners. The use of the word partner does not imply a partnership relationship between Cisco and any other company. (1721R)

© 2021 Cisco Systems, Inc. All rights reserved.

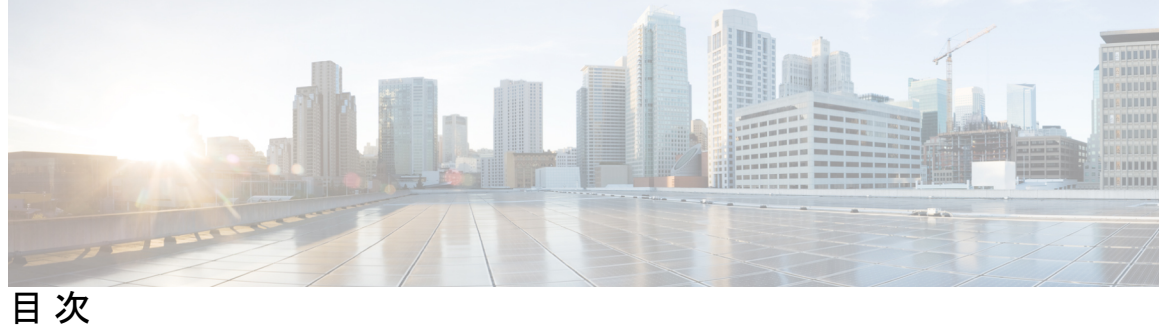

|       | Full Cisco Trademarks with Software License ? |
|-------|-----------------------------------------------|
| はじめに: | <br>はじめに xi                                   |
|       | 対象読者 xi                                       |
|       | 表記法 xi                                        |
|       | Cisco Nexus 9000 シリーズ スイッチの関連資料 xii           |
|       | マニュアルに関するフィードバック xii                          |
|       | 通信、サービス、およびその他の情報 xiii                        |
| 第 1 章 |                                               |
|       | 新規および変更情報 1                                   |
| 第 2 章 | —— 概要 3                                       |
|       | ライセンス要件 3                                     |
|       | レイヤ2イーサネット スイッチングの概要 3                        |
|       | VLANs 3                                       |
|       | スパニングツリー 4                                    |
|       | STPの概要 4                                      |
|       | Rapid PVST+ <b>5</b>                          |
|       | MST 5                                         |
|       | STP 拡張機能 5                                    |
|       |                                               |
|       |                                               |

第3章

レイヤ2スイッチングの設定 7

レイヤ2スイッチングについて 7 レイヤ2イーサネットスイッチングの概要 7 セグメント間のフレーム スイッチング 8

- アドレステーブルの構築およびアドレステーブルの変更 8
- スーバーバイザおよびモジュール上で一貫した MAC アドレス テーブル 9
- レイヤ3スタティック MAC アドレス 9
- スイッチングのハイアベイラビリティ 9
- MACアドレス設定の前提条件 9
- レイヤ2スイッチングのデフォルト設定 10
- レイヤ2スイッチングの設定手順 10
  - スタティック MAC アドレスの設定 10
  - レイヤ3インターフェイス上のスタティック MAC アドレスの設定 11
  - MAC テーブルのエージング タイムの設定 13
  - MAC アドレス テーブルの整合性検査 14
  - MAC テーブルからのダイナミック アドレスのクリア 15
  - MAC アドレス制限の設定 16
- レイヤ2スイッチング設定の確認 16
- レイヤ2スイッチングの設定例 17
- レイヤ2スイッチングの追加情報(CLI バージョン) 17

#### 第4章 VLANの設定 19

VLAN について 19
VLAN の概要 19
VLAN 範囲 20
VLAN の作成、削除、変更 21
VLAN の設定 22
VLAN の作成および削除 22
VLAN の設定 23
VLAN へのポートの追加 24
VLAN メンバシップ整合性チェッカーのトリガー 25
ルーテッド SVI としての VLAN の設定 26
管理 SVI としての VLAN の設定 27
VLAN の設定の確認 28

第5章

#### アクセス インターフェイスとトランク インターフェイスの設定 29

アクセスインターフェイスとトランクインターフェイスについて 29
アクセスインターフェイスとトランクインターフェイスの概要 29
IEEE 802.1Q カプセル化の概要 30
アクセス VLAN の概要 31
トランク ポートのネイティブ VLAN ID の概要 32
許可 VLAN の概要 32
ネイティブ 802.1Q VLAN の概要 32
アクセス インターフェイスとトランク インターフェイスの設定 33
LAN インターフェイスをイーサネット アクセス ポートとして設定する 33
アクセス ホスト ポートの設定 34
トランク ポートの設定 34
トランク ポートの設定 35
802.1Q トランク ポートのネイティブ VLAN の設定 36
トランキング ポートの許可 VLAN の設定 37
ネイティブ 802.1Q VLAN の設定 38
インターフェイスの設定の確認 39

第6章 Rapid PVST+の設定 41

| 45 |
|----|
|    |
|    |
|    |
|    |
|    |

プロトコルタイマー 50 ポートロール 50 ポートステート 52 ポートロールの同期 54 スパニングツリーの異議メカニズム 56 ポートコスト 56 ポートプライオリティ 57 Rapid PVST+ と IEEE 802.1Q トランク 57 Rapid PVST+のレガシー 802.1D STP との相互運用 57 Rapid PVST+の802.1s MST との相互運用 58 Rapid PVST+の設定 58 Rapid PVST+ に関する注意事項および制約事項 59 Rapid PVST+のイネーブル化 59 Rapid PVST+の VLAN ベースのイネーブル化 60 ルートブリッジ ID の設定 61 セカンダリルートブリッジの設定 63 Rapid PVST+のポートプライオリティの設定 64 Rapid PVST+パスコスト方式およびポートコストの設定 65 VLANの Rapid PVST+のブリッジ プライオリティの設定 66 VLAN の Rapid PVST+の hello タイムの設定 67 VLANの Rapid PVST+の転送遅延時間の設定 68 VLAN の Rapid PVST+の最大経過時間の設定 68 リンクタイプの設定 69 プロトコルの再開 70 Rapid PVST+設定の確認 70 VLAN STP ステート整合性チェッカーのトリガー 71

### 第 7 章 マルチ スパニングツリーの設定 73

MST について 73 MST の概要 73 MST 領域 74

目次

MST BPDU 74 MST設定について 75 IST, CIST, CST 76 IST、CIST、CSTの概要 76 MST 領域内でのスパニングツリーの動作 76 MST 領域間のスパニングツリー動作 77 MST 用語 78 ホップカウント 79 境界ポート 79 スパニングツリーの異議メカニズム 80 ポート コストとポート プライオリティ 81 IEEE 802.1D との相互運用性 81 Rapid PVST+の相互運用性と PVST シミュレーションについて 82 MST コンフィギュレーション 82 MST 設定時の注意事項 82 MST の有効化 83 MST コンフィギュレーション モードの開始 84 MST の名前の指定 85 MST 設定のリビジョン番号の指定 86 MST リージョンでの設定の指定 86 VLAN から MST インスタンスへのマッピングとマッピング解除 89 ルートブリッジの設定 90 セカンダリルートブリッジの設定 91 ポートのプライオリティの設定 92 ポートコストの設定 93 スイッチプライオリティの設定 95 hello タイムの設定 96 転送遅延時間の設定 97 最大エージングタイムの設定 97 最大ホップカウントの設定 98 PVST シミュレーションのグローバル設定 99

ポートごとの PVST シミュレーションの設定 99 リンク タイプの設定 101 プロトコルの再開 102 MST 設定の確認 102

### 第8章 STP 拡張機能の設定 105

STP 拡張機能について 105

STP 拡張機能について 105

STP ポートタイプの概要 105

スパニングツリー エッジ ポート 106

スパニングツリーネットワークポート 106

スパニングツリー標準ポート 106

Bridge Assurance の概要 106

BPDU ガードの概要 107

BPDUフィルタリングの概要 108

ループガードの概要 109

ルートガードの概要 110

STP 拡張機能の設定 110

STP 拡張機能の設定における 注意事項 110

スパニングツリー ポート タイプのグローバルな設定 111

指定インターフェイスでのスパニングツリー エッジ ポートの設定 113

BPDU ガードのグローバルなイネーブル化 114

指定インターフェイスでの BPDU ガードのイネーブル化 115

BPDU フィルタリングのグローバルなイネーブル化 116

指定インターフェイスでの BPDU フィルタリングのイネーブル化 118

ループガードのグローバルなイネーブル化 119

指定インターフェイスでのループガードまたはルートガードのイネーブル化 120

STP 拡張機能の設定の確認 122

ループ検出エラー メッセージのトラブルシューティング 122

syslog エラーメッセージの生成 123

### 第9章 LLDPの設定 127

グローバル LLDP コマンドの設定 127

LLDPの設定 128

LLDP 管理 TLV IP アドレスについて 130

インターフェイスでの LLDP 管理 TLV IP アドレスの設定 132

インターフェイス LLDP の設定 133

LLDP マルチネイバー サポート 135

インターフェイスでの LLDP マルチネイバー サポートのイネーブル化またはディセーブ ル化 136

ポート チャネル インターフェイスでの LLDP サポートの有効化または無効化 138

LLDP O MIB 140

第 10 章 トラフィック ストーム制御の設定 141

トラフィックストーム制御について 141

トラフィックストーム制御の注意事項と制約事項 143

トラフィックストーム制御のデフォルト設定 144

トラフィックストーム制御の設定 144

トラフィックストーム制御の設定の確認 145

トラフィックストーム制御の設定例 145

目次

I

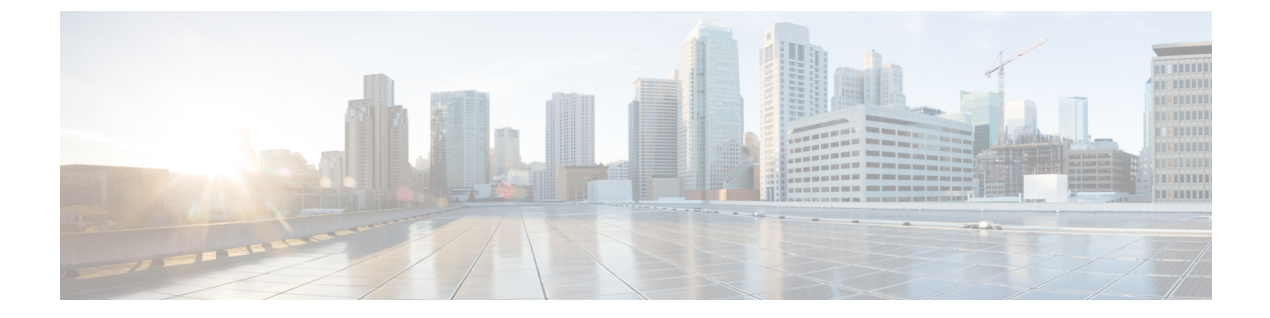

# はじめに

この前書きは、次の項で構成されています。

- 対象読者 (xi ページ)
- 表記法 (xi ページ)
- Cisco Nexus 9000 シリーズ スイッチの関連資料 (xii ページ)
- ・マニュアルに関するフィードバック (xii ページ)
- ・通信、サービス、およびその他の情報 (xiii ページ)

# 対象読者

このマニュアルは、Cisco Nexus スイッチの設置、設定、および維持に携わるネットワーク管理者を対象としています。

# 表記法

コマンドの説明には、次のような表記法が使用されます。

| 表記法            | 説明                                                         |
|----------------|------------------------------------------------------------|
| bold           | 太字の文字は、表示どおりにユーザが入力するコマンドおよび<br>キーワードです。                   |
| italic         | イタリック体の文字は、ユーザが値を指定する引数です。                                 |
| [x]            | 省略可能な要素(キーワードまたは引数)は、角かっこで囲ん<br>で示しています。                   |
| [x   y]        | いずれか1つを選択できる省略可能なキーワードや引数は、角<br>かっこで囲み、縦棒で区切って示しています。      |
| $\{x \mid y\}$ | 必ずいずれか1つを選択しなければならない必須キーワードや<br>引数は、波かっこで囲み、縦棒で区切って示しています。 |

| 表記法         | 説明                                                                                                    |
|-------------|----------------------------------------------------------------------------------------------------|
| [x {y   z}] | 角かっこまたは波かっこが入れ子になっている箇所は、任意ま<br>たは必須の要素内の任意または必須の選択肢であることを表し<br>ます。角かっこ内の波かっこと縦棒は、省略可能な要素内で選<br>択すべき必須の要素を示しています。 |
| variable    | ユーザが値を入力する変数であることを表します。イタリック<br>体が使用できない場合に使用されます。                                                                |
| string      | 引用符を付けない一組の文字。stringの前後には引用符を使用しないでください。引用符を使用すると、その引用符も含めてstringと見なされます。                                         |

例では、次の表記法を使用しています。

| 表記法                     | 説明                                               |
|-------------------------|--------------------------------------------------|
| screen フォント             | スイッチが表示する端末セッションおよび情報は、スクリーン<br>フォントで示しています。     |
| 太字の screen フォント         | ユーザが入力しなければならない情報は、太字の screen フォン<br>トで示しています。   |
| イタリック体の screen フォン<br>ト | ユーザが値を指定する引数は、イタリック体の screen フォント<br>で示しています。    |
| <>                      | パスワードのように出力されない文字は、山カッコ (<>) で<br>囲んで示しています。     |
| []                      | システム プロンプトに対するデフォルトの応答は、角カッコ<br>で囲んで示しています。      |
| !、#                     | コードの先頭に感嘆符(!)またはポンド記号(#)がある場合には、コメント行であることを示します。 |

# Cisco Nexus 9000 シリーズ スイッチの関連資料

Cisco Nexus 9000 シリーズスイッチ全体のマニュアル セットは、次の URL にあります。 http://www.cisco.com/en/US/products/ps13386/tsd\_products\_support\_series\_home.html

# マニュアルに関するフィードバック

このマニュアルに関する技術的なフィードバック、または誤りや記載もれなどお気づきの点が ございましたら、HTMLドキュメント内のフィードバックフォームよりご連絡ください。ご 協力をよろしくお願いいたします。

# 通信、サービス、およびその他の情報

- シスコからタイムリーな関連情報を受け取るには、Cisco Profile Manager でサインアップ してください。
- 重要な技術によりビジネスに必要な影響を与えるには、シスコサービスにアクセスしてく ださい。
- サービスリクエストを送信するには、シスコサポートにアクセスしてください。
- •安全で検証済みのエンタープライズクラスのアプリケーション、製品、ソリューション、 およびサービスを探して参照するには、Cisco Marketplace にアクセスしてください。
- 一般的なネットワーク、トレーニング、認定関連の出版物を入手するには、Cisco Press に アクセスしてください。
- ・特定の製品または製品ファミリの保証情報を探すには、Cisco Warranty Finder にアクセス してください。

### Cisco バグ検索ツール

Cisco バグ検索ツール(BST)は、シスコ製品とソフトウェアの障害と脆弱性の包括的なリストを管理する Cisco バグ追跡システムへのゲートウェイとして機能する、Web ベースのツールです。BST は、製品とソフトウェアに関する詳細な障害情報を提供します。

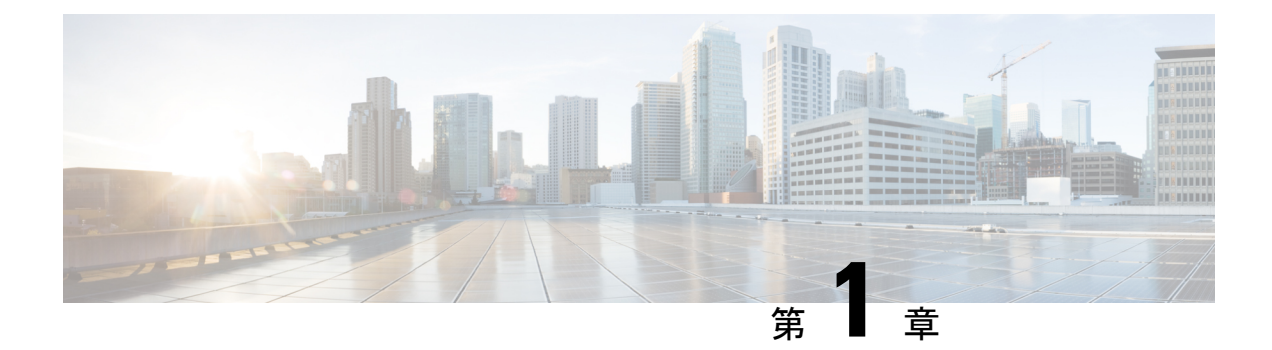

# 新規および変更情報

この章では、「*Cisco Nexus 9000* シリーズ*NX-OS* レイヤー2 コンフィギュレーションガイド」 に記載されている新機能および変更された機能に関するリリース固有の情報について説明しま す。

•新規および変更情報 (1ページ)

# 新規および変更情報

次の表は、『*Cisco Nexus 3600* シリーズ *NX-OS* レイヤ 2 スイッチング コンフィギュレーション ガイド リリース *10.2(x)*』に記載されている新機能および変更機能をまとめたものです。それ ぞれの説明が記載されている箇所も併記されています。

#### 表1:新機能および変更された機能

| 特長      | 説明 | 変更が行われたリ<br>リース | 参照先 |
|---------|----|-----------------|-----|
| 機能の更新なし |    | 10.2(1)F        |     |

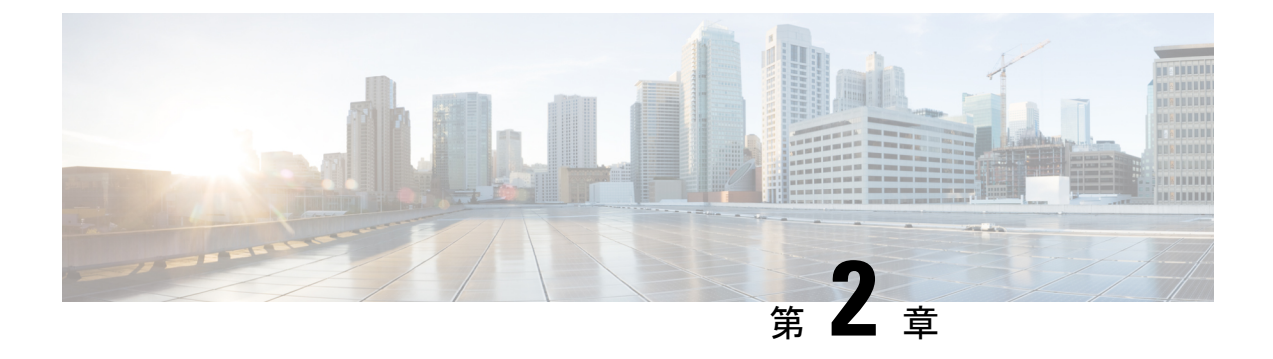

### 概要

- ライセンス要件(3ページ)
- ・レイヤ2イーサネットスイッチングの概要, on page 3
- VLANs, on page 3
- •スパニングツリー, on page 4

# ライセンス要件

Cisco NX-OS ライセンス方式の推奨の詳細と、ライセンスの取得および適用の方法について は、『*Cisco NX-OS Licensing Guide*』を参照してください。

# レイヤ2イーサネットスイッチングの概要

このデバイスは、レイヤ2イーサネットセグメント間の同時パラレル接続をサポートします。 イーサネットセグメント間のスイッチドコネクションは、パケットが伝送されている間だけ 維持されます。次のパケットには、別のセグメント間に新しい接続が確立されます。

デバイスは、高帯域幅デバイスや多数のユーザによって引き起こされるトラフィックの輻輳を 解決するため、各デバイスにドメイン(サーバなど)を割り当てます。

イーサネットネットワークではコリジョンによって深刻な輻輳が発生するため、全二重通信を 使用することが有効な対処法の1つとなります。一般的に、10/100 Mbps イーサネットは半二 重モードで動作するので、各ステーションは送信または受信のどちらかしか実行できません。 これらのインターフェイスを全二重モードに設定すると、2つのステーション間で同時に送受 信を実行できます。パケットを双方向へ同時に送ることができるので、有効なイーサネット帯 域幅は2倍になります。1/10ギガビットイーサネットは、全二重モードだけで動作します。

### **VLANs**

VLANは、ユーザの物理的な位置に関係なく、機能、プロジェクトチーム、またはアプリケーションなどで論理的に分割されたスイッチドネットワークです。VLANは、物理 LAN と同じ

属性をすべて備えていますが、同じ LAN セグメントに物理的に配置されていないエンドス テーションもグループ化できます。

概要

どのようなスイッチポートでもVLANに属すことができ、ユニキャスト、ブロードキャスト、 マルチキャストのパケットは、そのVLANに属する端末だけに転送またはフラッディングさ れます。各VLANは1つの論理ネットワークであると見なされます。VLANに属していない ステーション宛てのパケットは、ブリッジまたはルータを経由して転送する必要があります。

デバイスの初回の起動時にすべてのポートがデフォルトの VLAN (VLAN1) に割り当てられます。

このデバイスは、IEEE 802.1Q 規格に基づき、4094 の VLAN をサポートします。これらの VLAN はいくつかの範囲に分かれています。各範囲の使用法は少しずつ異なります。一部の VLAN はデバイスの内部使用のために予約されているため、設定には使用できません。

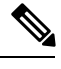

Note スイッチ間リンク (ISL) トランキングはサポートされません。

# スパニングツリー

ここでは、スパニングツリープロトコル (STP)の実装について説明します。

### STP の概要

STP は、レイヤ2レベルで、ループのないネットワークを実現します。レイヤ2LAN ポート は STP フレーム(ブリッジ プロトコル データ ユニット(BPDU))を一定の時間間隔で送受 信します。ネットワーク デバイスは、これらのフレームを転送せずに、フレームを使用して ループフリー パスを構築します。

802.1D は、オリジナルの STP 規格です。基本的なループフリー STP から、多数の改善を経て 拡張されました。Per VLAN Spanning Tree (PVST+) では、各 VLAN に個別にループフリーパ スを作成できます。また、機器の高速化に対応して、ループフリーコンバージェンス処理も高 速化するために、規格全体が再構築されました。802.1w規格は、高速コンバージェンスが統合 された STP で、Rapid Spanning Tree (RSTP) と呼ばれています。

さらに、802.1s 規格のマルチ スパニングツリー(MST)では、複数の VLAN を単一のスパニ ングツリー インスタンスにマッピングできます。各インスタンスは、独立したスパニングツ リー トポロジで実行されます。

ソフトウェアは、従来の 802.1D システムで相互運用できますが、デバイスでは Rapid PVST+ および MST が実行されます。特定の VDC に、Rapid PVST+ または MST のどちらかを使用で きます。1 つの VDC では両方は使用できません。Rapid PVST+ はデフォルトの STP プロトコ ルです。

Note Cisco NX-OS では、拡張システム ID と MAC アドレス リダクションが使用されます。これらの機能はディセーブルにできません。

また、シスコはスパニングツリーの動作を拡張するための独自の機能をいくつか作成しました。

### **Rapid PVST+**

Rapid PVST+は、ソフトウェアのデフォルトのスパニングツリーモードで、デフォルトVLAN および新規作成のすべての VLAN 上で、デフォルトでイネーブルになります。

設定された各 VLAN 上で RSTP の単一インスタンスまたはトポロジが実行され、VLAN 上の各 Rapid PVST+インスタンスに1つのルート デバイスが設定されます。Rapid PVST+の実行中に は、VLAN ベースで STP をイネーブルまたはディセーブルにできます。

### MST

このソフトウェアは、MST もサポートしています。MST を使用した複数の独立したスパニン グツリートポロジにより、データトラフィック用に複数の転送パスを提供し、ロードバラン シングを有効にして、多数の VLAN をサポートするために必要な STP インスタンスの数を削 減できます。

MST には RSTP が統合されているので、高速コンバージェンスもサポートされます。MST で は、1 つのインスタンス(転送パス)で障害が発生しても他のインスタンス(転送パス)に影 響しないため、ネットワークのフォールト トレランスが向上します。

Note

スパニングツリーモードを変更すると、すべてのスパニングツリーインスタンスが前のモー ドで停止して新規モードで開始されるため、トラフィックが中断されます。

### STP 拡張機能

このソフトウェアは、次に示すシスコ独自の機能をサポートしています。

- スパニングツリーポートタイプ:デフォルトのスパニングツリーポートタイプは、標準 (normal)です。レイヤ2ホストに接続するインターフェイスをエッジポートとして、また、レイヤ2スイッチまたはブリッジに接続するインターフェイスをネットワークポート として設定できます。
- ・ブリッジ保証:ポートをネットワークポートとして設定すると、ブリッジ保証によりすべてのポート上に BPDU が送信され、BPDU を受信しないポートはブロッキングステートに移行します。この拡張機能を使用できるのは、Rapid PVST+または MST を実行する場合だけです。

- BPDU ガード: BPDU ガードは、BPDU を受信したポートをシャットダウンします。
- BPDU フィルタ: BPDU フィルタは、ポート上での BPDU の送受信を抑制します。
- ループガード:ループガードは、ポイントツーポイントリンク上の単方向リンク障害が 原因で発生するブリッジングループを防止します。
- ルートガード:ルートガードは、ポートがルートポートまたはブロッキングされたポートになることを防ぎます。ルートガードに設定されたポートが上位BPDUを受信すると、このポートはただちにルートとして一貫性のない(ブロッキングされた)状態になります。

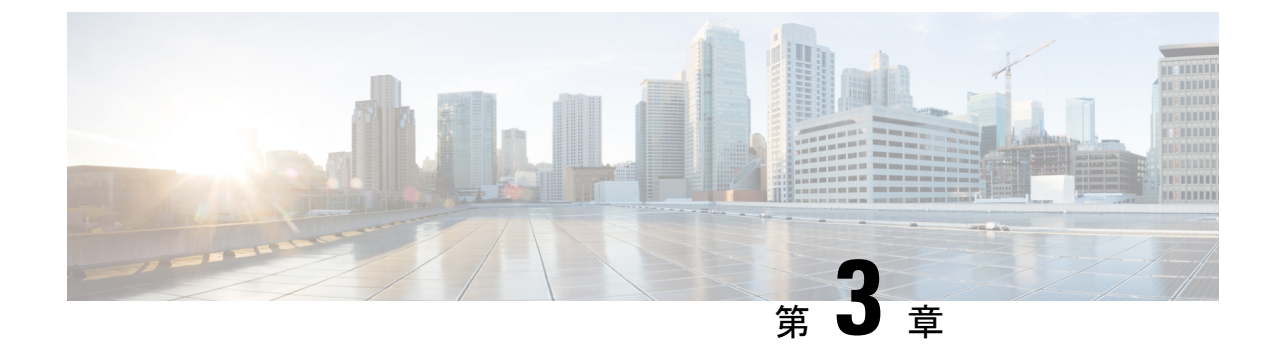

# レイヤ2スイッチングの設定

- ・レイヤ2スイッチングについて, on page 7
- MAC アドレス設定の前提条件, on page 9
- ・レイヤ2スイッチングのデフォルト設定, on page 10
- レイヤ2スイッチングの設定手順, on page 10
- ・レイヤ2スイッチング設定の確認, on page 16
- レイヤ2スイッチングの設定例, on page 17
- ・レイヤ2スイッチングの追加情報(CLIバージョン), on page 17

# レイヤ2スイッチングについて

Note

インターフェイスの作成の詳細については、『Cisco Nexus 3600 Series NX-OS Interfaces Configuration Guide』を参照してください。

レイヤ2スイッチングポートは、アクセスポートまたはトランクポートとして設定できます。 トランクは1つのリンクを介して複数のVLANトラフィックを伝送するので、VLANをネッ トワーク全体に拡張することができます。レイヤ2スイッチングポートはすべて、MACアド レステーブルを維持します。

### レイヤ2イーサネットスイッチングの概要

このデバイスは、レイヤ2イーサネットセグメント間の同時パラレル接続をサポートします。 イーサネットセグメント間のスイッチドコネクションは、パケットが伝送されている間だけ 維持されます。次のパケットには、別のセグメント間に新しい接続が確立されます。

また、このデバイスでは、各デバイス(サーバなど)を独自のコリジョンドメインに割り当て ることによって、広帯域デバイスおよび多数のユーザによって発生する輻輳の問題を解決でき ます。各LANポートが個別のイーサネットコリジョンドメインに接続されるので、スイッチ ド環境のサーバは全帯域幅にアクセスできます。 イーサネットネットワークではコリジョンによって深刻な輻輳が発生するため、全二重通信を 使用することが有効な対処法の1つとなります。一般的に、10/100 Mbps イーサネットは半二 重モードで動作するので、各ステーションは送信または受信のどちらかしか実行できません。 これらのインターフェイスを全二重モードに設定すると、2つのステーション間で同時に送受 信を実行できます。パケットを双方向へ同時に送ることができるので、有効なイーサネット帯 域幅は2倍になります。

### セグメント間のフレーム スイッチング

デバイス上の各LANポートは、単一のワークステーション、サーバ、またはワークステーショ ンやサーバがネットワークへの接続時に経由する他のデバイスに接続できます。

信号の劣化を防ぐために、デバイスは各 LAN ポートを個々のセグメントとして処理します。 異なる LAN ポートに接続しているステーションが相互に通信する必要がある場合、デバイス は、一方の LAN ポートから他方の LAN ポートにワイヤ速度でフレームを転送し、各セッショ ンが全帯域幅を利用できるようにします。

デバイスは、LAN ポート間で効率的にフレームをスイッチングするために、アドレス テーブ ルを管理しています。デバイスは、フレームを受信すると、受信した LAN ポートに、送信側 ネットワークデバイスのメディアアクセス コントロール(MAC)アドレスを関連付けます。

### アドレス テーブルの構築およびアドレス テーブルの変更

デバイスは、受信したフレームの送信元 MAC アドレスを使用して、アドレステーブルをダイ ナミックに構築します。自分のアドレステーブルに登録されていない宛先 MAC アドレスを持 つフレームを受信すると、デバイスは、そのフレームを同じ VLAN のすべての LAN ポート (受信したポートは除く)に送出します。宛先端末が応答を返してきたら、デバイスは、その 応答パケットの送信元 MAC アドレスとポート ID をアドレス テーブルに追加します。以降、 その宛先へのフレームを、すべての LAN ポートに送出せず、単一の LAN ポートだけに転送し ます。

スタティック MAC アドレスと呼ばれる、デバイス上の特定のインターフェイスだけをスタ ティックに示す MAC アドレスを設定できます。スタティック MAC アドレスは、インターフェ イス上でダイナミックに学習された MAC アドレスをすべて書き換えます。ブロードキャスト のアドレスは、スタティック MAC アドレスとして設定できません。スタティック MAC エン トリは、デバイスのリブート後も保持されます。

仮想ポートチャネル(vPC)ピアリンクにより接続されている両方のデバイスに、同一のスタ ティック MAC アドレスを手動で設定する必要があります。MAC アドレス テーブルの表示が 拡張されて、vPCを使用している MAC アドレスに関する情報が表示されるようになりました。

**vPC**の詳細については、Cisco Nexus 3600 Series NX-OS Interfaces Configuration Guide を参照してください。

アドレステーブルは、ハードウェアのI/Oモジュールに応じて多数のMACアドレスエントリ を格納できます。デバイスは、設定可能なエージングタイマーによって定義されるエージング メカニズムを使用しているため、アドレスが非アクティブな状態のまま指定時間(秒)が経過 すると、そのアドレスはアドレステーブルから削除されます。

### スーバーバイザおよびモジュール上で一貫した MAC アドレス テーブル

各モジュールのすべての MAC アドレス テーブルが、スーパーバイザ上の MAC アドレスと正 確に一致するのが理想的です。show forwarding consistency l2 コマンドまたは show consistency-checker l2 コマンドを入力すると、不一致、欠落、および余分の MAC アドレス エ ントリが表示されます。

### レイヤ3スタティック MAC アドレス

スタティック MAC アドレスは、次のレイヤ3インターフェイスに設定できます。

- ・レイヤ3インターフェイス
- ・レイヤ3サブインターフェイス
- ・レイヤ3ポートチャネル
- VLAN ネットワーク インターフェイス

(注)

トンネルインターフェイスにはスタティック MAC アドレスを設定できません。

レイヤ3インターフェイスの設定の詳細については、『Cisco Nexus 3600 Series NX-OS Interfaces Configuration Guide』を参照してください。

### スイッチングのハイ アベイラビリティ

従来のイーサネットスイッチングごとに、ソフトウェアのアップグレードまたはダウングレードをシームレスに実行できます。レイヤ3インターフェイス上にスタティック MAC アドレス を設定している場合、ソフトウェアをダウングレードするために、これらのポートの設定を解除する必要があります。

# MAC アドレス設定の前提条件

MAC アドレスには次の前提条件があります。

- デバイスにログインしていること。
- ・必要に応じて、アドバンスドサービスのライセンスをインストールします。

# レイヤ2スイッチングのデフォルト設定

次の表に、レイヤ2スイッチングのパラメータのデフォルト設定を示します。

Table 2: レイヤ 2 スイッチング パラメータのデフォルト値

| パラメータ    | デフォル<br>ト |
|----------|-----------|
| エージングタイム | 1800 秒    |

# レイヤ2スイッチングの設定手順

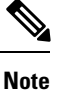

Cisco IOS の CLI に慣れている場合、この機能の Cisco NX-OS コマンドは従来の Cisco IOS コマンドと異なる点があるため注意が必要です。

### スタティック MAC アドレスの設定

スタティック MAC アドレスと呼ばれる、デバイス上の特定のインターフェイスだけをスタ ティックに示す MAC アドレスを設定できます。スタティック MAC アドレスは、インターフェ イス上でダイナミックに学習された MAC アドレスをすべて書き換えます。ブロードキャスト またはマルチキャストのアドレスは、スタティック MAC アドレスとして設定できません。

### **SUMMARY STEPS**

- 1. config t
- **2.** mac address-table static *mac-address* vlan *vlan-id* {[drop | interface {type slot/port} | port-channel number]}
- **3**. exit
- 4. (Optional) show mac address-table static
- 5. (Optional) copy running-config startup-config

|       | Command or Action                   | Purpose               |
|-------|-------------------------------------|-----------------------|
| ステップ1 | config t                            | コンフィギュレーション モードに入ります。 |
|       | Example:                            |                       |
|       | switch# config t<br>switch(config)# |                       |

|               | Command or Action                                                                                                    | Purpose                                            |
|---------------|----------------------------------------------------------------------------------------------------|----------------------------------------------------|
| ステップ <b>2</b> | <b>mac address-table static</b> <i>mac-address</i> <b>vlan</b> <i>vlan-id</i> {[ <b>drop</b>   <b>interface</b> { <i>type slot/port</i> }   <b>port-channel</b> <i>number</i> ]} | レイヤ 2 MAC アドレス テーブルに追加するスタ<br>ティック MAC アドレスを指定します。 |
|               | Example:                                                                                                    |                                                    |
|               | <pre>switch(config)# mac address-table static 1.1.1 vlan 2 interface ethernet 1/2</pre>                                                                                          |                                                    |
| ステップ3         | exit                                                                                                    | コンフィギュレーション モードを終了します。                             |
|               | Example:                                                                                                    |                                                    |
|               | switch(config)# exit<br>switch#                                                                                                    |                                                    |
| ステップ4         | (Optional) show mac address-table static                                                                                                    | スタティック MAC アドレスを表示します。                             |
|               | Example:                                                                                                    |                                                    |
|               | switch# show mac address-table static                                                                                                    |                                                    |
| ステップ5         | (Optional) copy running-config startup-config                                                                                                    | 実行コンフィギュレーションを、スタートアップコ                            |
|               | Example:                                                                                                    | ンフィギュレーションにコピーします。                                 |
|               | switch# copy running-config startup-config                                                                                                    |                                                    |

次に、レイヤ2MACアドレステーブルにスタティックエントリを入力する例を示します。

switch# config t
switch(config)# mac address-table static 1.1.1 vlan 2 interface ethernet 1/2
switch(config)#

### レイヤ3インターフェイス上のスタティック MAC アドレスの設定

レイヤ3インターフェイスのスタティック MAC アドレスを設定できます。ブロードキャスト またはマルチキャストのアドレスは、スタティック MAC アドレスとして設定できません。

Note トンネルインターフェイス上には、スタティック MAC アドレスを設定できません。

Ń

Note

この設定は、16の VLAN インターフェイスに制限されます。 追加の VLAN インターフェイス に設定を適用すると、ハードウェアプログラムが失敗したインターフェイスがダウン状態になりま す。ステータス。 レイヤ3インターフェイスの設定の詳細については、『Cisco Nexus 3600 Series NX-OS Interfaces Configuration Guide』を参照してください。

### **SUMMARY STEPS**

- 1. config t
- 2. interface [ethernet *slot/port* | ethernet *slot/port.number* | port-channel *number* | vlan *vlan-id*]
- **3.** mac-address mac-address
- 4. exit
- **5.** (Optional) **show interface** [ethernet *slot/port* | ethernet *slot/port.number* | port-channel *number* | vlan *vlan-id*]
- 6. (Optional) copy running-config startup-config

|               | Command or Action                                                                                                    | Purpose                                                        |
|---------------|----------------------------------------------------------------------------------------------------|----------------------------------------------------------------|
| ステップ1         | config t                                                                                                    | コンフィギュレーション モードに入ります。                                          |
|               | Example:                                                                                                    |                                                                |
|               | switch# config t<br>switch(config)#                                                                                                    |                                                                |
| ステップ <b>2</b> | interface [ethernet <i>slot/port</i>   ethernet <i>slot/port.number</i>   port-channel <i>number</i>   vlan <i>vlan-id</i> ]                                      | レイヤ3インターフェイスを指定し、インターフェ<br>イスコンフィギュレーションモードを開始します。             |
|               | <pre>Example:<br/>switch(config)# interface ethernet 7/3</pre>                                                                                                    | Note スタティック MAC アドレスを割り当てる<br>前に、レイヤ3インターフェイスを作成す<br>る必要があります。 |
| ステップ3         | mac-address mac-address                                                                                                    | レイヤ3インターフェイスに追加するスタティック<br>MACアドレスを指定します。                      |
|               | <pre>switch(config-if)# mac-address 22ab.47dd.ff89 switch(config-if)#</pre>                                                                                       |                                                                |
| ステップ4         | exit                                                                                                    | インターフェイス モードを終了します。                                            |
|               | Example:                                                                                                    |                                                                |
|               | <pre>switch(config-if)# exit switch(config)#</pre>                                                                                                    |                                                                |
| ステップ5         | (Optional) <b>show interface</b> [ethernet <i>slot/port</i>   ethernet <i>slot/port.number</i>   <b>port-channel</b> <i>number</i>   <b>vlan</b> <i>vlan-id</i> ] | レイヤ3インターフェイスに関する情報を表示しま<br>す。                                  |
|               | <b>Example:</b> switch# show interface ethernet 7/3                                                                                                    |                                                                |
| ステップ6         | (Optional) copy running-config startup-config                                                                                                    | 実行コンフィギュレーションを、スタートアップコ                                        |
|               | Example:                                                                                                    | ンフィギュレーションにコピーします。                                             |
|               | switch# copy running-config startup-config                                                                                                    |                                                                |

次に、スロット7、ポート3上のレイヤ3インターフェイスにスタティック MAC アドレスを設定する例を示します。

```
switch# config t
switch(config)# interface ethernet 7/3
switch(config-if)# mac-address 22ab.47dd.ff89
switch(config-if)#
```

### MAC テーブルのエージング タイムの設定

MACアドレスエントリ(パケットの送信元MACアドレスおよびパケットを学習したポート) を、レイヤ2情報を含む MAC テーブルに格納しておく時間を設定できます。

Note

MAC アドレスのエージング タイムアウトの最大時間は、設定された MAC アドレス テーブル のエージング タイムアウトの 2 倍です。

Note

インターフェイス コンフィギュレーション モードまたは VLAN コンフィギュレーション モー ドで MAC エージング タイムを設定することもできます。

### **SUMMARY STEPS**

- 1. config t
- 2. mac address-table aging-time seconds
- **3**. exit
- 4. (Optional) show mac address-table aging-time
- 5. (Optional) copy running-config startup-config

|       | Command or Action                                           | Purpose                                                        |
|-------|-------------------------------------------------------------|----------------------------------------------------------------|
| ステップ1 | config t                                                    | コンフィギュレーション モードに入ります。                                          |
|       | Example:                                                    |                                                                |
|       | <pre>switch# config t switch(config)#</pre>                 |                                                                |
| ステップ2 | mac address-table aging-time seconds                        | エントリが期限切れになり、レイヤ2MACアドレ                                        |
|       | Example:                                                    | ステーブルから廃棄される前にエージングタイム                                         |
|       | <pre>switch(config)# mac address-table aging-time 600</pre> | を指定します。指定できる範囲は 120 ~ 918000 秒<br>です。デフォルトは 1800 秒です。0 を入力すると、 |
|       |                                                             | MAC エージングがディセーブルになります。                                         |

|       | Command or Action                             | Purpose                   |
|-------|-----------------------------------------------|---------------------------|
| ステップ3 | exit                                          | コンフィギュレーション モードを終了します。    |
|       | Example:                                      |                           |
|       | switch(config)# exit<br>switch#               |                           |
| ステップ4 | (Optional) show mac address-table aging-time  | MAC アドレスを保持するエージング タイム設定を |
|       | Example:                                      | 表示します。                    |
|       | switch# show mac address-table aging-time     |                           |
| ステップ5 | (Optional) copy running-config startup-config | 実行コンフィギュレーションを、スタートアップコ   |
|       | Example:                                      | ンフィギュレーションにコピーします。        |
|       | switch# copy running-config startup-config    |                           |

次に、レイヤ2MACアドレステーブルのエントリのエージングタイムを600秒(10分)に設定する例を示します。

```
switch# config t
switch(config)# mac address-table aging-time 600
switch(config)#
```

### MAC アドレス テーブルの整合性検査

スーパーバイザ上のMACアドレステーブルとすべてのモジュールの一致を確認できるように なりました。

Note

または、**show consistency-checker l2** {*module\_number*} を使用することもできます。 MACアドレステーブルの整合性を確認します。

例:

switch# show consistency-checker l2 module 1
switch#

#### SUMMARY STEPS

**1. show forwarding consistency l2** {*module\_number*}

|       | Command or Action                                         | Purpose                 |
|-------|-----------------------------------------------------------|-------------------------|
| ステップ1 | <pre>show forwarding consistency l2 {module_number}</pre> | スーパーバイザと指定のモジュールの間の、矛盾、 |
|       | Example:                                                  | 不足、余分な MAC アドレスを表示します。  |

| Command or Action                                           | Purpose |
|-------------------------------------------------------------|---------|
| <pre>switch# show forwarding consistency 12 7 switch#</pre> |         |

次に、スーパーバイザと指定のモジュールの間の、MACアドレステーブル内の矛盾、 不足、余分なエントリを表示する例を示します。

switch# show forwarding consistency 12 7 switch#

### MAC テーブルからのダイナミック アドレスのクリア

MACアドレステーブルにある、すべてのダイナミックレイヤ2エントリをクリアできます。 (指定したインターフェイスまたは VLAN によりエントリをクリアすることもできます。)

### **SUMMARY STEPS**

- **1.** clear mac address-table dynamic {address mac\_addr} {interface [ethernet slot/port | port-channel channel-number]} {vlan vlan\_id}
- 2. (Optional) show mac address-table

### **DETAILED STEPS**

|       | Command or Action                                                                                                    | Purpose                                       |
|-------|----------------------------------------------------------------------------------------------------|-----------------------------------------------|
| ステップ1 | clear mac address-table dynamic {address mac_addr}<br>{interface [ethernet slot/port   port-channel<br>channel-number]} {vlan vlan_id} | レイヤ2のMACアドレステーブルから、ダイナ<br>ミックアドレスエントリをクリアします。 |
|       | Example:                                                                                                    |                                               |
|       | switch# clear mac address-table dynamic                                                                                                |                                               |
| ステップ2 | (Optional) show mac address-table                                                                                                    | MAC Address Table を表示します。                     |
|       | Example:                                                                                                    |                                               |
|       | switch# show mac address-table                                                                                                    |                                               |

### Example

次に、レイヤ2MACアドレステーブルからダイナミックエントリをクリアする例を 示します。

switch# clear mac address-table dynamic
switch#

# MAC アドレス制限の設定

### **SUMMARY STEPS**

- 1. config t
- 2. mac address-table limit vlan vlan-id limit -value
- 3. exit
- 4. (Optional) copy running-config startup-config

### **DETAILED STEPS**

|       | Command or Action                                              | Purpose                     |
|-------|----------------------------------------------------------------|-----------------------------|
| ステップ1 | config t                                                       | コンフィギュレーション モードに入ります。       |
|       | Example:                                                       |                             |
|       | switch# config t<br>switch(config)#                            |                             |
| ステップ2 | mac address-table limit vlan vlan-id limit -value              | MAC アドレスの制限を適用する VLAN を指定しま |
|       | Example:                                                       | す。                          |
|       | <pre>switch(config)# mac address-table limit vlan 40 108</pre> |                             |
| ステップ3 | exit                                                           | コンフィギュレーション モードを終了します。      |
|       | Example:                                                       |                             |
|       | switch(config)# exit<br>switch#                                |                             |
| ステップ4 | (Optional) copy running-config startup-config                  | 実行設定を、スタートアップ設定にコピーします。     |
|       | Example:                                                       |                             |
|       | switch# copy running-config startup-config                     |                             |

# レイヤ2スイッチング設定の確認

レイヤ2スイッチングの設定情報を表示するには、次のいずれかの作業を行います。

| コマンド                         | 目的                                    |
|------------------------------|---------------------------------------|
| show mac address-table       | MACアドレステーブルに関す<br>る情報を表示します。          |
| show mac address-table limit | MACアドレステーブルの制限<br>設定に関する情報を表示しま<br>す。 |

| コマンド                                               | 目的                                                          |
|----------------------------------------------------|-------------------------------------------------------------|
| show mac address-table aging-time                  | MACアドレステーブルに設定<br>されているエージング タイム<br>の情報を表示します。              |
| show mac address-table static                      | MACアドレステーブルのスタ<br>ティック エントリの情報を表<br>示します。                   |
| show interface [interface] mac-address             | インターフェイスのMACアド<br>レスとバーンドインMACアド<br>レスを表示します。               |
| <pre>show forwarding consistency l2 {module}</pre> | モジュールとスーパーバイザ<br>のテーブル間の不一致、不<br>明、および追加のMACアドレ<br>スを表示します。 |

# レイヤ2スイッチングの設定例

次に、スタティック MAC アドレスを追加し、MAC アドレスのデフォルトのグローバル エー ジング タイムを変更する例を示します。

#### switch# configure terminal

switch(config) # mac address-table static 0000.0000.1234 vlan 10 interface ethernet 2/15
switch(config) # mac address-table aging-time 120

# レイヤ2スイッチングの追加情報(CLIバージョン)

#### 関連資料

| 関連項目            | マニュアル タイトル                                                            |
|-----------------|-----------------------------------------------------------------------|
| スタティック MAC アドレス | Cisco Nexus 3600 Series NX-OS Security Configuration Guide            |
| インターフェイス        | Cisco Nexus 3600 Series NX-OS Interfaces Configuration Guide          |
| システム管理          | 『Cisco Nexus 3600 Series NX-OS System Management Configuration Guide』 |

I

#### 標準

| 標準                                                             | タイト<br>ル |
|----------------------------------------------------------------|----------|
| この機能でサポートされる新規の標準または変更された標準はありません。また、<br>既存の標準のサポートは変更されていません。 | _        |

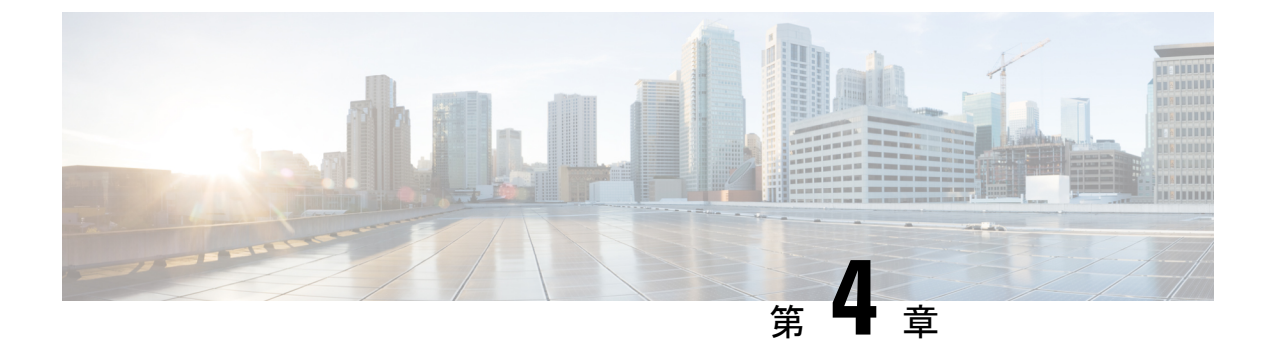

# VLAN の設定

- VLAN について (19ページ)
- VLAN の設定 (22 ページ)
- VLAN の設定の確認, on page 28

### VLAN について

### VLAN の概要

VLANは、ユーザの物理的な場所に関係なく、機能またはアプリケーションによって論理的に セグメント化されるスイッチドネットワーク内の端末のグループです。VLANは、物理 LAN と同じ属性をすべて備えていますが、同じ LAN セグメントに物理的に配置されていないエン ドステーションもグループ化できます。

どのようなスイッチポートでもVLANに属すことができ、ユニキャスト、ブロードキャスト、 マルチキャストのパケットは、そのVLANに属する端末だけに転送またはフラッディングさ れます。各VLANは1つの論理ネットワークであると見なされます。VLANに属していない ステーション宛てのパケットは、ルータを経由して転送する必要があります。次の図は、論理 ネットワークとしてのVLANを図示したものです。エンジニアリング部門のステーション、 マーケティング部門のステーション、および会計部門のステーションはそれぞれ別のVLAN に割り当てられています。

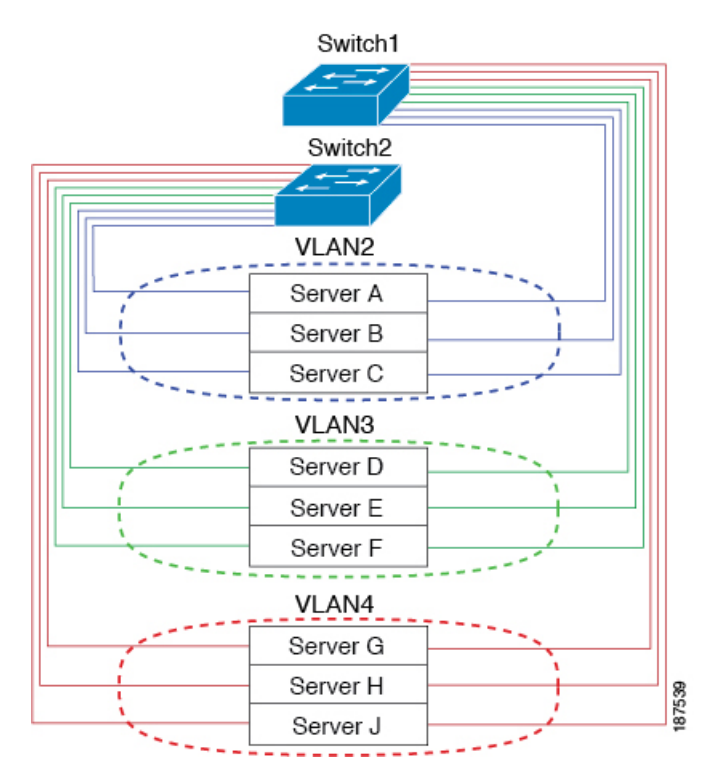

#### Figure 1: 論理的に定義されたネットワークとしての VLAN

VLAN は通常、IP サブネットワークに関連付けられますたとえば、特定のIP サブネットに含まれるエンドステーションはすべて同じ VLAN に属します。VLAN 間で通信するには、トラフィックをルーティングする必要があります。

デフォルトでは、新規に作成された VLAN は動作可能です。つまり、新規に作成された VLAN は、非シャットダウンの状態になります。また、トラフィックを通過させるアクティブステート、またはパケットを通過させない一時停止ステートに、VLANを設定することもできます。 デフォルトでは、VLAN はアクティブステートでトラフィックを通過させます。

### VLAN 範囲

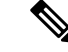

Note Cisco NX-OS デバイスでは、拡張システム ID が常に自動的にイネーブルになります。

このデバイスは、IEEE 802.1Q 規格に従って、最大 4094 の VLAN をサポートします。これらの VLAN は、ソフトウェアによっていくつかの範囲に分割され、範囲によって用途が少しず つ異なります。

設定制限に関する詳細については、Cisco Nexus 3600 プラットフォーム スイッチのマニュアル で設定制限についての説明を参照してください。

この表では、VLAN 範囲について説明します。

#### Table 3: VLAN 範囲

| VLAN の番号                     | 数の範囲       | 使用法                                                                                                    |
|------------------------------|------------|----------------------------------------------------------------------------------------------------|
| 1                            | 標準         | シスコのデフォルトです。このVLANは使用できますが、<br>変更と削除はできません。                                                                 |
| $2 \sim 1005$                | 標準         | これらの VLAN は作成、使用、変更、および削除ができ<br>ます。                                                                         |
| 1006 ~ 3967 と 4048<br>~ 4093 | 拡張         | これらの VLAN は作成、命名、使用ができます。以下の<br>パラメータは変更できません。                                                              |
|                              |            | ・ステートは必ず、アクティブです。                                                                                           |
|                              |            | • VLAN は常にイネーブルです。これらの VLAN は<br>シャット ダウンできません。                                                             |
| 3968 ~ 4047 と 4094           | 内部割り当<br>て | これらの 80 の VLAN と VLAN 4094 は、内部デバイス用<br>に割り当てられています。内部使用のために予約された<br>ブロック内にある VLAN は、作成、削除、および変更は<br>できません。 |

このソフトウェアは、内部 VLANの使用を必要とするマルチキャストや診断などの機能用に、 VLAN 番号のグループを割り当てます。予約グループの VLAN の使用、変更、削除はできま せん。内部的に割り当てられている VLAN、およびそれに関連した用途は表示できます。

### VLAN の作成、削除、変更

VLAN には1~4094の番号が付けられます。スイッチを初めて起動したとき、すべての設定 済みポートはデフォルト VLAN に属します。デフォルト VLAN (VLAN1) では、デフォルト 値のみ使用されます。デフォルト VLAN では、アクティビティの作成、削除、および一時停 止は行えません。

VLAN を作成する際は、その VLAN に番号を割り当てます。VLAN は削除することもできま すが、アクティブ動作ステートから一時停止動作ステートに移行することもできます。既存の VLAN ID で VLAN を作成しようとすると、スイッチは VLAN サブモードになりますが、同一 の VLAN は再作成しません。

新しく作成した VLAN は、その VLAN にポートが割り当てられるまで使用されません。すべてのポートはデフォルトで VLAN1 に割り当てられます。

VLAN の範囲により、次のパラメータを VLAN 用に設定できます(デフォルト VLAN を除く)。

- VLAN 名
- シャットダウンまたは非シャットダウン

特定のVLANを削除すると、そのVLANに関連するポートはシャットダウンされ、トラフィックは流れなくなります。ただし、システムではそのVLANのVLAN/ポートマッピングがすべて維持されるため、そのVLANの再イネーブル化や再作成を行うと、そのVLANの元のポートはすべて自動的に回復します。

# VLAN の設定

### **VLAN**の作成および削除

デフォルト VLAN およびスイッチによる使用のために内部的に割り当てられている VLAN を 除き、すべての VLAN は、作成または削除が可能です。VLAN を作成すると、その VLAN は 自動的にアクティブ ステートになります。

Note

VLAN を削除すると、その VLAN にアソシエートされたポートはシャットダウンします。ト ラフィックは流れなくなり、パケットはドロップされます。

#### **SUMMARY STEPS**

- 1. switch# configure terminal
- **2.** switch(config)# vlan {*vlan-id* | *vlan-range*}
- **3.** switch(config-vlan)# **no vlan** {*vlan-id* | *vlan-range*}

|               | Command or Action                                      | Purpose                                                                                                    |
|---------------|--------------------------------------------------------|----------------------------------------------------------------------------------------------------|
| ステップ1         | switch# configure terminal                             | グローバル コンフィギュレーション モードを開始<br>します。                                                                                                    |
| ステップ <b>2</b> | <pre>switch(config)# vlan {vlan-id   vlan-range}</pre> | 単独のVLANまたはある範囲に属する複数のVLAN<br>を作成します。                                                                                                    |
|               |                                                        | VLAN にすでに割り当てられている番号を入力する<br>と、その VLAN の VLAN コンフィギュレーション<br>サブモードがスイッチによって開始されます。内部<br>的に割り当てられている VLAN に割り当てられてい<br>る番号を入力すると、エラーメッセージが返されま<br>す。VLAN の範囲を入力し、指定 VLAN の1つ以上<br>が、内部的に割り当てられた VLAN の範囲外である<br>場合、コマンドは範囲外の VLAN だけで有効になり<br>ます。指定できる範囲は 2 ~ 4094 です。VLAN1 は<br>デフォルト VLAN であり、作成や削除はできませ |
|       | Command or Action                                                          | Purpose                                                                                                 |
|-------|----------------------------------------------------------------------------|----------------------------------------------------------------------------------------------------|
|       |                                                                            | ん。内部使用のために予約されている VLAN の作成<br>や削除はできません。                                                                |
| ステップ3 | switch(config-vlan)# <b>no vlan</b> { <i>vlan-id</i>   <i>vlan-range</i> } | 指定した VLAN または VLAN の範囲を削除し、<br>VLAN コンフィギュレーションサブモードを終了し<br>ます。VLAN1 または内部的に割り当てられている<br>VLAN は削除できません。 |

#### Example

次の例は、15~20の範囲で VLAN を作成する方法を示しています。

switch# configure terminal

switch(config) # vlan 15-20

Note

VLAN コンフィギュレーション サブモードで VLAN の作成と削除を行うこともできま す。

### VLAN の設定

VLAN の次のパラメータの設定または変更を行うには、VLAN コンフィギュレーション サブ モードを開始する必要があります。

- •名前
- •シャットダウン

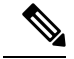

Note

デフォルト VLAN または内部的に割り当てられた VLAN の作成、削除、変更はできません。 また、一部の VLAN では変更できないパラメータがあります。

#### **SUMMARY STEPS**

- 1. switch# configure terminal
- **2.** switch(config)# vlan {*vlan-id* | *vlan-range*}
- 3. switch(config-vlan)# name vlan-name
- 4. switch(config-vlan)# state {active | suspend}
- 5. (Optional) switch(config-vlan)# no shutdown

#### **DETAILED STEPS**

|       | Command or Action                                      | Purpose                                                                                                    |
|-------|--------------------------------------------------------|----------------------------------------------------------------------------------------------------|
| ステップ1 | switch# configure terminal                             | グローバル コンフィギュレーション モードを開始<br>します。                                                                                                    |
| ステップ2 | <pre>switch(config)# vlan {vlan-id   vlan-range}</pre> | VLAN コンフィギュレーションサブモードを開始し<br>ます。VLAN が存在しない場合は、先に指定 VLAN<br>が作成されます。                                                                                                    |
| ステップ3 | switch(config-vlan)# <b>name</b> <i>vlan-name</i>      | VLANに名前を付けます。32文字までの英数字を入<br>力して VLAN に名前を付けることができます。<br>VLAN1 または内部的に割り当てられている VLAN<br>の名前は変更できません。デフォルト値はVLANxxxx<br>であり、xxxx は、VLAN ID 番号と等しい4桁の数<br>字(先行ゼロも含む)を表します。                                          |
| ステップ4 | switch(config-vlan)# state {active   suspend}          | VLAN のステート(アクティブまたは一時停止)を<br>設定します。VLAN ステートを一時停止<br>(suspended) にすると、そのVLAN に関連付けられ<br>たポートがシャットダウンし、VLAN のトラフィッ<br>ク転送が停止します。デフォルト ステートは active<br>です。デフォルト VLAN および VLAN 1006 ~ 4094<br>のステートを一時停止にすることはできません。 |
| ステップ5 | (Optional) switch(config-vlan)# <b>no shutdown</b>     | VLAN をイネーブルにします。デフォルト値は no<br>shutdown(つまりイネーブル)です。デフォルト<br>VLAN の VLAN1、または VLAN 1006 ~ 4094 は<br>シャットダウンできません。                                                                                                  |

#### Example

次の例は、VLAN 5 のオプションパラメータを設定する方法を示しています。

switch# configure terminal

switch(config)# vlan 5

switch(config-vlan)# name accounting

switch(config-vlan) # state active

switch(config-vlan)# no shutdown

# VLAN へのポートの追加

VLAN の設定が完了したら、ポートを割り当てます。

#### **SUMMARY STEPS**

- 1. switch# configure terminal
- 2. switch(config)# interface {ethernet *slot/port* | port-channel *number*}
- **3.** switch(config-if)# switchport access vlan *vlan-id*

#### **DETAILED STEPS**

|       | Command or Action                                                               | Purpose                                                                                                 |
|-------|---------------------------------------------------------------------------------|----------------------------------------------------------------------------------------------------|
| ステップ1 | switch# configure terminal                                                      | グローバル コンフィギュレーション モードを開始<br>します。                                                                        |
| ステップ2 | <pre>switch(config)# interface {ethernet slot/port   port-channel number}</pre> | 設定するインターフェイスを指定し、インターフェ<br>イスコンフィギュレーションモードを開始します。<br>インターフェイスは、物理イーサネットポートでも<br>EtherChannel でもかまいません。 |
| ステップ3 | switch(config-if)# switchport access vlan vlan-id                               | インターフェイスのアクセス モードを指定 VLAN<br>に設定します。                                                                    |

#### Example

次の例は、VLAN5に参加するようにイーサネットインターフェイスを設定する方法 を示しています。

switch# configure terminal

switch(config) # interface ethernet 1/13

switch(config-if)# switchport access vlan 5

# VLAN メンバシップ整合性チェッカーのトリガー

VLAN メンバシップ整合性チェッカーを手動でトリガーして、VLAN 上のすべてのポートの ハードウェア設定とソフトウェア設定を比較し、結果を表示することができます。VLANメン バシップ整合性チェッカーを手動でトリガーして結果を表示するには、次のコマンドを特定の モードで使用します。

#### 手順の概要

1. switch# show consistency-checker membership vlan vlan-id

#### 手順の詳細

|       | コマンドまたはアクション                                                | 目的                                                               |
|-------|-------------------------------------------------------------|------------------------------------------------------------------|
| ステップ1 | switch# show consistency-checker membership vlan<br>vlan-id | <i>vlan-id</i> のメンバー ポートに対する VLAN メンバー<br>シップ整合性検査を開始して結果を表示します。 |

#### 例

次に、VLANメンバーシップ整合性検査をトリガーして結果を表示する例を示します。

```
switch# show consistency-checker membership vlan 2
Checks: Port membership of Vlan
Vlan 2 :
Consistency Check: PASSED
 Vlan:2, Hardware state consistent for:
   Ethernet1/18
   Ethernet1/20
   Ethernet1/29
   Ethernet1/30
   Ethernet1/31
   Ethernet1/32
   Ethernet1/33
   Ethernet1/34
   Ethernet1/35
   Ethernet1/36
   Ethernet1/37
   Ethernet1/38
   Ethernet1/39
   Ethernet1/4
   Ethernet1/40
   Ethernet1/41
   Ethernet1/42
   Ethernet1/43
   Ethernet1/44
   Ethernet1/45
   Ethernet1/46
   Ethernet1/47
   Ethernet1/48
   Ethernet1/5
   Ethernet1/6
```

# ルーテッド SVI としての VLAN の設定

ルーテッドスイッチ仮想インターフェイス (SVI) となるように VLAN を設定できます。

#### 始める前に

- レイヤ3ライセンスをインストールします。詳細については、*Cisco NX-OS* ソフトウェアのライセンスおよび版権情報は、次の URL から入手できます。 http://www.cisco.com/en/US/docs/switches/datacenter/sw/4\_0/nx-os/license\_agreement/nx-ossw\_lisns.html を参照してください。
- この機能の注意事項および制限事項を必ず理解するようにしてください。

#### 手順の概要

- 1. switch# configure terminal
- 2. switch(config)# feature interface-vlan
- 3. switch(config)# interface-vlan vlan-id
- 4. switch(config-if)# copy running-config startup-config

#### 手順の詳細

|       | コマンドまたはアクション                                                     | 目的                                                            |
|-------|------------------------------------------------------------------|---------------------------------------------------------------|
| ステップ1 | switch# configure terminal                                       | グローバル コンフィギュレーション モードを開始<br>します。                              |
| ステップ2 | <pre>switch(config)# feature interface-vlan</pre>                | SVIの作成をイネーブルにします。                                             |
| ステップ3 | switch(config)# interface-vlan vlan-id                           | VLANインターフェイス(SVI)を作成し、インター<br>フェイス コンフィギュレーション モードを開始し<br>ます。 |
| ステップ4 | <pre>switch(config-if)# copy running-config startup-config</pre> | 実行コンフィギュレーションを、スタートアップコ<br>ンフィギュレーションにコピーします。                 |

#### 例

次に、VLAN をルーテッド SVI として設定する例を示します。

```
switch# configure terminal
switch(config)# feature interface-vlan
switch(config)# interface vlan 5
switch(config-if)# copy running-config startup-config
switch(config-if)#
```

次に、VLAN からルーテッド SVI 機能を削除する例を示します。

```
switch# configure terminal
switch(config)# no interface vlan 5
switch(config-if)# copy running-config startup-config
switch(config-if)#
```

#### 次のタスク

このインターフェイスでルーティングプロトコルを設定できます。

## 管理 SVI としての VLAN の設定

管理スイッチ仮想インターフェイス(SVI)となるように VLAN を設定できます。

手順の概要

- 1. switch# configure terminal
- 2. switch(config)# feature interface-vlan
- 3. switch(config)# interface-vlan vlan-id management
- 4. switch(config-if)# copy running-config startup-config

#### 手順の詳細

|       | コマンドまたはアクション                                                     | 目的                                                    |
|-------|------------------------------------------------------------------|-------------------------------------------------------|
| ステップ1 | switch# configure terminal                                       | グローバル コンフィギュレーション モードを開始<br>します。                      |
| ステップ2 | switch(config)# feature interface-vlan                           | SVIの作成をイネーブルにします。                                     |
| ステップ3 | <pre>switch(config)# interface-vlan vlan-id management</pre>     | VLAN インターフェイス(SVI)を作成し、SVI を<br>インバンド管理に使用するように設定します。 |
| ステップ4 | <pre>switch(config-if)# copy running-config startup-config</pre> | 実行コンフィギュレーションを、スタートアップコ<br>ンフィギュレーションにコピーします。         |

#### 例

次に、VLAN を管理 SVI として設定する例を示します。

```
switch# configure terminal
switch(config)# feature interface-vlan
switch(config)# interface vlan 5
switch(config-if)# management
switch(config-if)# copy running-config startup-config
switch(config-if)#
```

次に、SVI から管理機能を削除する例を示します。

```
switch# configure terminal
switch(config)# interface vlan 5
switch(config-if)# no management
switch(config-if)# copy running-config startup-config
switch(config-if)#
```

# VLAN の設定の確認

次のいずれかのコマンドを使用して、設定を確認します。

| コマンド                                                                                    | 目的                             |
|-----------------------------------------------------------------------------------------|--------------------------------|
| switch# show running-config vlan [vlan_id   vlan_range]                                 | VLAN 情報を表示します。                 |
| <pre>switch# show vlan [brief   id [vlan_id   vlan_range]   name name   summary ]</pre> | 定義済み VLAN の選択した設<br>定情報を表示します。 |

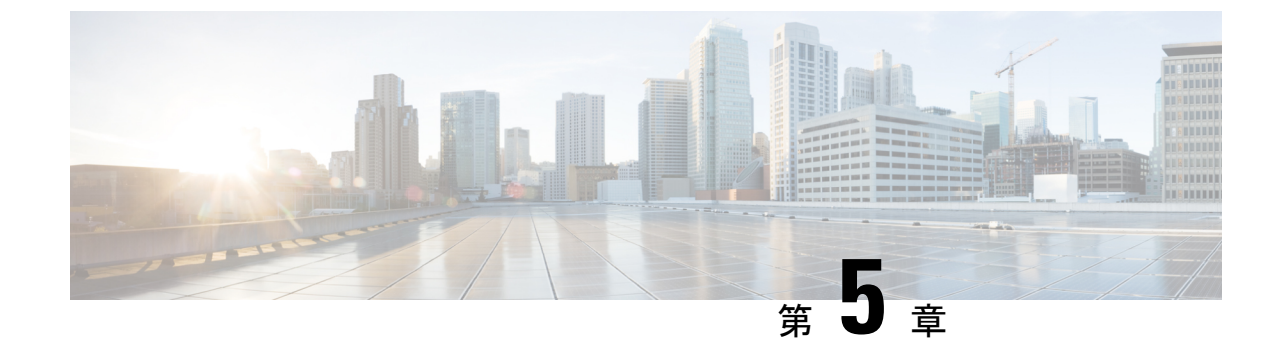

# アクセス インターフェイスとトランク イ ンターフェイスの設定

- アクセスインターフェイスとトランクインターフェイスについて(29ページ)
- アクセスインターフェイスとトランクインターフェイスの設定(33ページ)
- ・インターフェイスの設定の確認, on page 39

# アクセスインターフェイスとトランクインターフェイス について

# アクセス インターフェイスとトランク インターフェイスの概要

イーサネットインターフェイスは、次のように、アクセス ポートまたはトランク ポートとし て設定できます。

- •アクセスポートはインターフェイス上に設定された1つのVLANだけに対応し、1つの VLANのトラフィックだけを伝送します。
- トランクポートはインターフェイス上に設定された2つ以上のVLANに対応しているため、複数のVLANのトラフィックを同時に伝送できます。

**Note** Cisco NX-OS では、IEEE 802.1Q タイプの VLAN トランク カプセル化だけをサポートしています。

次の図は、ネットワークにおけるトランクポートの使い方を示したものです。トランクポートは、2 つ以上の VLAN のトラフィックを伝送します。

Figure 2: トランキング環境におけるデバイス

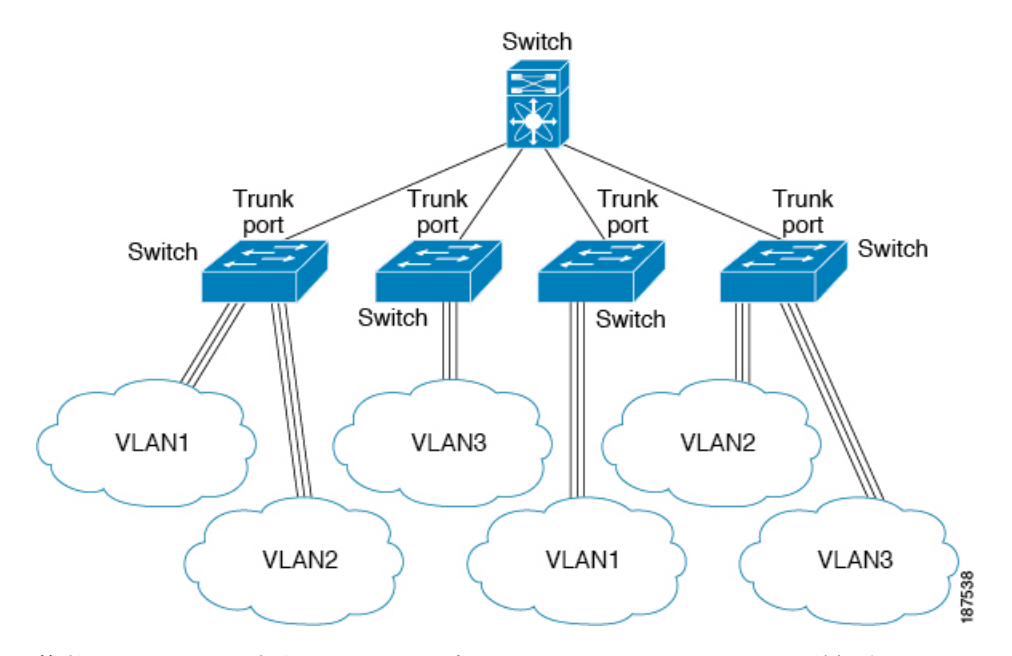

複数のVLANに対応するトランクポートでトラフィックが正しく送信されるようにするため、 デバイスでは IEEE 802.1Q カプセル化(タギング)方式が使用されます。

アクセスポートでのパフォーマンスを最適化するには、そのポートをホストポートとして設定します。ホストポートとして設定されたポートは、自動的にアクセスポートとして設定され、チャネルグループ化はディセーブルになります。ホストポートを使用すると、指定ポートがパケットの転送を開始するための所要時間を短縮できます。

Note ホストポートとして設定できるのは端末だけです。端末以外のポートをホストとして設定しようとするとエラーになります。

アクセスポートは、アクセス VLAN 値の他に 802.1Q タグがヘッダーに設定されたパケットを 受信すると、送信元の MAC アドレスを学習せずにドロップします。

**Note** イーサネットインターフェイスはアクセス ポートまたはトランク ポートとして動作できます が、両方のポート タイプとして同時に動作することはできません。

# IEEE 802.10 カプセル化の概要

トランクは、デバイスと他のネットワークデバイス間のポイントツーポイントリンクです。 トランクは1つのリンクを介して複数の VLAN トラフィックを伝送するので、VLAN をネッ トワーク全体に拡張することができます。 複数のVLANに対応するトランクポートでトラフィックが正しく送信されるようにするため、 デバイスではIEEE 802.1Qカプセル化(タギング)方式が使用されます。このタグには、その フレームおよびパケットが属する特定のVLANに関する情報が含まれます。タグ方式を使用 すると、複数の異なるVLAN用にカプセル化されたパケットが、同じポートを通過しても、 各VLANのトラフィックを区別することができます。

Figure 3: 802.10 タグが含まれているヘッダーと含まれていないヘッダー

| Preamble<br>(7 - bytes) | Start<br>Frame<br>Delimiter<br>(1 -byte) | Dest.<br>MAC<br>Address<br>(6 -<br>bytes) | Source<br>MAC<br>Address<br>(6 -<br>bytes) | Length<br>/ Type<br>(2 -<br>bytes) | MAC Client Data<br>(0 -n bytes) | Pad<br>(0 - p<br>bytes) | Frame<br>Check<br>Sequence<br>(4 - bytes) |
|-------------------------|------------------------------------------|-------------------------------------------|--------------------------------------------|------------------------------------|---------------------------------|-------------------------|-------------------------------------------|
|-------------------------|------------------------------------------|-------------------------------------------|--------------------------------------------|------------------------------------|---------------------------------|-------------------------|-------------------------------------------|

| Preamble<br>(7-bytes) | Start<br>Frame<br>Delimiter<br>(1-byte) | Dest.<br>MAC<br>Address<br>(6-bytes) | Source<br>MAC<br>Address<br>(6-bytes) | Length/Type<br>= 802.1Q<br>Tag Type<br>(2-byte) | Tag<br>Control<br>Information<br>(2-bytes) | Length<br>/Type<br>(2-<br>bytes) | MAC Client<br>Data<br>(0-n bytes) | Pad<br>(0-p<br>bytes) | Frame<br>Check<br>Sequence<br>(4-bytes) |
|-----------------------|-----------------------------------------|--------------------------------------|---------------------------------------|-------------------------------------------------|--------------------------------------------|----------------------------------|-----------------------------------|-----------------------|-----------------------------------------|
|-----------------------|-----------------------------------------|--------------------------------------|---------------------------------------|-------------------------------------------------|--------------------------------------------|----------------------------------|-----------------------------------|-----------------------|-----------------------------------------|

3 bits = User Priority field 1 bit = Canonical Format Identifier (CFI) 12 bits - VLAN Identifier (VLAN ID)

### アクセス VLAN の概要

アクセスモードでポートを設定すると、そのインターフェイスのトラフィックを伝送する VLANを指定できます。アクセスモードのポート(アクセスポート)用に VLAN を設定しな いと、そのインターフェイスはデフォルトの VLAN (VLAN1)のトラフィックだけを伝送し ます。

VLANのアクセスポートメンバーシップを変更するには、新しいVLANを指定します。VLAN をアクセスポートのアクセスVLANとして割り当てるには、まず、VLANを作成する必要が あります。アクセスポート上のアクセスVLANを、まだ作成されていないVLANに変更する と、システムはそのアクセスポートをシャットダウンします。

Note

アクセス ポートまたはトランク ポートで VLAN を変更すると、インターフェイスがフラップ します。ただし、ポートが vPC の一部である場合は、最初にセカンダリ vPC のネイティブ VLAN を変更してから、プライマリ vPC に変更します。

31

アクセスポートは、アクセス VLAN 値の他に 802.1Q タグがヘッダーに設定されたパケットを 受信すると、送信元の MAC アドレスを学習せずにドロップします。

### トランク ポートのネイティブ VLAN ID の概要

トランクポートは、タグなしのパケットと802.1Qタグ付きのパケットを同時に伝送できます。 デフォルトのポートVLANIDをトランクポートに割り当てると、すべてのタグなしトラフィッ クが、そのトランクポートのデフォルトのポート VLAN ID で伝送され、タグなしトラフィッ クはすべてこの VLAN に属するものと見なされます。この VLAN のことを、トランクポート のネイティブ VLAN ID といいます。ネイティブ VLAN ID とは、トランクポート上でタグな しトラフィックを伝送する VLAN のことです。

トランクポートは、デフォルトのポート VLAN ID と同じ VLAN が設定された出力パケットを タグなしで送信します。他のすべての出力パケットは、トランクポートによってタグ付けされ ます。ネイティブ VLAN ID を設定しないと、トランクポートはデフォルト VLAN を使用しま す。

Note

te ネイティブ VLAN ID 番号は、トランクの両端で一致していなければなりません。

### 許可 VLAN の概要

デフォルトでは、トランク ポートはすべての VLAN に対してトラフィックを送受信します。 各トランク上では、すべての VLAN ID が許可されます。この包括的なリストから VLAN を削 除することによって、特定の VLAN からのトラフィックが、そのトランクを通過するのを禁 止できます。トランク経由でトラフィックを伝送したい VLAN を後でリストに戻すこともで きます。

デフォルトVLANのスパニングツリープロトコル(STP)トポロジを区切るには、許容VLAN のリストからVLAN1を削除します。この分割を行わないと、VLAN1(デフォルトでは、すべ てのポートでイネーブル)が非常に大きなSTPトポロジを形成し、STPの収束時に問題が発生 する可能性があります。VLAN1を削除すると、そのポート上でVLAN1のデータトラフィッ クはすべてブロックされますが、制御トラフィックは通過し続けます。

### ネイティブ 802.10 VLAN の概要

802.1Q トランク ポートを通過するトラフィックのセキュリティを高めるため、vlan dot1q tag native コマンドが導入されました。この機能により、802.1Q トランク ポートから送信される すべてのパケットが必ずタグ付けされるとともに、タグなしのパケットが 802.1Q トランク ポートで受信されないようにすることができるようになりました。

この機能がない場合、802.1Q トランク ポートで受信されたタグ付き入力フレームは、許可 VALN のリストに含まれる限り受信が許可され、それらのタグは維持されます。タグなしフ レームについては、トランク ポートのネイティブ VLAN ID でタグ付けされたうえで、それ以 降の処理が行われます。出力フレームは、その VLAN タグが 802.1Q トランク ポートで許可さ れる範囲内に属する場合に限って受信されます。フレームの VLAN タグが、トランク ポート のネイティブ VLAN のタグと一致した場合、その VLAN タグは取り除かれ、フレームはタグ なしで送信されます。

この動作は、ハッカーがフレームを別の VLAN ヘジャンプさせる「VLAN ホッピング」に利用される可能性があります。また、タグなしパケットを 802.1Q トランク ポートへ送信することにより、トラフィックをネイティブ VLAN の一部にすることもできます。

こうした問題を解決するため、vlan dot1q tag native コマンドでは次のような機能を実行できる ようになっています。

- •入力側では、タグなしのデータトラフィックをすべてドロップする。
- ・出力側では、すべてのトラフィックをタグ付けする。ネイティブ VLAN に属するトラ フィックは、ネイティブ VLAN ID でタグ付けされます。

この機能は、すべての直接接続されたイーサネットインターフェイスおよびポート チャネル インターフェイスでサポートされます。

(注)

コマンドをイネーブルにするには、グローバル コンフィギュレーション モードで vlan dot1q tag native コマンドを入力します。

# アクセスインターフェイスとトランクインターフェイス の設定

# LANインターフェイスをイーサネットアクセスポートとして設定する

イーサネットインターフェイスはアクセスポートとして設定できます。アクセスポートは、 パケットを、1つのタグなしVLAN上だけで送信します。管理者は、そのインターフェイスで 伝送する VLAN トラフィックを指定します。アクセスポートの VLAN を指定しないと、その インターフェイスは、デフォルト VLAN だけのトラフィックを伝送します。デフォルトの VLAN は VLAN 1 です。

VLAN をアクセス VLAN として指定するには、その VLAN が存在しなければなりません。シ ステムは、存在しないアクセス VLAN に割り当てられたアクセス ポートをシャット ダウンし ます。

#### SUMMARY STEPS

- **1.** switch# configure terminal
- **2.** switch(config)# interface {{*type slot/port*} | {**port-channel** *number*}}
- **3.** switch(config-if)# switchport mode {access | trunk}
- 4. switch(config-if)# switchport access vlan vlan-id

#### **DETAILED STEPS**

|               | Command or Action                                                               | Purpose                                                                                                    |
|---------------|---------------------------------------------------------------------------------|----------------------------------------------------------------------------------------------------|
| ステップ1         | switch# configure terminal                                                      | グローバル コンフィギュレーション モードを開始<br>します。                                                                                                    |
| ステップ <b>2</b> | <pre>switch(config)# interface {{type slot/port}   {port-channel number}}</pre> | 設定するインターフェイスを指定し、インターフェ<br>イスコンフィギュレーションモードを開始します。                                                                                                    |
| ステップ3         | <pre>switch(config-if)# switchport mode {access   trunk}</pre>                  | トランキングなし、タグなしの単一 VLAN イーサ<br>ネットインターフェイスとして、インターフェイス<br>を設定します。アクセスポートは、1つの VLAN の<br>トラフィックだけを伝送できます。デフォルトで<br>は、アクセスポートは VLAN1 のトラフィックを伝<br>送します。異なる VLAN のトラフィックを伝送する<br>ようにアクセス ポートを設定するには、switchport<br>access vlan を使用します |
| ステップ4         | switch(config-if)# <b>switchport access vlan</b> <i>vlan-id</i>                 | このアクセス ポートでトラフィックを伝送する<br>VLAN を指定します。このコマンドを入力しない<br>と、アクセス ポートは VLAN1 だけのトラフィック<br>を伝送します。このコマンドを使用して、アクセス<br>ポートがトラフィックを伝送する VLANを変更でき<br>ます。                                                                                |

#### Example

次に、指定されたVLANのみのトラフィックを送受信するイーサネットアクセスポートとしてインターフェイスを設定する例を示します。

```
switch# configure terminal
switch(config)# interface ethernet 1/10
switch(config-if)# switchport mode access
switch(config-if)# switchport access vlan 5
```

# アクセス ホスト ポートの設定

スイッチポート ホストを使用することにより、アクセス ポートをスパンニングツリー エッジ ポートにすることが可能であり、BPDUフィルタリングおよび BPDUガードを同時にイネーブ ルにすることができます。

#### Before you begin

設定を行うインターフェイスが適切であることを確認します。対象となるインターフェイス は、エンドステーションに接続されていることが必要です。

#### **SUMMARY STEPS**

- 1. switch# configure terminal
- 2. switch(config)# interface type slot/port
- 3. switch(config-if)# switchport host

#### **DETAILED STEPS**

|               | Command or Action                                   | Purpose                                                                                     |  |  |
|---------------|-----------------------------------------------------|---------------------------------------------------------------------------------------------|--|--|
| ステップ1         | switch# configure terminal                          | グローバル コンフィギュレーション モードを開始<br>します。                                                            |  |  |
| ステップ <b>2</b> | <pre>switch(config)# interface type slot/port</pre> | 設定するインターフェイスを指定し、インターフェ<br>イスコンフィギュレーションモードを開始します。                                          |  |  |
| ステップ3         | switch(config-if)# switchport host                  | Sets the interface to spanning-tree port type edge, turns of BPDU Filtering and BPDU Guard. |  |  |
|               |                                                     | Note このコマンドは、ホストに接続されたス<br>イッチポートに対してのみ使用してくださ<br>い。                                        |  |  |

#### Example

次に、EtherChannel がディセーブルにされたイーサネットアクセスホストポートとし てインターフェイスを設定する例を示します。

switch# configure terminal

switch(config) # interface ethernet 1/10

switch(config-if) # switchport host

# トランクポートの設定

イーサネット ポートをトランク ポートとして設定できます。トランク ポートは、ネイティブ VLAN のタグなしパケット、および複数の VLAN のカプセル化されたタグ付きパケットを伝 送します

Note Cisco NX-OS は、IEEE 802.1Q カプセル化だけをサポートしています。

#### **SUMMARY STEPS**

- 1. switch# configure terminal
- 2. switch(config)# interface {type slot/port | port-channel number}
- **3.** switch(config-if)# switchport mode {access | trunk}

#### **DETAILED STEPS**

|               | Command or Action                                                           | Purpose                                                                                                    |
|---------------|-----------------------------------------------------------------------------|----------------------------------------------------------------------------------------------------|
| ステップ1         | switch# configure terminal                                                  | グローバル コンフィギュレーション モードを開始<br>します。                                                                                                    |
| ステップ <b>2</b> | <pre>switch(config)# interface {type slot/port   port-channel number}</pre> | 設定するインターフェイスを指定し、インターフェ<br>イスコンフィギュレーションモードを開始します。                                                                                                    |
| ステップ3         | switch(config-if)# <b>switchport mode</b> { <b>access</b>   <b>trunk</b> }  | インターフェイスをイーサネット トランク ポート<br>として設定します。トランクポートは、同じ物理リ<br>ンクで1つ以上の VLAN 内のトラフィックを伝送で<br>きます(各 VLAN はトランキングが許可された<br>VLAN リストに基づいています)。デフォルトで<br>は、トランク インターフェイスはすべての VLAN<br>のトラフィックを伝送できます。特定のトランク上<br>で特定の VLAN だけを許可するように指定するに<br>は、switchport trunk allowed vlan コマンドを使用し<br>ます。 |

#### Example

次の例は、インターフェイスをイーサネットトランクポートとして設定する方法を示 したものです。

switch# configure terminal switch(config)# interface ethernet 1/3 switch(config-if)# switchport mode trunk

# 802.10 トランク ポートのネイティブ VLAN の設定

このパラメータを設定しないと、トランクポートは、デフォルト VLAN をネイティブ VLAN ID として使用します。

#### **SUMMARY STEPS**

- 1. switch# configure terminal
- 2. switch(config)# interface {type slot/port | port-channel number}
- 3. switch(config-if)# switchport trunk native vlan vlan-id

#### **DETAILED STEPS**

|       | Command or Action          | Purpose                  |
|-------|----------------------------|--------------------------|
| ステップ1 | switch# configure terminal | グローバル コンフィギュレーション モードを開始 |
|       |                            | します。                     |

|       | Command or Action                                                           | Purpose                                                                                                    |
|-------|-----------------------------------------------------------------------------|----------------------------------------------------------------------------------------------------|
| ステップ2 | <pre>switch(config)# interface {type slot/port   port-channel number}</pre> | 設定するインターフェイスを指定し、インターフェ<br>イスコンフィギュレーションモードを開始します。                                                             |
| ステップ3 | switch(config-if)# <b>switchport trunk native vlan</b> <i>vlan-id</i>       | 802.1Q トランクのネイティブ VLAN を設定します。<br>指定できる範囲は 1 ~ 4094 です(ただし、内部使<br>用に予約されている VLAN は除きます)。デフォル<br>ト値は VLAN 1 です。 |

#### Example

次の例は、イーサネット トランク ポートに対してネイティブ VALN を設定する方法 を示したものです。

switch# configure terminal

switch(config)# interface ethernet 1/3

switch(config-if) # switchport trunk native vlan 5

# トランキングポートの許可 VLAN の設定

特定のトランクポートで許可されている VLAN の ID を指定できます。

指定トランクポートの許可 VLAN を設定する前に、正しいインターフェイスを設定している こと、およびそのインターフェイスがトランクであることを確認してください。

#### **SUMMARY STEPS**

- 1. switch# configure terminal
- 2. switch(config)# interface {type slot/port | port-channel number}
- **3.** switch(config-if)# switchport trunk allowed vlan {*vlan-list* all | none [add |except | none | remove {*vlan-list*}]}

#### **DETAILED STEPS**

|               | Command or Action                                                                                                    | Purpose                                                                                                    |
|---------------|----------------------------------------------------------------------------------------------------|----------------------------------------------------------------------------------------------------|
| ステップ1         | switch# configure terminal                                                                                                   | グローバル コンフィギュレーション モードを開始<br>します。                                                                                        |
| ステップ <b>2</b> | <pre>switch(config)# interface {type slot/port   port-channel number}</pre>                                                  | 設定するインターフェイスを指定し、インターフェ<br>イスコンフィギュレーションモードを開始します。                                                                      |
| ステップ3         | <pre>switch(config-if)# switchport trunk allowed vlan {vlan-list all   none [add  except   none   remove {vlan-list}]}</pre> | トランクインターフェイスの許可 VLAN を設定し<br>ます。デフォルトでは、トランクインターフェイス<br>上のすべての VLAN(1~3967および4048~4094)<br>が許可されます。VLAN 3968~4047は、内部利用 |

| Command or Action | Purpose                       |                                                                                                    |
|-------------------|-------------------------------|----------------------------------------------------------------------------------------------------|
|                   | のために<br>このVL<br>では、す<br>のVLAN | デフォルトで予約されている VLAN です。<br>AN グループは設定できません。デフォルト<br>~べてのトランクインターフェイスですべて<br>N が許可されます。                                              |
|                   | Note                          | 内部で割り当て済みの VLAN を、トラン<br>ク ポート上の許可 VLAN として追加する<br>ことはできません。内部で割り当て済みの<br>VLAN を、トランク ポートの許可 VLAN<br>として登録しようとすると、メッセージが<br>返されます。 |

#### Example

次の例は、イーサネット トランク ポートの許可 VLAN のリストにいくつかの VLAN を追加する方法を示したものです。

switch# configure terminal

```
switch(config)# interface ethernet 1/3
```

switch(config-if) # switchport trunk allow vlan 15-20

# ネイティブ 802.10 VLAN の設定

通常は、ネイティブ VLAN ID で 802.1Q トランクを設定します。これによって、その VLAN 上のすべてのパケットからタギングが取り除かれます。この設定は、すべてのタグなしトラ フィックと制御トラフィックが Cisco Nexus デバイスを通過できるようにします。ネイティブ VLAN ID の値と一致する 802.1Q タグを持つ、スイッチに着信するパケットも、同様にタギン グが取り除かれます。

ネイティブ VLAN でのタギングを維持し、タグなしトラフィックをドロップするには、vlan dot1q tag native コマンドを入力します。スイッチによって、ネイティブ VLAN で受信したト ラフィックがタグ付けされ、802.1Q タグが付けられたフレームのみが許可され、ネイティブ VLAN のタグなしトラフィックを含むすべてのタグなしトラフィックはドロップされます。

ネイティブ VLAN でのタギングを維持し、タグ付きトラフィックとタグなしトラフィックの 両方を許可するには、vlan dot1q tag native コマンドを使用します。

vlan dot1q tag native コマンドがイネーブルになっていても、トランク ポートのネイティブ VLAN のタグなし制御トラフィックは引き続き許可されます。

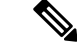

(注)

vlan dot1q tag native コマンドはグローバル ベースでイネーブルになります。

#### 手順の概要

- **1.** switch# configure terminal
- 2. switch(config)# vlan dot1q tag native
- 3. (任意) switch(config)# no vlan dot1q tag native
- 4. (任意) switch# show vlan dot1q tag native

#### 手順の詳細

|       | コマンドまたはアクション                                  | 目的                                                                                                    |
|-------|-----------------------------------------------|----------------------------------------------------------------------------------------------------|
| ステップ1 | switch# configure terminal                    | グローバル コンフィギュレーション モードを開始<br>します。                                                                                     |
| ステップ2 | switch(config)# vlan dot1q tag native         | Cisco Nexus デバイス 上のすべてのトランク ポート<br>のすべてのネイティブ VLAN の dotlq(IEEE<br>802.1Q)タギングをイネーブルにします。デフォル<br>トでは、この機能は無効になっています。 |
| ステップ3 | (任意) switch(config)# no vlan dot1q tag native | スイッチ上の全トランキングポートを対象に、その<br>ネイティブ VLAN すべてに対して dot1q(IEEE<br>802.1Q)タギングをイネーブルにします。                                   |
| ステップ4 | (任意) switch# show vlan dot1q tag native       | ネイティブ VLAN のタギングのステータスを表示し<br>ます。                                                                                    |

#### 例

次に、スイッチ上の 802.1Q タギングをイネーブルにする例を示します。

```
switch# configure terminal
switch(config)# vlan dotlq tag native
switch(config)# exit
switch# show vlan dotlq tag native
vlan dotlq native tag is enabled
```

# インターフェイスの設定の確認

アクセスおよびトランクインターフェイス設定情報を表示するには、次のコマンドを使用しま す。

| コマンド                   | 目的                |
|------------------------|-------------------|
| switch# show interface | インターフェイス設定を表示します。 |

I

| コマンド                              | 目的                                                                   |
|-----------------------------------|----------------------------------------------------------------------|
| switch# show interface switchport | すべてのイーサネット インターフェイス(アクセス イン<br>ターフェイスとトランクインターフェイスを含む)の情報<br>を表示します。 |
| switch# show interface brief      | インターフェイス設定情報を表示します。                                                  |

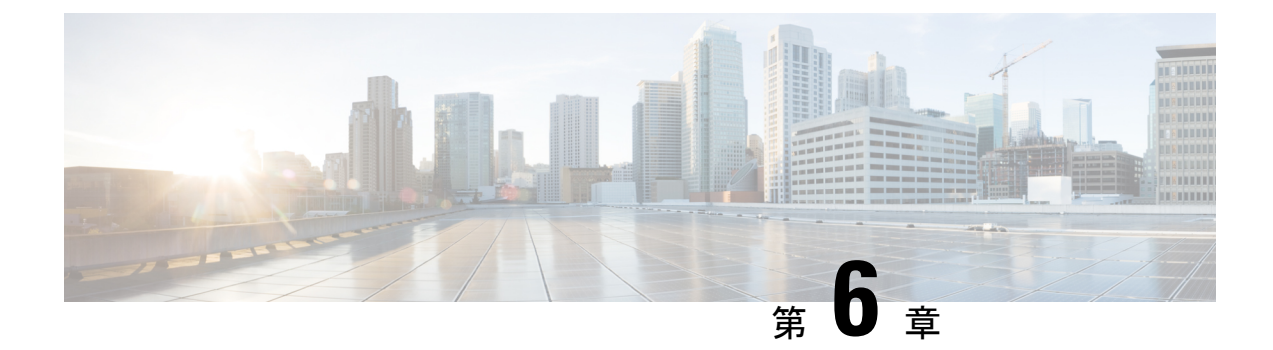

# Rapid PVST+の設定

- Rapid PVST+ について, on page 41
- Rapid PVST+の設定, on page 58
- Rapid PVST+ 設定の確認, on page 70
- VLAN STP ステート整合性チェッカーのトリガー (71ページ)

# Rapid PVST+ について

Rapid PVST+ プロトコルは、VLAN 単位で実装される IEEE 802.1w 標準(高速スパニングツ リープロトコル(RSTP))です。Rapid PVST+は、個別の VLAN でなく、すべての VLAN に 対応する単一の STP インスタンスが規定された IEEE 802.1D 標準と相互運用されます。

Rapid PVST+は、デフォルト VLAN (VLAN1) と、ソフトウェアで新たに作成された新しい VLAN でデフォルトでイネーブルになります。Rapid PVST+はレガシー IEEE 802.1D STP が稼 働するデバイスと相互運用されます。

RSTP は、元の STP 規格 802.1D の拡張版で、より高速な収束が可能です。

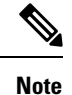

このマニュアルでは、IEEE 802.1wおよびIEEE 802.1sを指す用語として、「スパニングツリー」 を使用します。IEEE 802.1D STP について説明している箇所では、802.1D と明記します。

### STP についての概要

### STP の概要

イーサネットネットワークが適切に動作するには、任意の2つのステーション間のアクティブ パスは1つだけでなければなりません。

フォールトトレラントなインターネットワークを作成する場合、ネットワーク上のすべての ノード間にループフリーパスを構築する必要があります。STPアルゴリズムでは、スイッチド ネットワーク中で、ループのない最適のパスが計算されます。LAN ポートでは、定期的な間 隔で、ブリッジプロトコルデータユニット(BPDU)と呼ばれる STP フレームの送受信が実 行されます。スイッチはこのフレームを転送しませんが、このフレームを使って、ループの発 生しないパスを実現します。

エンドステーション間に複数のアクティブパスがあると、ネットワーク内でループが発生す る原因になります。ネットワークにループがあると、エンドステーションがメッセージを重複 して受信したり、複数のLAN ポートでエンドステーションのMACアドレスをスイッチが認 識してしまうことがあります。このような状態になるとブロードキャストストームが発生し、 ネットワークが不安定になります。

STPでは、ルートブリッジでツリーを定義し、ルートからネットワーク内のすべてのスイッチ へ、ループのないパスを定義します。STP は冗長データパスを強制的にブロック状態にしま す。スパニングツリーのネットワークセグメントに障害が発生した場合、冗長パスがあると、 STP アルゴリズムにより、スパニングツリートポロジが再計算され、ブロックされたパスがア クティブになります。

スイッチの2つのLAN ポートで同じMACアドレスを認識することでループが発生している 場合は、STP ポートのプライオリティとポートパスコストの設定により、フォワーディング ステートになるポートと、ブロッキングステートになるポートが決定されます。

#### トポロジ形成の概要

スパニングツリーを構成している、拡張 LAN のスイッチはすべて、BPDU を交換することに よって、ネットワーク内の他のスイッチについての情報を収集します。このBPDUの交換によ り、次のアクションが発生します。

- そのスパニングツリーネットワークトポロジでルートスイッチが1台選択されます。
- •LAN セグメントごとに指定スイッチが1台選定されます。
- ・冗長なインターフェイスをバックアップステートにする(スイッチドネットワークの任意の箇所からルートスイッチに到達するために必要としないパスをすべてSTPブロックステートにする)ことにより、スイッチドネットワークのループをすべて解除します。

アクティブなスイッチド ネットワーク上のトポロジは、次の情報によって決定されます。

- 各スイッチにアソシエートされている、スイッチの一意なスイッチ識別情報である MAC アドレス
- •各インターフェイスにアソシエートされているルートのパス コスト
- 各インターフェイスにアソシエートされているポートの識別情報

スイッチドネットワークでは、ルートスイッチが論理的にスパニングツリートポロジの中心 になります。STPでは、BPDUを使用して、スイッチドネットワークのルートスイッチやルー トポート、および、各スイッチドセグメントのルートポートや指定ポートが選定されます。

### ブリッジIDの概要

それぞれのスイッチの各 VLAN には固有の 64 ビットブリッジ ID があります。この ID は、ブ リッジプライオリティ値、拡張システム ID (IEEE 802.1t) 、STP MAC アドレス割り当てから 構成されます。 ブリッジ プライオリティ値

拡張システム ID がイネーブルの場合、ブリッジ プライオリティは4ビット値です。

Note Cisco NX-OS では、拡張システム ID は常にイネーブルです。拡張システム ID はディセーブル にできません。

#### 拡張システム ID を伴わない

12 ビットの拡張システム ID フィールドは、ブリッジ IDの一部です。

Figure 4: 拡張システム ID 付きのブリッジ ID

Bridge ID Priority

| -               |                |             | _    |
|-----------------|----------------|-------------|------|
| Bridge Priority | System ID Ext. | MAC Address | 1444 |
| 4 bits          | 12 bits        | 6 bytes     |      |

スイッチは12ビットの拡張システム ID を常に使用します。

システムIDの拡張は、ブリッジIDと組み合わされ、VLANの一意の識別情報として機能します。

Table 4: 拡張システム ID をイネーブルにしたブリッジ プライオリティ値および拡張システム ID

| ブリッ<br>値          | ッジプラ              | ライオリ       | ノティ               | / 拡張システム ID(VLAN ID と同設定) |                   |               |                  |           |                  |           |           |                  |                  |                  |                  |
|-------------------|-------------------|------------|-------------------|---------------------------|-------------------|---------------|------------------|-----------|------------------|-----------|-----------|------------------|------------------|------------------|------------------|
| ビッ<br>ト <b>16</b> | ビッ<br>ト <b>15</b> | ビッ<br>ト 14 | ビッ<br>ト <b>13</b> | ビッ<br>ト <b>12</b>         | ビッ<br>ト <b>11</b> | ビッ<br>ト<br>10 | ビッ<br>ト <b>9</b> | ビッ<br>ト 8 | ビッ<br>ト <b>7</b> | ビッ<br>ト 6 | ビッ<br>ト 5 | ビッ<br>ト <b>4</b> | ビッ<br>ト <b>3</b> | ビッ<br>ト <b>2</b> | ビッ<br>ト <b>1</b> |
| 32768             | 16384             | 8192       | 4,096             | 2,048                     | 1024              | 512           | 256              | 128       | 64               | 32        | 16        | 8                | 4                | 2                | 1                |

#### STP MAC アドレス割り当て

Note

拡張システム ID と MAC アドレス削減は、ソフトウェア上で常にイネーブルです。

任意のスイッチのMACアドレス削減がイネーブルの場合、不要なルートブリッジの選定とス パニングツリートポロジの問題を避けるため、他のすべての接続スイッチでも、MACアドレ ス削減をイネーブルにする必要があります。

MACアドレスリダクションをイネーブルにすると、ルートブリッジプライオリティは、4096 + VLAN ID の倍数となります。スイッチのブリッジ ID (最小の優先ルートブリッジを特定す るために、スパニングツリーアルゴリズムによって使用される)は、4096の倍数を指定しま す。指定できるのは次の値だけです。

- 0
- 4096
- 8192
- 12288
- 16384
- 20480
- 24576
- 28672
- 32768
- 36864
- 40960
- 45056
- 49152
- 53248
- 57344
- 61440

STP は、拡張システム ID および MAC アドレスを使用して、VLAN ごとにブリッジ ID を一意 にします。

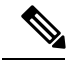

Note 同じスパニングツリードメインにある別のブリッジでMACアドレス削減機能が実行されていない場合、そのブリッジのブリッジIDと、MACアドレス削減機能で指定されている値のいずれかが一致する可能性があり、その場合はそのブリッジがルートブリッジとして機能することになります。

### **BPDU**の概要

スイッチは STP インスタンス全体にブリッジ プロトコル データ ユニット (BPDU) を送信し ます。各スイッチにより、コンフィギュレーション BPDU が送信され、スパニングツリート ポロジの通信が行われ、計算されます。各コンフィギュレーション BPDU に含まれる最小限の 情報は、次のとおりです。

- ・送信するスイッチによりルートブリッジが特定される、スイッチの一意なブリッジ ID
- •ルートまでの STP パス コスト
- ・送信側ブリッジのブリッジ ID
- •メッセージェージ

- ・送信側ポートの ID
- Hello タイマー、転送遅延タイマー、最大エージング タイム プロトコル タイマー
- •STP 拡張プロトコルの追加情報

スイッチによりRapidPVST+BPDUフレームが送信されるときには、フレームの送信先のVLAN に接続されているすべてのスイッチで、BPDUを受信します。スイッチでBPDUを受信すると きに、スイッチによりフレームは送信されませんが、フレームにある情報を使用してBPDUが 計算されます。トポロジが変更される場合は、BPDUの送信が開始されます。

BPDU 交換によって次の処理が行われます。

- •1 つのスイッチがルートブリッジとして選択されます。
- ルートブリッジへの最短距離は、パスコストに基づいてスイッチごとに計算されます。
- LAN セグメントごとに指定ブリッジが選択されます。これは、ルートブリッジに最も近いスイッチで、そのスイッチを介してフレームがルートに転送されます。
- ルートポートが選択されます。これはブリッジからルートブリッジまでの最適パスを提供するポートです。
- スパニングツリーに含まれるポートが選択されます。

### ルート ブリッジの選定

各 VLAN では、ブリッジ ID の数値が最も小さいスイッチが、ルートブリッジとして選択され ます。すべてのスイッチがデフォルトのプライオリティ(32768)で設定されている場合、そ の VLAN で最小の MAC アドレスを持つスイッチが、ルート ブリッジになります。ブリッジ プライオリティ値はブリッジ ID の最上位ビットを占めます。

ブリッジのプライオリティの値を変更すると、スイッチがルートブリッジとして選定される可 能性を変更することになります。小さい値を設定するほどその可能性が大きくなり、大きい値 を設定するほどその可能性は小さくなります。

STP ルート ブリッジは論理的に、ネットワークで各スパニングツリー トポロジの中心です。 ネットワークの任意の箇所からルート ブリッジに到達するために必要ではないすべてのパス は、STP ブロッキング モードになります。

BPDUには、送信側ブリッジおよびそのポートについて、ブリッジおよび MAC アドレス、ブ リッジ プライオリティ、ポート プライオリティ、パス コストなどの情報が含まれます。STP では、この情報を使用して、STP インスタンス用のルート ブリッジを選定し、ルート ブリッ ジに導くルート ポートを選択し、各セグメントの指定ポートを特定します。

### スパニングツリー トポロジの作成

次の図では、スイッチAがルートブリッジに選定されます。これは、すべてのスイッチでブ リッジプライオリティがデフォルト(32768)に設定されており、スイッチAのMACアドレ スが最小であるためです。しかし、トラフィックパターン、フォワーディングポートの数、 リンクタイプによっては、スイッチAが最適なルートブリッジでないことがあります。任意 のスイッチのプライオリティを高くする(数値を小さくする)ことでそのスイッチがルートブ リッジになるようにします。これによりSTPが強制的に再計算され、そのスイッチをルートと する新しいスパニングツリートポロジが形成されます。

Figure 5: スパニングツリー トポロジ

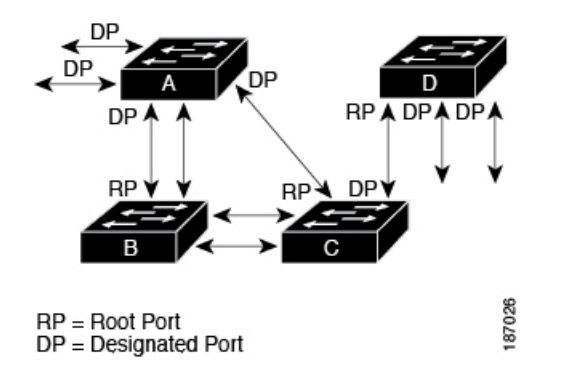

スパニングツリートポロジがデフォルトのパラメータに基づいて算出された場合、スイッチド ネットワークの送信元エンドステーションから宛先エンドステーションまでのパスが最適に ならない場合があります。たとえば、現在のルートポートよりも数値の大きいポートに高速リ ンクを接続すると、ルートポートが変更される場合があります。最高速のリンクをルートポー トにすることが重要です。

たとえば、スイッチ B の1つのポートが光ファイバリンクであり、同じスイッチの別のポート(シールドなしツイストペア(UTP)リンク)がルートポートになっていると仮定します。 ネットワークトラフィックを高速の光ファイバリンクに流した方が効率的です。光ファイバ ポートの STP ポートプライオリティをルートポートよりも高いプライオリティに変更すると (数値を下げる)、光ファイバポートが新しいルートポートになります。

### Rapid PVST+の概要

#### Rapid PVST+の概要

Rapid PVST+は、VLAN ごとに実装されている IEEE 802.1w(RSTP)規格です。(手作業で STP をディセーブルにしていない場合、)STP の1つのインスタンスは、設定されている各 VLAN で実行されます。VLAN 上の各 Rapid PVST+インスタンスには、1つのルートスイッチ があります。Rapid PVST+の実行中には、VLAN ベースで STP をイネーブルまたはディセーブ ルにできます。

Note Rapid PVST+は、スイッチでのデフォルト STP モードです。

Rapid PVST+では、ポイントツーポイントの配線を使用して、スパニングツリーの高速収束が行われます。Rapid PVST+によりスパニングツリーの再設定を1秒未満に発生させることができます(802.1D STP のデフォルト設定では 50 秒)。

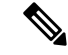

Note Rapid PVST+では、VLAN ごとに 1 つの STP インスタンスがサポートされます。

Rapid PVST+を使用すると、STP コンバージェンスが急速に発生します。STP にある各指定 ポートまたは各ルートポートにより、デフォルトで、2秒ごとにBPDUが送信されます。トポ ロジの指定ポートまたはルートポートで、helloメッセージが3回連続失われた場合、または、 最大経過時間の期限が切れた場合、ポートでは、すべてのプロトコル情報がテーブルにただち にフラッシュされます。ポートでは、3 つの BPDUが失われるか、最大経過時間の期限が切れ た場合、直接のネイバールートまたは指定ポートへの接続が失われたと見なされます。プロト コル情報の急速な経過により、障害検出を迅速に行うことができます。スイッチは PVID を自 動的に確認します。

Rapid PVST+により、ネットワーク デバイス、スイッチ ポート、または LAN の障害の直後 に、接続が迅速に回復されます。エッジ ポート、新しいルート ポート、ポイントツーポイン トリンクで接続したポートに、高速コンバージェンスが次のように提供されます。

 エッジポート:RSTPスイッチにあるエッジポートとしてポートを設定する場合、エッジ ポートでは、フォワーディングステートにただちに移行します(この急速な移行は、 PortFastと呼ばれていたシスコ特有の機能でした)。エッジポートとして1つのエンドス テーションに接続されているポートにのみ、設定する必要があります。エッジポートで は、リンクの変更時にはトポロジの変更は生成されません。

STP エッジ ポートとしてポートを設定するには、spanning-tree port type インターフェイ ス コンフィギュレーション コマンドを入力します。

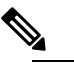

**Note** ホストに接続されているすべてのポートを、エッジ ポートとして設定することを推奨します。

- ルートポート: Rapid PVST+により新しいルートポートが選択された場合、古いポート がブロックされ、新しいルートポートがただちにフォワーディングステートに移行します。
- ポイントツーポイントリンク:ポイントツーポイントリンクによってあるポートと別の ポートを接続することでローカルポートが指定ポートになると、提案合意ハンドシェイク を使用して他のポートと急速な移行がネゴシエートされ、トポロジにループがなくなりま す。

Rapid PVST+では、エッジポートとポイントツーポイントリンクでのみ、フォワーディング ステートへの急速な移行が達成されます。リンクタイプは設定が可能ですが、システムでは、 ポートのデュプレックス設定からリンクタイプ情報が自動的に引き継がれます。全二重ポート はポイントツーポイントポートであると見なされ、半二重ポートは共有ポートであると見なさ れます。

エッジポートでは、トポロジの変更は生成されませんが、直接接続されているネイバーから3 回連続 BPDUの受信に失敗するか、最大経過時間のタイムアウトが発生すると、他のすべて の指定ポートとルートポートにより、トポロジ変更(TC)BPDUが生成されます。この時点 で、指定ポートまたはルートポートにより、TCフラグがオンに設定された状態でBPDUが送 信されます。BPDUでは、ポート上でTCWhileタイマーが実行されている限り、TCフラグが 設定され続けます。TCWhileタイマーの値は、helloタイムに1秒を加えて設定された値です。 トポロジ変更の初期ディテクタにより、トポロジ全体で、この情報がフラッディングされま す。

Rapid PVST+により、トポロジの変更が検出される場合、プロトコルでは次の処理が発生します。

- ・すべての非エッジルートポートと指定ポートで、必要に応じ、helloタイムの2倍の値で TC While タイマーが開始されます。
- これらのすべてのポートにアソシエートされている MAC アドレスがフラッシュされます。

トポロジ変更通知は、トポロジ全体で迅速にフラッディングされます。システムでトポロジの 変更が受信されると、システムにより、ポート ベースでダイナミック エントリがただちにフ ラッシュされます。

Note

スイッチが、レガシー802.1DSTPを実行しているスイッチと相互に動作しているときにのみ、 TCA フラグが使用されます。

トポロジの変更後、提案と合意のシーケンスがネットワークのエッジ方向に迅速に伝播され、 接続がただちに回復します。

#### **Rapid PVST+ BPDU**

Rapid PVST+と 802.1w では、フラグ バイトの6ビットすべてを使用して、BPDU の送信元の ポートのロールおよびステートと、提案や合意のハンドシェイクが追加されます。次の図に、 Rapid PVST+の BPDU フラグの使用法を示します。

Figure 6: BPDUの Rapid PVST+ フラグ バイト

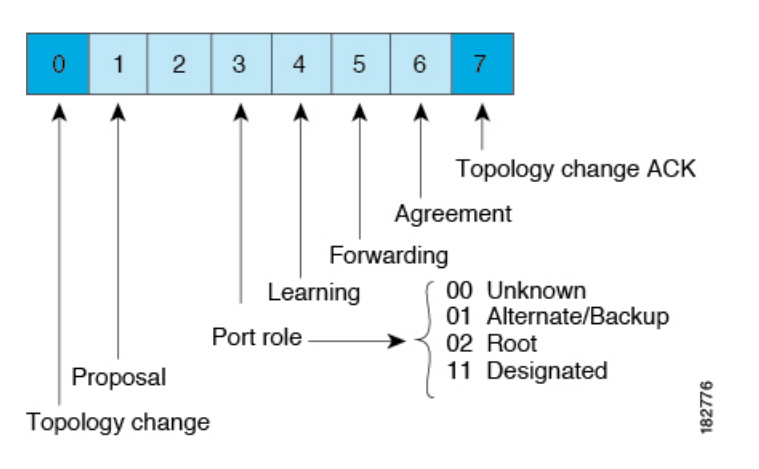

もう一つの重要な変更点は、Rapid PVST+ BPDU がタイプ 2、バージョン 2 であることで、こ れにより、スイッチでは、接続されているレガシー(802.1D)ブリッジを検出できるようにな ります。802.1D の BPDU は、バージョン 0 です。

#### 提案と合意のハンドシェイク

次の図のように、スイッチAは、ポイントツーポイントリンクを介してスイッチBに接続され、すべてのポートがブロッキングステートになります。スイッチAのプライオリティ値が スイッチBのプライオリティ値より小さい数値である場合、

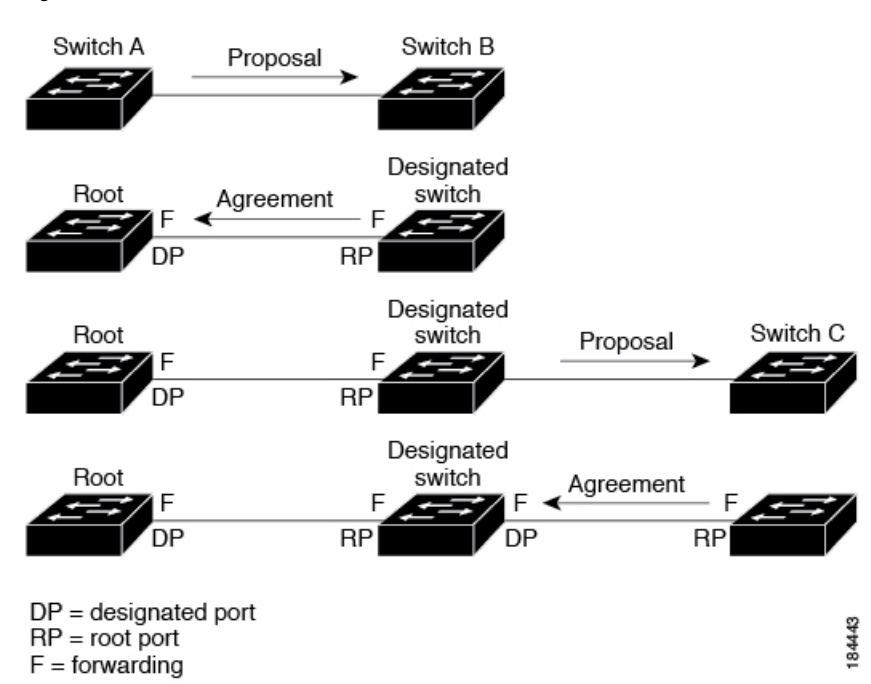

Figure 7: 高速コンバージェンスの提案と合意のハンドシェイク

スイッチAはスイッチBに提案メッセージ(提案フラグが設定されたコンフィギュレーション BPDU)を送信し、スイッチA自身が指定スイッチになることを提案します。

スイッチBは、提案メッセージを受信すると、提案メッセージを受信したポートを新しいルートポートとして選択し、すべての非エッジポートをブロッキングステートにします。さらに、 新しいルートポート経由で合意メッセージ(合意フラグが設定されたBPDU)を送信します。

スイッチBから合意 メッセージの受信後、スイッチAでも、その指定ポートがただちにフォ ワーディングステートに移行されます。スイッチBですべての非エッジポートがブロックさ れ、スイッチAとスイッチBの間にポイントツーポイントリンクがあるため、ネットワーク ではループが形成されることはあり得ません。

スイッチ C がスイッチ B に接続されると、類似したハンドシェイク メッセージのセットがや り取りされます。スイッチ C は、そのルート ポートとしてスイッチ B に接続されたポートを 選択し、リンクの両端がただちにフォワーディングステートになります。このハンドシェイク 処理の繰り返しごとに、さらに1つのネットワークデバイスがアクティブなトポロジに参加し ます。ネットワークの収束のたびに、この提案と合意のハンドシェイクが、ルートからスパニ ングツリーの末端に向かって進みます。

スイッチは、ポート デュプレックス モードからリンク タイプを認識します。全二重ポートは ポイントツーポイント接続であると見なされ、半二重ポートは共有接続であると見なされま す。spanning-tree link-type インターフェイスコンフィギュレーションコマンドを入力すると、 デュプレックス設定によって制御されるデフォルト設定を無効にすることができます。

この提案合意ハンドシェイクが開始されるのは、非エッジポートがブロッキングステートか らフォワーディングステートに移行するときだけです。次に、ハンドシェイク処理は、トポロ ジ全体に段階的に広がります。

### プロトコル タイマー

次の表に、Rapid PVST+のパフォーマンスに影響するプロトコルタイマーを示します。

| 変数               | 説明                                                                                                    |
|------------------|----------------------------------------------------------------------------------------------------|
| ハロー タイマー         | 各スイッチから他のスイッチにBPDUをブロードキャストする頻度を<br>決定します。デフォルトは2秒で、範囲は1~10です。                                                                    |
| 転送遅延タイマー         | ポートが転送を開始するまでの、リスニングステートおよびラーニン<br>グステートが継続する時間を決定します。このタイマーは通常、プロ<br>トコルによっては使用されませんが、バックアップとして使用されま<br>す。デフォルトは15秒で、範囲は4~30秒です。 |
| 最大エージング タイ<br>マー | ポートで受信したプロトコル情報がスイッチで保存される時間を決め<br>ます。このタイマーは通常、プロトコルによっては使用されません<br>が、802.1Dスパニングツリーと相互に動作するときに使用されます。<br>デフォルトは20秒で、範囲は6~40秒です  |

Table 5: Rapid PVST+ プロトコル タイマー

#### ポートロール

Rapid PVST+では、ポートロールを割り当て、アクティビティトポロジを認識することによって、高速収束が行われます。Rapid PVST+は、802.1D STP を利用して、最も高いプライオリティ(最小プライオリティ値)を持つスイッチをルートブリッジとして選択します。Rapid PVST+により、次のポートのロールの1つが個々のポートに割り当てられます。

- ルートポート:スイッチによりパケットがルートブリッジに転送されるときに、最適のパス(最小コスト)を用意します。
- 指定ポート:指定スイッチに接続します。指定スイッチでは、LANからルートブリッジ にパケットが転送されるときに、発生するパスコストが最小になります。指定スイッチが LANに接続するポートのことを指定ポートと呼びます。

- ・代替ポート:現在のルートポートによって用意されているパスに、ルートブリッジへの 代替パスを用意します。代替ポートにより、トポロジにある別のスイッチへのパスが確保 されます。
- ・バックアップポート:指定ポートが提供した、スパニングツリーのリーフに向かうパスのバックアップとして機能します。バックアップポートが存在できるのは、2つのポートがポイントツーポイントリンクよってループバックで接続されている場合、または1つのスイッチに共有LAN セグメントへの接続が2つ以上ある場合です。バックアップポートにより、スイッチに対する別のパスがトポロジ内で確保されます。
- ディセーブルポート:スパニングツリーの動作において何もロールが与えられていません。

ネットワーク全体でポートのロールに一貫性のある安定したトポロジでは、Rapid PVST+により、ルートポートと指定ポートがすべてただちにフォワーディングステートになり、代替ポートとバックアップポートはすべて、必ずブロッキングステートになります。指定ポートはブロッキングステートで開始されます。ポートのステートにより、転送処理および学習処理の動作が制御されます。

ルート ポートまたは指定ポートのロールを持つポートは、アクティブなトポロジに含まれま す。代替ポートまたはバックアップポートのロールを持つポートは、アクティブなトポロジか ら除外されます(次の図を参照)。

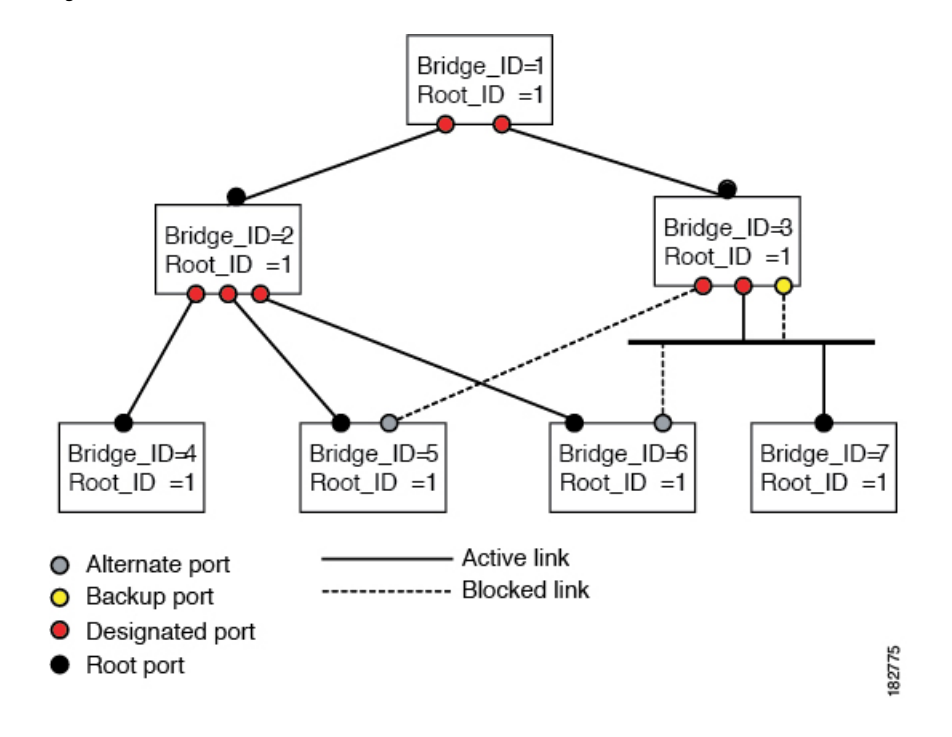

Figure 8: ポートのロールをデモンストレーションするトポロジのサンプル

### ポートステート

#### Rapid PVST+ ポート ステートの概要

プロトコル情報がスイッチドLAN を通過するとき、伝播遅延が生じることがあります。その 結果、スイッチドネットワークのさまざまな時点および場所でトポロジーの変化が発生しま す。スパニングツリートポロジでLAN ポートが非伝搬ステートからフォワーディングステー トに直接移行する際、一時的にデータがループすることがあります。ポートは新しいトポロ ジー情報がスイッチド LAN 経由で伝播されるまで待機し、それからフレーム転送を開始する 必要があります。

Rapid PVST+または MST を使用しているソフトウェア上の各 LAN ポートは、次の4 つのス テートの1 つで終了します。

- ブロッキング:LANポートはフレーム転送に参加しません。
- ラーニング:LAN ポートは、フレーム転送への参加を準備します。
- •フォワーディング:LAN ポートはフレームを転送します。
- ・ディセーブル: LAN ポートは STP に参加せず、フレームを転送しません。

Rapid PVST+をイネーブルにすると、ソフトウェアのすべてのポート、VLAN、ネットワーク は、電源投入時にブロッキングステートからラーニングの移行ステートに進みます。各 LAN ポートは、適切に設定されていれば、フォワーディングステートまたはブロッキングステー トで安定します。

STP アルゴリズムにより LAN ポートがフォワーディング ステートになると、次の処理が発生 します。

- ラーニングステートに進む必要があることを示すプロトコル情報を待つ間、LAN ポート はブロッキングステートになります。
- •LANポートは転送遅延タイマーの期限が切れるのを待ち、ラーニングステートに移行し、 転送遅延タイマーを再開します。
- ラーニングステートでは、LANポートはフォワーディングデータベースのエンドステーション位置情報をラーニングする間、フレームの転送をブロックし続けます。
- ・LAN ポートは転送遅延タイマーの期限が切れるのを待って、フォワーディングステート に移行します。このフォワーディングステートでは、ラーニングとフレーム転送がイネー ブルになります。

#### ブロッキング ステート

ブロッキング ステートにある LAN ポートはフレームを転送しません。 ブロッキング ステートの LAN ポートでは、次の処理が実行されます。

- 接続セグメントから受信したフレームを廃棄します。
- 転送用に他のポートからスイッチングされたフレームを廃棄します。

- エンドステーションの場所は、そのアドレスデータベースには取り入れません(ブロッキングLANポートではラーニングがないため、アドレスデータベースは更新されません)。
- BPDU を受信し、それをシステム モジュールに転送します。
- ・システムモジュールから送られた BPDU を受信し、処理して送信します。
- ネットワーク管理メッセージを受信して応答します。

#### ラーニング ステート

ラーニング ステートにある LAN ポートは、フレームの MAC アドレスをラーニングすること によって、フレーム転送の準備をします。LAN ポートは、ブロッキング ステートからラーニ ング ステートになります。

ラーニングステートの LAN ポートでは、次の処理が実行されます。

- ・接続セグメントから受信したフレームを廃棄します。
- 転送用に他のポートからスイッチングされたフレームを廃棄します。
- エンドステーションの場所を、そのアドレスデータベースに取り入れます。
- BPDU を受信し、それをシステム モジュールに転送します。
- ・システムモジュールから送られた BPDU を受信し、処理して送信します。
- ネットワーク管理メッセージを受信して応答します。

#### フォワーディング ステート

フォワーディングステートにある LAN ポートでは、フレームを転送します。LAN ポートは、 ラーニング ステートからフォワーディング ステートになります。

フォワーディングステートのLAN ポートでは、次の処理が実行されます。

- 接続セグメントから受信したフレームを転送します。
- 転送用に他のポートからスイッチングされたフレームを転送します。
- エンドステーションの場所情報を、そのアドレスデータベースに取り入れます。
- BPDU を受信し、それをシステム モジュールに転送します。
- ・システム モジュールから受信した BPDU を処理します。
- •ネットワーク管理メッセージを受信して応答します。

#### ディセーブル ステート

ディセーブルステートにある LAN ポートは、フレーム転送または STP は行いません。ディ セーブルステートの LAN ポートは、実質的に動作が停止しています。 ディセーブルの LAN ポートでは、次の処理が実行されます。

- 接続セグメントから受信したフレームを廃棄します。
- 転送用に他のポートからスイッチングされたフレームを廃棄します。
- エンドステーションの場所は、そのアドレスデータベースには取り入れません(ラーニングは行われないため、アドレスデータベースは更新されません)。
- ネイバーから BPDU を受信しません。
- ・システムモジュールから送信用の BPDU を受信しません。

#### ポートステートの概要

次の表に、ポートおよびそれに対応してアクティブトポロジに含められる、可能性のある動作 と Rapid PVST+のステートのリストを示します。

| 動作ステータス(Operational Status) | ポート状態      | ポートがアクティブトポロジに含まれて<br>いるか |
|-----------------------------|------------|---------------------------|
| 有効                          | ブロッキン<br>グ | いいえ                       |
| 有効                          | ラーニング      | はい                        |
| 有効                          | 転送         | はい                        |
| 無効                          | 無効         | 不可                        |

Table 6: アクティブなトポロジのポート ステート

#### ポート ロールの同期

スイッチがいずれかのポートで提案メッセージを受信し、そのポートが新しいルートポートとして選択されると、Rapid PVST+は、強制的に、すべての他のポートと新しいルート情報との同期をとります。

他のすべてのポートが同期化されると、スイッチはルートポートで受信した優位のルート情報 に同期化されます。次のいずれかが当てはまる場合、スイッチ上の個々のポートで同期がとら れます。

- •ポートがブロッキング ステートである。
- エッジポートである(ネットワークのエッジに存在するように設定されたポート)。

指定されたポートは、フォワーディングステートになっていてエッジポートとして設定され ていない場合、Rapid PVST+によって強制的に新しいルート情報で同期化されると、ブロッキ ングステートに移行します。一般的に、Rapid PVST+により、強制的にルート情報との同期が とられる場合で、ポートで前述の条件のいずれかが満たされない場合、ポートステートはブ ロッキングに設定されます。 すべてのポートで同期がとられた後で、スイッチから、ルートポートに対応する指定スイッチ へ、合意メッセージが送信されます。ポイントツーポイントリンクで接続されているスイッチ が、そのポートのロールについての合意に存在する場合、RapidPVST+により、ポートステー トがただちにフォワーディングステートに移行します。この一連のイベントを次の図に示しま す。

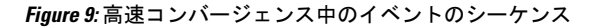

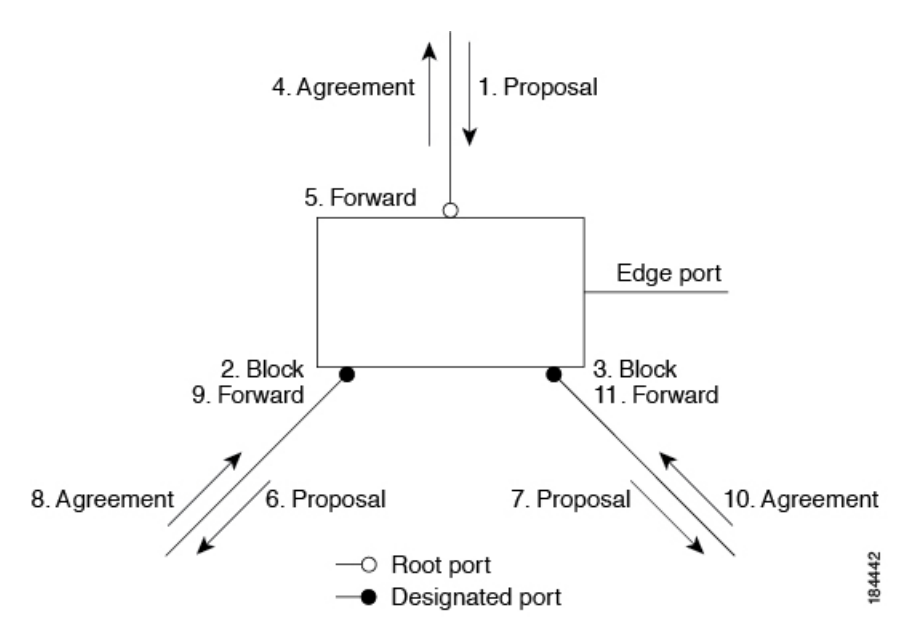

#### 優位 BPDU 情報の処理

上位 BPDUとは、自身のために現在保存されているものより上位であるルート情報(より小さ いスイッチ ID、より小さいパス コストなど)を持つ BPDU のことです。

上位 BPDU がポートで受信されると、Rapid PVST+は再設定を起動します。そのポートが新し いルートポートとして提案、選択されている場合、Rapid PVST+は残りすべてのポートを同期 させます。

受信した BPDU が提案フラグの設定された Rapid PVST+BPDU の場合、スイッチは残りすべて のポートを同期させたあと、合意メッセージを送信します。前のポートがブロッキングステー トになるとすぐに、新しいルート ポートがフォワーディング ステートに移行します。

ポートで受信した上位情報によりポートがバックアップポートまたは代替ポートになる場合、 Rapid PVST+はポートをブロッキングステートに設定し、合意メッセージを送信します。指定 ポートは、転送遅延タイマーが期限切れになるまで、提案フラグが設定されたBPDUを送信し 続けます。期限切れになると、ポートはフォワーディングステートに移行します。

#### 下位 BPDU 情報の処理

下位 BPDUとは、自身のために現在保存されているものより下位であるルート情報(より大き いスイッチ ID、より大きいパス コストなど)を持つ BPDU のことです。

DPは、下位 BPDU を受信すると、独自の情報で直ちに応答します。

### スパニングツリーの異議メカニズム

ソフトウェアは、受信したBPDUでポートのロールおよびステートの一貫性をチェックし、ブリッジングループの原因となることがある単方向リンク障害を検出します。

指定ポートは、矛盾を検出すると、そのロールを維持しますが、廃棄ステートに戻ります。一 貫性がない場合は、接続を中断した方がブリッジングループを解決できるからです。

次の図に、ブリッジングループの一般的な原因となる単方向リンク障害を示します。スイッチ A はルートブリッジであり、スイッチB へのリンクで BPDU は失われます。802.1w 規格の BPDUには、送信側ポートのロールと状態が含まれます。この情報により、送信する上位BPDU に対してスイッチB が反応しないこと、スイッチB はルート ポートではなく指定ポートであ ることが、スイッチAによって検出できます。この結果、スイッチAは、そのポートをブロッ クし(またはブロックし続け)、ブリッジングループが防止されます。ブロックは、STPの矛 盾として示されます。

Figure 10: 単一方向リンク障害の検出

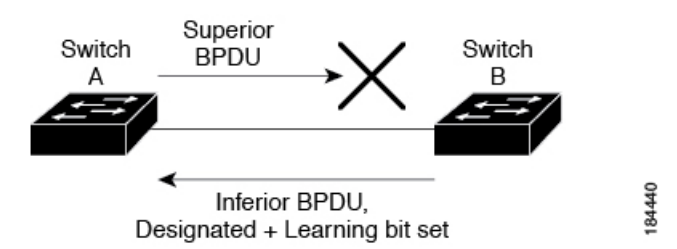

### ポートコスト

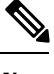

Note Rapid PVST+はデフォルトで、ショート(16ビット)パスコスト方式を使用してコストを計算 します。ショートパスコスト方式では、1~65,535の範囲で任意の値を割り当てることができ ます。ただし、ロング型(32ビット)のパスコスト方式を使用するようにスイッチを設定する こともできます。この場合、1~200,000,000の範囲の値を割り当てることができます。パスコ スト計算方式はグローバルに設定します。

STP ポートのパスコストのデフォルト値は、メディア速度と LAN インターフェイスのパスコ ストの計算方式によって決まります。ループが発生した場合、STP では、LAN インターフェ イスの選択時に、フォワーディング ステートにするためのポート コストを考慮します。

#### *Table 7*: デフォルト ポート コスト

| 帯域幅          | ポートコストのショートパス<br>コスト方式 | ポート コストのロング パスコス<br>ト方式 |
|--------------|------------------------|-------------------------|
| 10 Mbps      | 100                    | 2,000,000               |
| 100 Mbps     | 19                     | 200,000                 |
| 1ギガビットイーサネット | 4                      | 20,000                  |

| 帯域幅           | ポートコストのショートパス<br>コスト方式 | ポート コストのロング パスコス<br>ト方式 |
|---------------|------------------------|-------------------------|
| 10ギガビットイーサネット | 2                      | 2,000                   |

STP に最初に選択させたい LAN インターフェイスには低いコスト値を、最後に選択させたい LAN インターフェイスには高いコスト値を割り当てることができます。すべての LAN イン ターフェイスが同じコスト値を使用している場合には、STP は LAN インターフェイス番号が 最も小さい LAN インターフェイスをフォワーディングステートにして、残りの LAN インター フェイスをブロックします。

アクセスポートでは、ポートコストをポートごとに割り当てます。トランクポートではVLAN ごとにポートコストを割り当てるため、トランクポート上のすべてのVLANに同じポートコ ストを設定できます。

### ポートプライオリティ

ループが発生し、複数のポートに同じパスコストが割り当てられている場合、Rapid PVST+では、フォワーディングステートにする LAN ポートの選択時に、ポートのプライオリティを考慮します。Rapid PVST+に最初に選択させる LAN ポートには小さいプライオリティ値を割り当て、Rapid PVST+に最後に選択させる LAN ポートには大きいプライオリティ値を割り当てます。

すべてのLAN ポートに同じプライオリティ値が割り当てられている場合、Rapid PVST+は、 LAN ポート番号が最小のLAN ポートをフォワーディングステートにし、他のLAN ポートを ブロックします。プライオリティの範囲は0~224 (デフォルトは128) で、32 ずつ増加させ て設定できます。LAN ポートがアクセス ポートとして設定されているときはポートのプライ オリティ値が使用され、LAN ポートがトランク ポートとして設定されているときは VLAN ポートのプライオリティ値が使用されます。

### Rapid PVST+と IEEE 802.10 トランク

Cisco スイッチを 802.1Q トランクで接続しているネットワークでは、スイッチは、トランクの VLAN ごとに STP のインスタンスを1つ維持します。ただし、非 Cisco 802.1Q スイッチでは、 トランクのすべての VLAN に対して維持する STP のインスタンスは1つだけです。

802.1Q トランクで Cisco スイッチを非 Cisco スイッチに接続している場合は、Cisco スイッチ により、トランクの 802.1Q VLAN の STP インスタンスが、非 Cisco 802.1Q スイッチの STP イ ンスタンスと組み合わされます。ただし、Cisco スイッチで維持されている VLAN ごとの STP 情報はすべて、非シスコ 802.1Q スイッチのクラウドによって分けられます。Cisco スイッチを 分ける非 Cisco 802.1Q クラウドは、スイッチ間の単一のトランク リンクとして扱われます。

## Rapid PVST+のレガシー 802.1D STP との相互運用

Rapid PVST+は、レガシー 802.1D プロトコルを実行中のスイッチと相互に動作させることが できます。スイッチが BPDU バージョン 0 を受信すると、802.1D を実行中の機器と相互に動 作していることを認識します。Rapid PVST+の BPDU はバージョン 2 です。受信した BPDU が、提案フラグがオンに設定された 802.1w BPDU バージョン 2 の場合、スイッチは残りすべ てのポートを同期させたあと、合意メッセージを送信します。受信した BPDUが 802.1D BPDU バージョン0の場合は、スイッチは提案フラグを設定せずに、ポートの転送遅延タイマーを開 始します。新しいルートポートでは、フォワーディングステートに移行するために、2 倍の転 送遅延時間が必要となります。

スイッチは、次のように、レガシー802.1Dスイッチと相互動作します。

- 通知: 802.1D BPDU とは異なり 802.1w は、TCN BPDU を使用しません。ただし、802.1D
   スイッチとの相互運用のため、Cisco NX-OS では、TCN BPDU を処理し、生成します。
- ・受信応答:802.1wスイッチでは、802.1Dスイッチから指定ポート上にTCNメッセージを 受信すると、TCAビットを設定し、802.1DコンフィギュレーションBPDUで応答します。 ただし、802.1Dスイッチに接続されているルートポートでTC While タイマー(802.1Dの TC タイマーと同じ)がアクティブの場合、TCAがセットされたコンフィギュレーション BPDUを受信すると、TC While タイマーはリセットされます。

動作のこの方式は、802.1D スイッチでのみ必要です。802.1w BPDU では、TCA ビットは設定 されません。

・プロトコル移行:802.1D スイッチとの下位互換性のために、802.1wは、802.1D コンフィ ギュレーション BPDU と TCN BPDU をポートごとに選択的に送信します。

ポートが初期化されると、移行遅延タイマー(802.1w BPDUが送信される最小時間を指定)が 開始され、802.1w BPDUが送信されます。このタイマーがアクティブな間、スイッチはその ポートで受信したすべての BPDU を処理し、プロトコル タイプを無視します。

ポート移行遅延タイマーの期限切れ後にスイッチで 802.1D BPDU を受信した場合は、802.1D スイッチに接続していると見なして、802.1D BPDUのみを使用して開始します。ただし、802.1w スイッチが、ポート上で 802.1D BPDU を使用中で、タイマーの期限切れ後に 802.1w BPDU を 受信すると、タイマーが再起動され、ポート上の 802.1w BPDU を使用して開始されます。

# Note

すべてのスイッチでプロトコルを再ネゴシエーションするには、Rapid PVST+を再起動する必要があります。

### Rapid PVST+の802.1s MST との相互運用

Rapid PVST+は、IEEE 802.1s マルチ スパニングツリー(MST)規格とシームレスに相互運用 されます。ユーザによる設定は不要です。

# Rapid PVST+の設定

Rapid PVST+プロトコルには802.1w規格が適用されていますが、Rapid PVST+は、ソフトウェアのデフォルト STP 設定です。
Rapid PVST+は VLAN ごとにイネーブルにします。STP のインスタンスが VLAN ごとに維持 されます(STP をディセーブルにした VLAN を除く)。デフォルトで Rapid PVST+は、デフォ ルト VLAN と、作成した各 VLAN でイネーブルになります。

## Rapid PVST+に関する注意事項および制約事項

Rapid PVST+ 設定時の注意事項と制限事項は次のとおりです。

• Rapid PVST+モードでは 250 の VLAN のみがサポートされます。

## Rapid PVST+のイネーブル化

スイッチ上で Rapid PVST+ をイネーブルにすると、指定されている VLAN で Rapid PVST+ を イネーブルにする必要があります。

**Rapid PVST+** はデフォルトの STP モードです。MST と Rapid PVST+ は同時には実行できません。

Note

スパニングツリーモードを変更すると、変更前のモードのスパニングツリーインスタンスが すべて停止されて新しいモードで起動されるため、トラフィックが中断する場合があります。

### **SUMMARY STEPS**

- 1. switch# configure terminal
- 2. switch(config)# spanning-tree mode rapid-pvst

|       | Command or Action                                    | Purpose                  |                                                                                                    |
|-------|------------------------------------------------------|--------------------------|----------------------------------------------------------------------------------------------------|
| ステップ1 | switch# configure terminal                           | グローノ<br>します。             | バル コンフィギュレーション モードを開始                                                                                |
| ステップ2 | switch(config)# <b>spanning-tree mode rapid-pvst</b> | スイッヲ<br>Rapid PV<br>ドです。 | <sup>4</sup> で Rapid PVST+ をイネーブルにします。<br>/ST+ はデフォルトのスパニングツリー モー                                    |
|       |                                                      | Note                     | スパニングツリー モードを変更すると、<br>変更前のモードのスパニングツリーイン<br>スタンスがすべて停止されて新しいモード<br>で起動されるため、トラフィックが中断す<br>る場合があります。 |

次の例は、スイッチで Rapid PVST+ をイネーブルにする方法を示しています。

switch# configure terminal

switch(config)# spanning-tree mode rapid-pvst

Note

STP はデフォルトでイネーブルのため、設定結果を参照するために show running-config コマンドを入力しても、Rapid PVST+ をイネーブルするために入力したコマンドは表 示されません。

# Rapid PVST+の VLAN ベースのイネーブル化

Rapid PVST+は、VLAN ごとにイネーブルまたはディセーブルにできます。

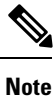

Rapid PVST+は、デフォルト VLAN と、作成したすべての VLAN でデフォルトでイネーブル になります。

## **SUMMARY STEPS**

- 1. switch# configure terminal
- 2. switch(config)# spanning-tree vlan-range
- 3. (Optional) switch(config)# no spanning-tree vlan-range

|       | Command or Action                                      | Purpose                                                                                                    |
|-------|--------------------------------------------------------|----------------------------------------------------------------------------------------------------|
| ステップ1 | switch# configure terminal                             | グローバル コンフィギュレーション モードを開始<br>します。                                                                               |
| ステップ2 | switch(config)# <b>spanning-tree</b> <i>vlan-range</i> | <b>VLAN</b> ごとに Rapid PVST+(デフォルト STP)をイ<br>ネーブルにします。 <i>vlan-range</i> の値は、2~4094の<br>範囲です(予約済みの VLAN の値を除く)。 |
| ステップ3 | (Optional) switch(config)# no spanning-tree vlan-range | 指定 VLAN で Rapid PVST+ をディセーブルにしま<br>す。                                                                         |

| Command or Action | Purpose |                                                                                                    |
|-------------------|---------|----------------------------------------------------------------------------------------------------|
|                   | Caution | VLANのすべてのスイッチおよびブリッジ<br>でスパニングツリーがディセーブルになっ<br>ていない場合は、VLANでスパニングツ<br>リーをディセーブルにしないでください。<br>VLANの一部のスイッチおよびブリッジで<br>スパニングツリーをディセーブルにして、<br>その他のスイッチおよびブリッジでイネー<br>ブルにしておくことはできません。スパニ<br>ングツリーをイネーブルにしたスイッチと<br>ブリッジに、ネットワークの物理トポロジ<br>に関する不完全な情報が含まれることにな<br>るので、この処理によって予想外の結果と<br>なることがあります。<br>VLANに物理ループが存在しないことを確 |
|                   |         | 認せずに、VLAN でスパニング ツリーを<br>ディセーブルにしないでください。スパニ<br>ングツリーは、設定の誤りおよび配線の誤<br>りに対する保護手段として動作します。                                                                                                    |

次に、VLAN で STP をイネーブルにする例を示します。 switch# configure terminal switch(config)# spanning-tree vlan 5

## ルートブリッジ **ID**の設定

Rapid PVST+では、STP のインスタンスはアクティブな VLAN ごとに管理されます。VLAN ご とに、最小のブリッジ ID を持つスイッチが、その VLAN のルートブリッジとして選定されま す。

特定の VLAN インスタンスがルート ブリッジになるように設定するには、そのブリッジのプ ライオリティをデフォルト値(32768)よりかなり小さい値に変更します。

spanning-tree vlan vlan\_ID root コマンドを入力すると、各 VLAN で現在ルートになっている ブリッジのブリッジプライオリティがスイッチによって確認されます。スイッチは指定した VLAN のブリッジプライオリティを 24576 に設定します(このスイッチがその VLAN のルー トになる値)。指定した VLAN のいずれかのルートブリッジに 24576 より小さいブリッジプ ライオリティが設定されている場合は、スイッチはその VLANのブリッジプライオリティを、 最小のブリッジプライオリティより 4096 だけ小さい値に設定します。

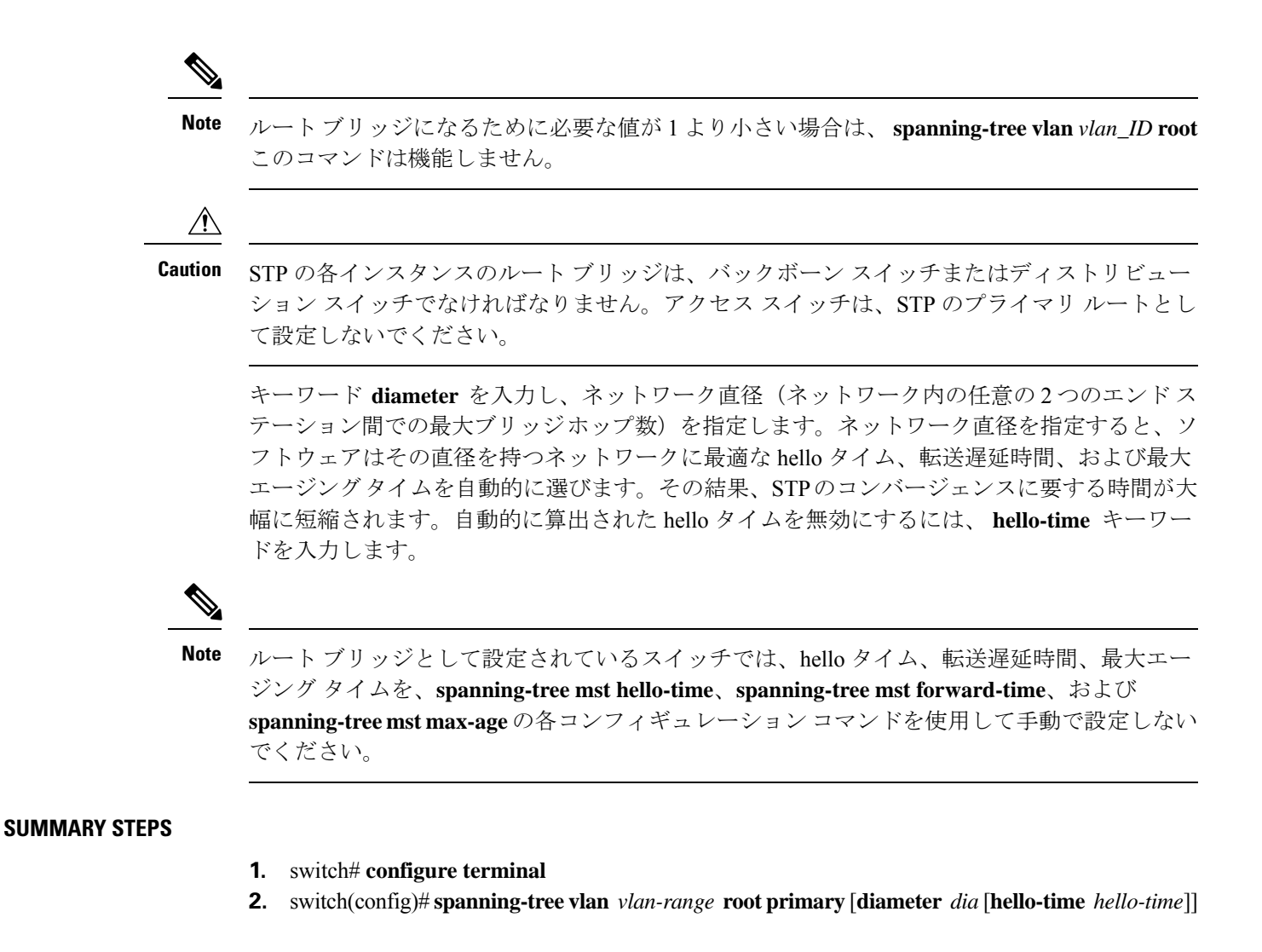

## **DETAILED STEPS**

|       | Command or Action                                                                                                    | Purpose                                                                                                    |
|-------|----------------------------------------------------------------------------------------------------|----------------------------------------------------------------------------------------------------|
| ステップ1 | switch# configure terminal                                                                                                    | グローバル コンフィギュレーション モードを開始<br>します。                                                                                                    |
| ステップ2 | switch(config)# <b>spanning-tree vlan</b> <i>vlan-range</i> <b>root</b><br><b>primary</b> [ <b>diameter</b> <i>dia</i> [ <b>hello-time</b> <i>hello-time</i> ]] | ソフトウェアスイッチをプライマリルートブリッジとして設定します。 <i>vlan-range</i> の値は、2~4094の範囲です(予約済みのVLANの値を除く)。 <i>dia</i> のデフォルトは7です。 <i>hello-time</i> は1~10秒で、デフォルト値は2秒です。 |

#### Example

次の例は、VLANのルートスイッチとしてスイッチを設定する方法を示しています。

switch# configure terminal

switch(config) # spanning-tree vlan 5 root primary diameter 4

## セカンダリ ルート ブリッジの設定

ソフトウェアスイッチをセカンダリルートとして設定しているときに、STP ブリッジのプラ イオリティをデフォルト値(32768)から変更しておくと、プライマリルートブリッジに障害 が発生した場合に、そのスイッチが、指定した VLAN のルート ブリッジになります(ネット ワークの他のスイッチで、デフォルトのブリッジプライオリティ 32768 が使用されているとし ます)。STP により、ブリッジプライオリティが 28672 に設定されます。

キーワード diameter を入力し、ネットワーク直径(ネットワーク内の任意の2つのエンドス テーション間での最大ブリッジホップ数)を指定します。ネットワーク直径を指定すると、ソ フトウェアはその直径を持つネットワークに最適な hello タイム、転送遅延時間、および最大 エージングタイムを自動的に選びます。その結果、STPのコンバージェンスに要する時間が大 幅に短縮されます。自動的に算出された hello タイムを無効にするには、hello-time キーワー ドを入力します。

複数のスイッチに対して同様に設定すれば、複数のバックアップルートブリッジを設定できます。プライマリルートブリッジの設定時に使用した値と同じネットワーク直径と hello タイムの値を入力します。

Note

ルートブリッジとして設定されているスイッチでは、hello タイム、転送遅延時間、最大エージング タイムを、spanning-tree mst hello-time、spanning-tree mst forward-time、および spanning-tree mst max-age の各グローバル コンフィギュレーション コマンドを使用して手動 で設定しないでください。

## SUMMARY STEPS

- **1.** switch# configure terminal
- switch(config)# spanning-tree vlan vlan-range root secondary [diameter dia [hello-time hello-time]]

|       | Command or Action                                                                                                    | Purpose                                                                                                    |
|-------|----------------------------------------------------------------------------------------------------|----------------------------------------------------------------------------------------------------|
| ステップ1 | switch# configure terminal                                                                                                    | グローバル コンフィギュレーション モードを開始<br>します。                                                                                                    |
| ステップ2 | switch(config)# <b>spanning-tree vlan</b> <i>vlan-range</i> <b>root</b><br><b>secondary</b> [ <b>diameter</b> <i>dia</i> [ <b>hello-time</b> <i>hello-time</i> ]] | ソフトウェアスイッチをセカンダリルートブリッジとして設定します。 <i>vlan-range</i> の値は、2~4094の範囲です(予約済みのVLANの値を除く)。 <i>dia</i> のデフォルトは7です。 <i>hello-time</i> は1~10秒で、デフォルト値は2秒です。 |

次の例は、VLANのセカンダリルートスイッチとしてスイッチを設定する方法を示しています。

switch# configure terminal

switch(config)# spanning-tree vlan 5 root secondary diameter 4

## Rapid PVST+のポート プライオリティの設定

Rapid PVST+に最初に選択させる LAN ポートには小さいプライオリティ値を割り当て、Rapid PVST+に最後に選択させる LAN ポートには大きいプライオリティ値を割り当てます。すべてのLAN ポートに同じプライオリティ値が割り当てられている場合、Rapid PVST+は、LAN ポート番号が最小の LAN ポートをフォワーディング ステートにし、他の LAN ポートをブロックします。

LAN ポートがアクセス ポートとして設定されているときはポートのプライオリティ値が使用 され、LAN ポートがトランク ポートとして設定されているときは VLAN ポートのプライオリ ティ値が使用されます。

## **SUMMARY STEPS**

- 1. switch# configure terminal
- 2. switch(config)# interface type slot/port
- 3. switch(config-if)# spanning-tree [vlan vlan-list] port-priority priority

#### **DETAILED STEPS**

|       | Command or Action                                                                   | Purpose                                                                                                    |
|-------|-------------------------------------------------------------------------------------|----------------------------------------------------------------------------------------------------|
| ステップ1 | switch# configure terminal                                                          | グローバル コンフィギュレーション モードを開始<br>します。                                                                                                    |
| ステップ2 | <pre>switch(config)# interface type slot/port</pre>                                 | 設定するインターフェイスを指定し、インターフェ<br>イスコンフィギュレーションモードを開始します。                                                                                                    |
| ステップ3 | <pre>switch(config-if)# spanning-tree [vlan vlan-list] port-priority priority</pre> | LAN インターフェイスのポート プライオリティを<br>設定します。 <i>priority</i> の値は 0 ~ 224 の範囲です。<br>値が小さいほどプライオリティが高いことを示しま<br>す。プライオリティ値は、0、32、64、96、128、<br>160、192、224 です。その他の値はすべて拒否され<br>ます。デフォルト値は 128 です。 |

## Example

次の例は、イーサネットインタフェースのアクセスポートのプライオリティを設定す る方法を示しています。

```
switch# configure terminal
switch(config)# interface ethernet 1/4
switch(config-if)# spanning-tree port-priority 160
このコマンドを使用できるのは、物理イーサネットインターフェイスに対してだけで
す。
```

# Rapid PVST+パスコスト方式およびポート コストの設定

アクセスポートでは、ポートごとにポートコストを割り当てます。 トランクポートではVLAN ごとにポート コストを割り当てるため、トランク上のすべての VLAN に同じポート コストを 設定できます。

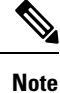

RapidPVST+モードでは、ショート型またはロング型のいずれかのパスコスト方式を使用でき ます。この方式は、インターフェイスまたはコンフィギュレーションサブモードのいずれかで 設定できます。デフォルトのパスコスト方式は、ショート型です。

## SUMMARY STEPS

- 1. switch# configure terminal
- 2. switch(config)# spanning-tree pathcost method {long | short}
- **3.** switch(config)# interface *type slot/port*
- 4. switch(config-if)# spanning-tree [vlan vlan-id] cost [value | auto]

|               | Command or Action                                                              | Purpose                                                                                                    |
|---------------|--------------------------------------------------------------------------------|----------------------------------------------------------------------------------------------------|
| ステップ1         | switch# configure terminal                                                     | グローバル コンフィギュレーション モードを開始<br>します。                                                                                                   |
| ステップ <b>2</b> | <pre>switch(config)# spanning-tree pathcost method {long   short}</pre>        | Rapid PVST+パスコスト計算に使用される方式を選<br>択します。デフォルト方式は short 型です。                                                                           |
| ステップ3         | <pre>switch(config)# interface type slot/port</pre>                            | 設定するインターフェイスを指定し、インターフェ<br>イスコンフィギュレーションモードを開始します。                                                                                 |
| ステップ4         | <pre>switch(config-if)# spanning-tree [vlan vlan-id] cost [value   auto]</pre> | <ul> <li>LAN インターフェイスのポート コストを設定します。ポートコスト値には、パスコスト計算方式に応じて、次の値を指定できます。</li> <li>ショート型:1~65535</li> <li>ロング型:1~20000000</li> </ul> |

| Command or Action | Purpose             |                                                                |
|-------------------|---------------------|----------------------------------------------------------------|
|                   | Note                | このパラメータは、アクセス ポートのイ<br>ンターフェイス別、およびトランク ポー<br>トの VLAN 別に設定します。 |
|                   | デフォル<br>びメディ<br>ます。 | トの auto では、パスコスト計算方式およ<br>ア速度に基づいてポートコストが設定され                  |

この例は、イーサネットインターフェイスのアクセス ポート コストを設定する方法 を示しています。

switch# configure terminal

switch (config) # spanning-tree pathcost method long

switch (config) # interface ethernet 1/4

```
switch(config-if) # spanning-tree cost 1000
```

このコマンドを使用できるのは、物理イーサネットインターフェイスに対してだけです。

# VLAN の Rapid PVST+ のブリッジ プライオリティの設定

VLAN の Rapid PVST+ のブリッジ プライオリティを設定できます。

Note

この設定を使用するときは注意が必要です。ほとんどの場合、プライマリルートとセカンダリ ルートを設定して、ブリッジプライオリティを変更することを推奨します。

#### **SUMMARY STEPS**

- **1.** switch# **configure terminal**
- 2. switch(config)# spanning-tree vlan vlan-range priority value

|       | Command or Action                                      | Purpose                              |
|-------|--------------------------------------------------------|--------------------------------------|
| ステップ1 | switch# configure terminal                             | グローバル コンフィギュレーション モードを開始             |
|       |                                                        | します。                                 |
| ステップ2 | switch(config)# spanning-tree vlan vlan-range priority | VLANのブリッジプライオリティを設定します。有             |
|       | value                                                  | 効な値は0、4096、8192、12288、16384、20480、   |
|       |                                                        | 24576、28672、32768、36864、40960、45056、 |

| <br>Command or Action | Purpose                                                       |
|-----------------------|---------------------------------------------------------------|
|                       | 49152、53248、57344、61440です。その他の値はす<br>べて拒否されます。デフォルト値は32768です。 |

次の例は、VLAN のブリッジプライオリティを設定する方法を示します。

```
switch# configure terminal
switch(config)# spanning-tree vlan 5 priority 8192
```

## VLAN の Rapid PVST+の hello タイムの設定

VLAN では、Rapid PVST+の hello タイムを設定できます。

Note

この設定を使用するときは注意が必要です。ほとんどの場合、プライマリルートとセカンダリルートを設定して、helloタイムを変更することを推奨します。

## **SUMMARY STEPS**

- 1. switch# configure terminal
- 2. switch(config)# spanning-tree vlan vlan-range hello-time hello-time

## **DETAILED STEPS**

|               | Command or Action                                                                                  | Purpose                                                                    |
|---------------|----------------------------------------------------------------------------------------------------|----------------------------------------------------------------------------|
| ステップ1         | switch# configure terminal                                                                         | グローバル コンフィギュレーション モードを開始                                                   |
|               |                                                                                                    |                                                                            |
| ステップ <b>2</b> | switch(config)# <b>spanning-tree vlan</b> <i>vlan-range</i> <b>hello-time</b><br><i>hello-time</i> | VLAN の hello タイムを設定します。hello タイムの<br>値には 1 ~ 10 秒を指定できます。デフォルト値は<br>2 秒です。 |

## Example

次の例は、VLAN の hello タイムの値を設定する方法を示しています。

```
switch# configure terminal
```

switch(config) # spanning-tree vlan 5 hello-time 7

## VLAN の Rapid PVST+の転送遅延時間の設定

Rapid PVST+の使用時は、VLAN ごとに転送遅延時間を設定できます。

## **SUMMARY STEPS**

- 1. switch# configure terminal
- 2. switch(config)# spanning-tree vlan vlan-range forward-time forward-time

## **DETAILED STEPS**

|       | Command or Action                                                                                      | Purpose                                                           |
|-------|----------------------------------------------------------------------------------------------------|-------------------------------------------------------------------|
| ステップ1 | switch# configure terminal                                                                             | グローバル コンフィギュレーション モードを開始<br>します。                                  |
| ステップ2 | switch(config)# <b>spanning-tree vlan</b> <i>vlan-range</i><br><b>forward-time</b> <i>forward-time</i> | <b>VLAN</b> の転送遅延時間を設定します。転送遅延時間<br>の値の範囲は4~30秒で、デフォルトは15秒で<br>す。 |

## Example

次の例は、VLAN の転送遅延時間を設定する方法を示しています。

```
switch# configure terminal
```

switch(config) # spanning-tree vlan 5 forward-time 21

## VLAN の Rapid PVST+の最大経過時間の設定

Rapid PVST+の使用時は、VLAN ごとに最大経過時間を設定できます。

## **SUMMARY STEPS**

## 1. switch# configure terminal

2. switch(config)# spanning-tree vlan vlan-range max-age max-age

|       | Command or Action                                                                         | Purpose                                                       |
|-------|-------------------------------------------------------------------------------------------|---------------------------------------------------------------|
| ステップ1 | switch# configure terminal                                                                | コンフィギュレーション モードに入ります。                                         |
| ステップ2 | switch(config)# <b>spanning-tree vlan</b> <i>vlan-range</i> <b>max-age</b> <i>max-age</i> | VLANの最大エージングタイムを設定します。最大<br>経過時間の値の範囲は6~40秒で、デフォルトは<br>20秒です。 |

次の例は、VLAN の最大経過時間を設定する方法を示しています。

switch# configure terminal

switch(config)# spanning-tree vlan 5 max-age 36

## リンク タイプの設定

Rapid の接続性(802.1w 規格)は、ポイントツーポイントのリンク上でのみ確立されます。リ ンクタイプは、デフォルトでは、インターフェイスのデュプレックスモードから制御されま す。全二重ポートはポイントツーポイント接続であると見なされ、半二重ポートは共有接続で あると見なされます。

リモートスイッチの1つのポートに、ポイントツーポイントで物理的に接続されている半二重 リンクがある場合、リンクタイプのデフォルト設定を上書きし、高速移行をイネーブルにでき ます。

リンクを共有に設定すると、STPは802.1Dに戻ります。

## **SUMMARY STEPS**

- 1. switch# configure terminal
- 2. switch(config)# interface type slot/port
- **3.** switch(config-if)# spanning-tree link-type {auto | point-to-point | shared}

|       | Command or Action                                                                      | Purpose                                                                                                    |
|-------|----------------------------------------------------------------------------------------|----------------------------------------------------------------------------------------------------|
| ステップ1 | switch# configure terminal                                                             | グローバル コンフィギュレーション モードを開始<br>します。                                                                                                    |
| ステップ2 | <pre>switch(config)# interface type slot/port</pre>                                    | 設定するインターフェイスを指定し、インターフェ<br>イスコンフィギュレーションモードを開始します。                                                                                                    |
| ステップ3 | <pre>switch(config-if)# spanning-tree link-type {auto   point-to-point   shared}</pre> | リンクタイプを、ポイントツーポイントインクま<br>たは共有リンクに設定します。デフォルト値はス<br>イッチ接続から読み取られ、半二重リンクは共有、<br>全二重リンクはポイントツーポイントです。リンク<br>タイプが共有の場合、STPは802.1Dに戻ります。デ<br>フォルトはautoで、インターフェイスのデュプレッ<br>クス設定に基づいてリンクタイプが設定されます。 |

次の例は、リンクタイプをポイントツーポイントリンクとして設定する方法を示して います。

switch# configure terminal

switch (config) # interface ethernet 1/4

switch(config-if) # spanning-tree link-type point-to-point

このコマンドを使用できるのは、物理イーサネットインターフェイスに対してだけです。

## プロトコルの再開

レガシーブリッジに接続されている場合、RapidPVST+を実行しているブリッジは、そのポートの1つに 802.1D BPDU を送信できます。ただし、STP プロトコルの移行では、レガシースイッチが指定スイッチではない場合、レガシースイッチがリンクから削除されたかどうかを認識できません。スイッチ全体または指定したインターフェイスでプロトコルネゴシエーションを再開する(強制的に隣接スイッチと再ネゴシエーションさせる)ことができます。

| コマンド                                          | 目的                          |
|-----------------------------------------------|-----------------------------|
| switch# clear spanning-tree detected-protocol | スイッチのすべてのインターフェイスまたは指       |
| [interface interface [interface-num           | 定インターフェイスで Rapid PVST+を再起動し |
| port-channel]]                                | ます。                         |

次の例は、イーサネットインターフェイスでRapid PVST+を再起動する方法を示しています。

switch# clear spanning-tree detected-protocol interface ethernet 1/8

# Rapid PVST+ 設定の確認

Rapid PVST+の設定情報を表示するには、次のコマンドを使用します。

| コマンド                                    | 目的                                    |
|-----------------------------------------|---------------------------------------|
| show running-config spanning-tree [all] | 現在のスパニングツリー設定を表示します。                  |
| show spanning-tree [options]            | 最新のスパニングツリー設定について、指定した詳細<br>情報を表示します。 |

次の例は、スパニングツリーのステータスの表示方法を示しています。

switch# show spanning-tree brief

```
VLAN0001
Spanning tree enabled protocol rstp
Root ID Priority 32768
Address 001c.b05a.5447
```

|           | Cost       | 2                                         |  |
|-----------|------------|-------------------------------------------|--|
|           | Port       | 131 (Ethernet1/3)                         |  |
|           | Hello Time | 2 sec Max Age 20 sec Forward Delay 15 sec |  |
| Bridge ID | Priority   | 32769 (priority 32768 sys-id-ext 1)       |  |
|           | Address    | 000d.ec6d.7841                            |  |
|           | Hello Time | 2 sec Max Age 20 sec Forward Delay 15 sec |  |
| Interface | Role St    | s Cost Prio.Nbr Type                      |  |
|           |            |                                           |  |
| Eth1/3    | Root FW    | D 2 128.131 P2p Peer(STP)                 |  |

# VLAN STP ステート整合性チェッカーのトリガー

VLAN STP ステート整合性チェッカーを手動でトリガーして、VLAN のスパニング ツリース テートのハードウェア設定とソフトウェア設定を比較し、結果を表示することができます。 VLAN STP ステート整合性チェッカーを手動でトリガーして結果を表示するには、次のコマン ドを特定のモードで使用します。

## 手順の概要

#### 1. show consistency-checker stp-state vlan vlan-id

#### 手順の詳細

|       | コマンドまたはアクション                                    | 目的                                                   |
|-------|-------------------------------------------------|------------------------------------------------------|
| ステップ1 | show consistency-checker stp-state vlan vlan-id | 指定された VLAN に対する VLAN STP ステート整<br>合性検査を開始して結果を表示します。 |

## 例

次に、VLAN STP ステート整合性検査をトリガーして結果を表示する例を示します。

```
switch# show consistency-checker stp-state vlan 250
Checks: Spanning tree state
Consistency Check: PASSED
Vlan:250, Hardware state consistent for:
   Ethernet1/4
   Ethernet1/5
   Ethernet1/6
   Ethernet1/18
   Ethernet1/20
   Ethernet1/29
   Ethernet1/30
   Ethernet1/31
   Ethernet1/32
   Ethernet1/33
   Ethernet1/34
   Ethernet1/35
   Ethernet1/36
   Ethernet1/37
   Ethernet1/38
   Ethernet1/39
   Ethernet1/40
   Ethernet1/41
   Ethernet1/42
```

I

Ethernet1/43 Ethernet1/44 Ethernet1/45 Ethernet1/46 Ethernet1/47 Ethernet1/48

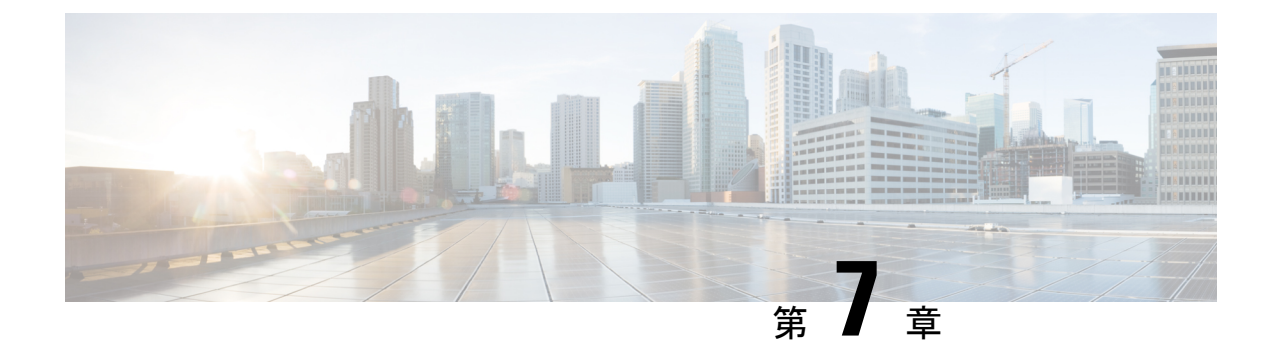

# マルチ スパニングツリーの設定

- MST について (73 ページ)
- IST、CIST、CST (76 ページ)
- ホップ カウント, on page 79
- •境界ポート, on page 79
- ・スパニングツリーの異議メカニズム, on page 80
- ポート コストとポート プライオリティ, on page 81
- IEEE 802.1D との相互運用性, on page 81
- Rapid PVST+の相互運用性と PVST シミュレーションについて, on page 82
- MST コンフィギュレーション (82 ページ)

# MST について

MST の概要

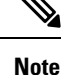

このマニュアルでは、IEEE 802.1wおよびIEEE 802.1sを指す用語として、「スパニングツリー」 を使用します。IEEE 802.1D STP について説明している箇所では、802.1D と明記します。

MST は、複数の VLAN を1つのスパニング ツリー インスタンスにマップします。各インスタ ンスのスパニング ツリー トポロジは、他のスパニング ツリー インスタンスの影響を受けませ ん。このアーキテクチャでは、データ トラフィックに対して複数のフォワーディング パスが あり、ロード バランシングが可能です。これによって、非常に多数の VLAN をサポートする 際に必要な STP インスタンスの数を削減できます。

MST では、各 MST インスタンスで IEEE 802.1w 規格を採用することによって、明示的なハン ドシェイクによる高速収束が可能なため、802.1D 転送遅延がなくなり、ルート ブリッジ ポー トと指定ポートが迅速にフォワーディング ステートに変わります

MSTの使用中は、MACアドレスの削減が常にイネーブルに設定されますこの機能はディセーブルにはできません。

MST ではスパニング ツリーの動作が改善され、次の STP バージョンとの下位互換性を維持しています。

- 元の 802.1D スパニング ツリー
- Rapid per-VLAN スパニングツリー (Rapid PVST+)

IEEE 802.1 は、Rapid Spanning Tree Protocol (RSTP) で定義されて、IEEE 802.1D に組み込まれました。

• IEEE 802.1s では MST が定義されて、IEEE 802.1Q に組み込まれました。

Note

MST をイネーブルにする必要があります。Rapid PVST+は、デフォルトのスパニングツリー モードです。

## **MST** 領域

スイッチが MSTI に参加できるようにするには、同一の MST 設定情報でスイッチの設定に整 合性を持たせる必要があります。

同じ MST 設定の相互接続スイッチの集まりが MST リージョンです。MST リージョンは、同 じ MST 設定で MST ブリッジのグループとリンクされます。

各スイッチがどの MST リージョンに属するかは、MST コンフィギュレーションによって制御 されます。この設定には、領域の名前、バージョン番号、MST VLAN とインスタンスの割り 当てマップが含まれます。

リージョンには、同一の MST コンフィギュレーションを持った1つまたは複数のメンバが必要です。各メンバーでは、802.1wブリッジプロトコルデータユニット(BPDU)を処理できる機能が必要です。ネットワーク内の MST リージョンには、数の制限はありません。

各リージョンは、最大 65 の MST インスタンス(MSTI)までサポートします。インスタンス は、1~4094の範囲の任意の番号によって識別されます。インスタンス0は、特別なインスタ ンスである IST 用に予約されています。VLAN は、一度に1つの MST インスタンスに対して のみ割り当てることができます。

MST 領域は、隣接の MST 領域、他の Rapid PVST+ 領域、802.1D スパニングツリー プロトコルへの単一のブリッジとして表示されます。

Note ネットワークを、非常に多数の領域に分けることは推奨しません。

## **MST BPDU**

1 つの領域に含まれる MST BPDU は 1 つだけで、その BPDU により、領域内の各 MSTI について M レコードが保持されます(次の図を参照)。IST だけが MST リージョンの BPDU を送

信します。すべてのMレコードは、ISTが送信する1つのBPDUでカプセル化されています。 MST BPDUにはすべてのインスタンスに関する情報が保持されるため、MSTIをサポートする ために処理する必要がある BPDUの数は、非常に少なくなります。

Figure 11: MSTIの M レコードが含まれる MST BPDU

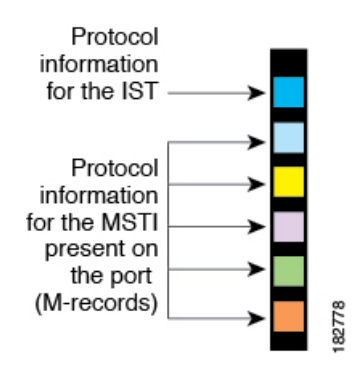

## **MST**設定について

単一のMST領域内にあるすべてのスイッチでMST設定を同一にする必要がある場合は、ユー ザ側で設定します。

MST 設定の次の3つのパラメータを設定できます。

- •名前: MST リージョンを特定する 32 文字のストリング(ヌルでパディングし、ヌルで終 了)
- ・リビジョン番号:現在のMST 設定のリビジョンを指定する16ビットの符号なし数字。

Note

MST 設定の一部として必要な場合、リビジョン番号を設定する必要があります。MST 設定を コミットするたびにリビジョン番号が自動的に増加することはありません。

• MST 設定テーブル:要素が4096 あるテーブルで、サポート対象の、存在する可能性のある4094の各 VLANを該当のインスタンスにアソシエートします。最初(0)と最後(4095)の要素は0に設定されています。要素番号 Xの値は、VLAN X がマッピングされるインスタンスを表します。

Â

Caution VL

■ VLAN/MSTIマッピングを変更すると、MST は再起動されます。

MST BPDUには、これらの3つの設定パラメータが含まれています。MST ブリッジは、これら3つの設定パラメータが厳密に一致する場合、MST BPDU をそのリージョンに受け入れます。設定属性が1つでも異なっていると、MST ブリッジでは、BPDU が別の MST リージョン のものであると見なされます。

# IST、CIST、CST

## **IST、CIST、CST**の概要

すべての STP インスタンスが独立している Rapid PVST+と異なり、MST は IST、CIST、および CST スパニングツリーを次のように確立して、維持します。

• IST は、MST 領域で実行されるスパニングツリーです。

MST は、それぞれの MST 領域内で追加のスパニングツリーを確立して維持します。このスパ ニングツリーは、Multiple Spanning Tree Instance (MSTI) と呼ばれます。

インスタンス0は、IST という、領域の特殊インスタンスです。IST は、すべてのポートに必 ず存在します。IST (インスタンス0) は削除できません。デフォルトでは、すべての VLAN が IST に割り当てられます。その他すべての MSTI には、1 ~ 4094 の番号が付きます。

IST は、BPDU の送受信を行う唯一の STP インスタンスです。他の MSTI 情報はすべて MST レコード (M レコード) に含まれ、MST BPDU 内でカプセル化されます。

同じリージョン内のすべての MSTI は同じプロトコル タイマーを共有しますが、各 MSTI に は、ルート ブリッジ ID やルート パス コストなど、それぞれ独自のトポロジ パラメータがあ ります。

MSTIは、リージョンに対してローカルです。たとえば、リージョンAとリージョンBが相互 接続されている場合でも、リージョンAにある MSTI9は、リージョンBにある MSTI9とは 独立しています。

- ・CST は、MST リージョンと、ネットワーク上で実行されている可能性がある 802.1D および 802.1w STP のインスタンスを相互接続します。CST は、ブリッジ型ネットワーク全体で1 つだけ存在する STP インスタンスで、すべての MST リージョン、802.1w インスタンスおよび 802.1D インスタンスを含みます。
- CIST は、各 MST リージョンの IST の集合です。CIST は、MST リージョンの内部では IST と同じであり、MST リージョンの外部では CST と同じです。

MST 領域で計算されるスパニングツリーは、スイッチ ドメイン全体を含んだ CST 内のサブツ リーとして認識されます。CIST は、802.1w、802.1s、802.1Dの各規格をサポートするスイッチ で実行されているスパニングツリー アルゴリズムによって形成されています。MST リージョ ン内の CIST は、リージョン外の CST と同じです。

## MST 領域内でのスパニングツリーの動作

IST は1つのリージョン内のすべての MSTP スイッチを接続します。IST が収束すると、IST のルートは CIST リージョナル ルートになります。ネットワークに領域が1つしかない場合、 CIST リージョナル ルートは CIST ルートにもなります。CIST ルートが領域外にある場合、領 域の境界にある MST スイッチの1つが CIST リージョナル ルートとして選択されます。 MST スイッチが初期化されると、スイッチ自体を識別する BPDU が、CIST のルートおよび CIST リージョナル ルートとして送信されます。このとき、CIST ルートと CIST リージョナル ルートへのパスコストは両方ゼロに設定されます。また、スイッチはすべての MSTI を初期化 し、これらすべての MSTI のルートであることを示します。現在ポートに格納されている情報 よりも上位の MST ルート情報(より小さいスイッチ ID、より小さいパスコストなど)をス イッチが受信すると、CIST リージョナル ルートとしての主張を撤回します。

MST リージョンには、初期化中に多くのサブリージョンが含まれて、それぞれに独自の CIST リージョナルルートが含まれることがあります。スイッチは、同一リージョンのネイバーから 優位 IST 情報を受信すると、古いサブリージョンを離れ、本来の CIST リージョナル ルートを 含む新しいサブリージョンに加わります。このようにして、真の CIST リージョナル ルートが 含まれているサブ リージョン以外のサブ領域はすべて縮小します。

MST リージョン内のすべてのスイッチが同じ CIST リージョナル ルートを承認する必要があり ます。領域内の任意の2つのデバイスは、共通 CIST リージョナル ルートに収束する場合、 MSTI のポート ロールのみを同期化します。

## MST 領域間のスパニングツリー動作

ネットワーク内に複数の領域、または 802.1 w や 802.1D STP インスタンスがある場合、MST はネットワーク内のすべての MST 領域、すべての 802.1 w と 802.1D STP スイッチを含む CST を確立して、維持します。MSTI は、リージョンの境界にある IST と組み合わさり、CST にな ります。

ISTは、リージョン内のすべてのMSTPスイッチに接続し、スイッチドドメイン全体を網羅する CIST のサブツリーとして見なされます。サブツリーのルートは CIST リージョナル ルートです。MST リージョンは、隣接する STP スイッチや MST リージョンからは仮想スイッチとして認識されます。

次の図に、3 つの MST 領域と 802.1D (D) があるネットワークを示します。リージョン1 の CIST リージョナルルート (A) は、CIST ルートでもあります。リージョン2のCIST リージョ ナル ルート (B) 、およびリージョン 3 の CIST リージョナル ルート (C) は、CIST 内のそれ ぞれのサブツリーのルートです。

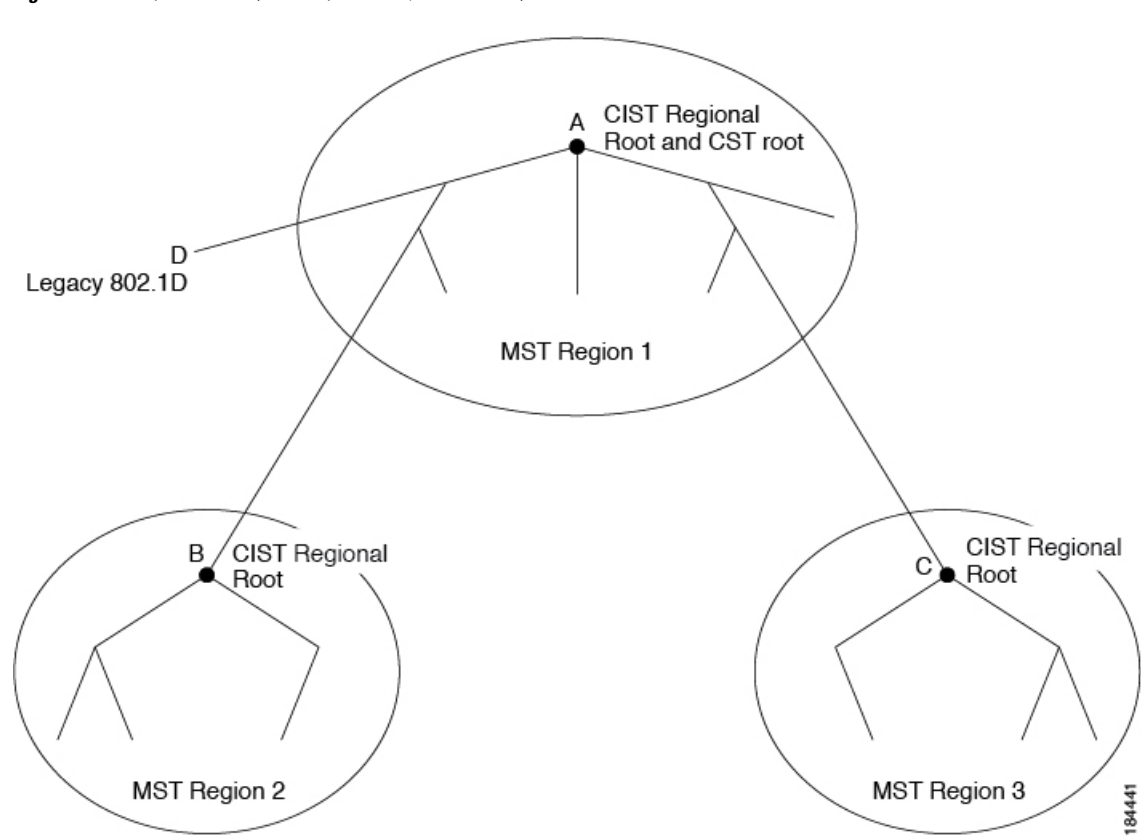

Fiaure 12: MST リージョン、CIST リージョナル ルート、CST ルート

BPDUを送受信するのはCSTインスタンスのみです。MSTIは、そのスパニングツリー情報を BPDUに(Mレコードとして)追加し、隣接スイッチと相互作用して、最終的なスパニングツ リートポロジを計算します。このプロセスのため、BPDUの送信に関連するスパニングツリー パラメータ(helloタイム、転送時間、最大エージングタイム、最大ホップカウントなど)は、 CSTインスタンスにのみ設定されますが、すべてのMSTIに影響します。スパニングツリート ポロジに関連するパラメータ(スイッチプライオリティ、ポートVLANコスト、ポートVLAN プライオリティなど)は、CSTインスタンスとMSTIの両方に設定できます。

MST スイッチは、802.1D 専用スイッチと通信する場合、バージョン 3 BPDU または 802.1D STP BPDU を使用します。MST スイッチは、MST スイッチと通信する場合、MST BPDU を使用します。

## **MST** 用語

MST の命名規則には、内部パラメータまたはリージョナル パラメータの識別情報が含まれま す。これらのパラメータは MST 領域内だけで使用され、ネットワーク全体で使用される外部 パラメータと比較されます。CIST だけがネットワーク全体に広がるスパニングツリー インス タンスなので、CIST パラメータだけに外部修飾子が必要になり、修飾子またはリージョン修 飾子は不要です。MST 用語を次に示します。

• CIST ルートは CIST のルート ブリッジで、ネットワーク全体にまたがる一意のインスタ ンスです。

- CIST 外部ルートパスコストは、CIST ルートまでのコストです。このコストはMST 領域 内で変化しません。MST リージョンは、CIST に対する唯一のスイッチのように見えます。 CIST 外部ルートパスコストは、これらの仮想スイッチとリージョンに属していないス イッチ間を計算して出したルートパスコストです。
- CIST ルートが領域内にある場合、CIST リージョナルルートはCIST ルートです。または、 CIST リージョナル ルートがそのリージョンで CIST ルートに最も近いスイッチになります。CIST リージョナル ルートは、IST のルート ブリッジとして動作します。
- CIST 内部ルート パス コストは、領域内の CIST リージョナル ルートまでのコストです。 このコストは、IST つまりインスタンス 0 だけに関連します。

# ホップ カウント

MST リージョン内の STP トポロジを計算する場合、MST はコンフィギュレーション BPDU の メッセージ有効期間と最大エージングタイムの情報は使用しません。代わりに、ルートへのパ スコストと、IP の存続可能時間(TTL)メカニズムに類似したホップ カウントメカニズムを 使用します。

**spanning-tree mst max-hops** グローバル コンフィギュレーション コマンドを使用すると、領域 内の最大ホップ数を設定し、IST およびその領域のすべての MSTI に適用できます。

ホップ カウントは、メッセージ エージ情報と同じ結果になります(再設定を開始)。インス タンスのルート ブリッジは、コストが 0 でホップ カウントが最大値に設定された BPDU(M レコード)を常に送信します。スイッチがこの BPDU を受信すると、受信 BPDU の残存ホッ プ カウントから 1 だけ差し引いた値を残存ホップ カウントとする BPDU を生成し、これを伝 播します。このホップ カウントが 0 になると、スイッチはその BPDU を廃棄し、ポート用に 維持されていた情報を期限切れにします。

BPDUの802.1w部分に格納されているメッセージ有効期間および最大エージングタイムの情報は、領域全体で同じです(ISTの場合のみ)。同じ値が、境界にある領域の指定ポートによって伝播されます。

スイッチがスパニングツリー設定メッセージを受信せずに再設定を試行するまで待機する秒数 として最大エージングタイムを設定します。

# 境界ポート

境界ポートは、ある領域を別の領域に接続するポートです。指定ポートは、STPブリッジを検 出するか、設定が異なる MST ブリッジまたは Rapid PVST+ブリッジから合意提案を受信する と、境界にあることを認識します。この定義により、領域の内部にある2つのポートが、異な る領域に属すポートとセグメントを共有できるため、ポートで内部メッセージと外部メッセー ジの両方を受信できる可能性があります(次の図を参照)。 Figure 13: MST 境界ポート

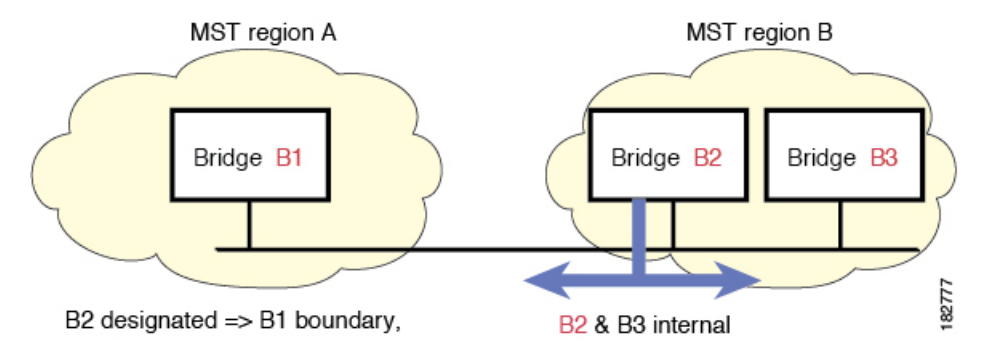

境界では、MST ポートのロールは問題ではなく、そのステートは強制的に IST ポート ステートと同じに設定されます。境界フラグがポートに対してオンに設定されている場合、MST ポートのロールの選択処理では、ポートのロールが境界に割り当てられ、同じステートが IST ポートのステートとして割り当てられます。境界にある IST ポートでは、バックアップ ポートのロール以外のすべてのポートのロールを引き継ぐことができます。

# スパニングツリーの異議メカニズム

現在、この機能は、IEEE MST 規格にはありませんが、規格準拠の実装に含まれています。ソ フトウェアは、受信した BPDU でポートのロールおよびステートの一貫性をチェックし、ブ リッジング ループの原因となることがある単方向リンク障害を検出します。

指定ポートは、矛盾を検出すると、そのロールを維持しますが、廃棄ステートに戻ります。一 貫性がない場合は、接続を中断した方がブリッジング ループを解決できるからです。

次の図に、ブリッジングループの一般的な原因となる単一方向リンク障害を示します。スイッ チAはルートブリッジであり、スイッチBへのリンクでBPDUは失われます。Rapid PVST+ (802.1w)には、送信側ポートのロールと状態が含まれます。この情報により、スイッチBは送 信される上位 BPDUに対して反応せず、スイッチBはルートポートではなく指定ポートであ ることが、スイッチAによって検出できます。この結果、スイッチAは、そのポートをブロッ クし(またはブロックし続け)、ブリッジングループが防止されます。ブロックは、STPの矛 盾として示されます。

Figure 14: 単一方向リンク障害の検出

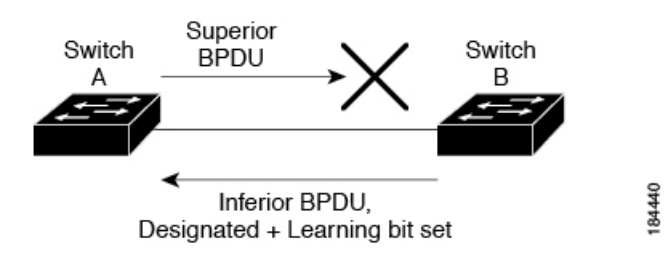

80

# ポート コストとポート プライオリティ

スパニングツリーはポートコストを使用して、指定ポートを決定します。値が低いほど、ポー トコストは小さくなります。スパニングツリーでは、最小のコスト パスが選択されます。デ フォルト ポート コストは、次のように、インターフェイス帯域幅から取得されます。

- 10 Mbps : 2,000,000
- 100 Mbps : 200,000
- 1 ギガビット イーサネット: 20,000
- 10 ギガビット イーサネット: 2,000

ポートコストを設定すると、選択されるポートが影響を受けます。

Note MST では常にロング パスコスト計算方式が使用されるため、有効値は1~200,000,000 です。

コストが同じポートを差別化するために、ポートプライオリティが使用されます。値が小さい ほど、プライオリティが高いことを示します。デフォルトのポートのプライオリティは128で す。プライオリティは、0~224の間の値に、32 ずつ増やして設定できます。

## IEEE 802.1D との相互運用性

MST が実行されるスイッチでは、802.1D STP スイッチとの相互運用を可能にする、内蔵プロ トコル移行機能がサポートされます。このスイッチで、802.1D コンフィギュレーションBPDU (プロトコルバージョンが0に設定されているBPDU)を受信する場合、そのポート上の 802.1D BPDU のみが送信されます。また、MST スイッチは、802.1D BPDU、別の領域に関連 する MST BPDU (バージョン3)、802.1w BPDU (バージョン2)のうちいずれかを受信する と、ポートが領域の境界にあることを検出できます。

ただし、スイッチは、802.1D BPDUを受信しなくなった場合でも、自動的にはMSTPモードに は戻りません。これは、802.1D スイッチが指定スイッチではない場合、802.1D スイッチがリ ンクから削除されたかどうかを検出できないためです。さらにスイッチは、接続先スイッチが リージョンに加入した場合であっても、引き続きポートに境界の役割を指定する可能性があり ます。

プロトコル移行プロセスを再開する(強制的に隣接デバイスと再ネゴシエーションさせる)には、clear spanning-tree detected-protocols コマンドを入力します。

リンク上にあるすべてのRapid PVST+スイッチ(およびすべての8021.D STP スイッチ)では、 MST BPDUを802.1w BPDUの場合と同様に処理できます。MST スイッチは、バージョン0設 定とトポロジ変更通知(TCN)BPDU、またはバージョン3 MST BPDUのどちらかを境界ポー トで送信できます。境界ポートはLANに接続され、その指定スイッチは、単一スパニングツ リー スイッチか、MST 設定が異なるスイッチのいずれかです。

**Note** MST は、MST ポート上で先行標準 MSTP を受信するたびに、シスコの先行標準マルチスパニ ングツリー プロトコル (MSTP) と相互に動作します。明示的な設定は必要ありません。

# Rapid PVST+の相互運用性と PVST シミュレーションについて

MST は、ユーザが設定しなくても、Rapid PVST+と相互運用できます。PVST シミュレーション機能により、このシームレスな相互運用が可能になっています。

**Note** PVST シミュレーションは、デフォルトでイネーブルになっています。つまり、スイッチ上の すべてのインターフェイスは、デフォルトで、MST と Rapid PVST+との間で相互動作します。

ただし、MST と Rapid PVST+ との接続を制御し、MST 対応ポートを Rapid PVST+ 対応ポート に誤って接続するのを防止することが必要な場合もあります。Rapid PVST+ はデフォルト STP モードのため、Rapid PVST+ がイネーブルな多数の接続が検出されることがあります。

Rapid PVST+シミュレーションを、ポート単位でディセーブルにするか、スイッチ全体でグローバルにディセーブルにすると、MST イネーブル ポートは、Rapid PVST+イネーブル ポートに接続したことが検出された時点で、ブロッキングステートに移行します。このポートは、Rapid PVST+/SSTP BPDU を受信しなくなるまで不整合ステートのままですが、そのあとは標準 STP のステート移行を再開します。

# MST コンフィギュレーション

## MST 設定時の注意事項

・MST 設定モードの場合、次の注意事項が適用されます。

- •各コマンド参照行により、保留中のリージョン設定が作成されます。
- ・保留中のリージョン設定により、現在のリージョン設定が開始されます。
- •変更をコミットすることなく MST コンフィギュレーション モードを終了するには、 abort コマンドを入力します。
- 行った変更内容をすべてコミットして MST コンフィギュレーション モードを終了するには、exit コマンドを入力します。

## MST の有効化

MST はイネーブルにする必要があります。デフォルトは Rapid PVST+です。

Â

Caution

スパニングツリー モードを変更すると、変更前のモードのスパニングツリー インスタンスが すべて停止されて新しいモードで起動されるため、トラフィックが中断する場合があります。

## SUMMARY STEPS

- **1.** switch# **configure terminal**
- 2. switch# configure terminal
- 3. switch(config)# spanning-tree mode mst
- 4. (Optional) switch(config)# no spanning-tree mode mst

## **DETAILED STEPS**

|       | Command or Action                                    | Purpose                                     |
|-------|------------------------------------------------------|---------------------------------------------|
| ステップ1 | switch# configure terminal                           | グローバル コンフィギュレーション モードを開始<br>します。            |
| ステップ2 | switch# configure terminal                           | コンフィギュレーション モードに入ります。                       |
| ステップ3 | <pre>switch(config)# spanning-tree mode mst</pre>    | スイッチ上で MST をイネーブルにします。                      |
| ステップ4 | (Optional) switch(config)# no spanning-tree mode mst | スイッチ上の MST がディセーブルにされ、Rapid<br>PVST+ に戻ります。 |

#### Example

次の例は、スイッチで MST をイネーブルにする方法を示しています。

switch# configure terminal

switch(config) # spanning-tree mode mst

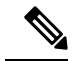

Note

STP はデフォルトでイネーブルのため、設定結果を参照するために show running-config コマンドを入力しても、STP をイネーブルするために入力したコマンドは表示されま せん。

## MST コンフィギュレーション モードの開始

スイッチ上で、MST の名前、VLAN からインスタンスへのマッピング、MST リビジョン番号 を設定するには、MST コンフィギュレーション モードを開始します。

同じMST リージョンにある複数のスイッチには、同じMST の名前、VLAN からインスタンス へのマッピング、MST リビジョン番号を設定しておく必要があります。

Note

各コマンド参照行により、MST コンフィギュレーション モードで保留中の領域設定が作成されます。加えて、保留中のリージョン設定により、現在のリージョン設定が開始されます。

MST コンフィギュレーションモードで作業している場合、exit コマンドと abort コマンドとの 違いに注意してください。

#### SUMMARY STEPS

- 1. switch# configure terminal
- 2. switch(config)# spanning-tree mst configuration
- 3. switch(config-mst)# exit or switch(config-mst)# abort
- 4. (Optional) switch(config)# no spanning-tree mst configuration

|       | Command or Action                                                | Purpose                                                                                                    |
|-------|------------------------------------------------------------------|----------------------------------------------------------------------------------------------------|
| ステップ1 | switch# configure terminal                                       | グローバル コンフィギュレーション モードを開始<br>します。                                                                               |
| ステップ2 | switch(config)# <b>spanning-tree mst configuration</b>           | システム上で、MST コンフィギュレーション モー<br>ドを開始します。次の MST コンフィギュレーショ<br>ンパラメータを割り当てるには、MST コンフィギュ<br>レーションモードを開始しておく必要があります。 |
|       |                                                                  | • MST 名                                                                                                    |
|       |                                                                  | ・インスタンスから VLAN へのマッピング                                                                                         |
|       |                                                                  | • MST リビジョン番号                                                                                                  |
| ステップ3 | <pre>switch(config-mst)# exit or switch(config-mst)# abort</pre> | 終了または中断します。                                                                                                    |
|       |                                                                  | <ul> <li>exit コマンドは、すべての変更をコミットして<br/>MST コンフィギュレーション モードを終了し<br/>ます。</li> </ul>                               |
|       |                                                                  | <ul> <li>abort コマンドは、変更をコミットすることなく MST コンフィギュレーション モードを終了します。</li> </ul>                                       |

|       | Command or Action                                                | Purpose                                                                                               |
|-------|------------------------------------------------------------------|----------------------------------------------------------------------------------------------------|
| ステップ4 | (Optional) switch(config)# no spanning-tree mst<br>configuration | MST リージョン設定を次のデフォルト値に戻します。                                                                            |
|       |                                                                  | <ul> <li>・領域名は空の文字列になります。</li> </ul>                                                                  |
|       |                                                                  | <ul> <li>VLAN は MSTI にマッピングされません(すべての VLAN は CIST インスタンスにマッピングされます)。</li> <li>リビジョン番号は0です。</li> </ul> |

## **MST**の名前の指定

ブリッジに領域名を設定できます。同じ MST リージョンにある複数のブリッジには、同じ MST の名前、VLAN からインスタンスへのマッピング、MST リビジョン番号を設定しておく 必要があります。

## **SUMMARY STEPS**

- 1. switch# configure terminal
- 2. switch(config)# spanning-tree mst configuration
- **3.** switch(config-mst)# **name** *name*

## **DETAILED STEPS**

|       | Command or Action                                          | Purpose                                                                        |
|-------|------------------------------------------------------------|--------------------------------------------------------------------------------|
| ステップ1 | switch# configure terminal                                 | グローバル コンフィギュレーション モードを開始<br>します。                                               |
| ステップ2 | <pre>switch(config)# spanning-tree mst configuration</pre> | MST コンフィギュレーション サブモードを開始します。                                                   |
| ステップ3 | switch(config-mst)# <b>name</b> name                       | MST 領域の名前を指定します。name ストリングに<br>は 32 文字まで使用でき、大文字と小文字が区別さ<br>れます。デフォルトは空の文字列です。 |

## Example

次の例は、MST リージョンの名前の設定方法を示しています。

```
switch# configure terminal
```

switch(config) # spanning-tree mst configuration

```
switch(config-mst)# name accounting
```

# MST 設定のリビジョン番号の指定

リビジョン番号は、ブリッジ上に設定します。同じMST リージョンにある複数のブリッジに は、同じMST の名前、VLAN からインスタンスへのマッピング、MST リビジョン番号を設定 しておく必要があります。

## SUMMARY STEPS

- 1. switch# configure terminal
- 2. switch(config)# spanning-tree mst configuration
- 3. switch(config-mst)# revision name

## **DETAILED STEPS**

|               | Command or Action                                          | Purpose                                        |
|---------------|------------------------------------------------------------|------------------------------------------------|
| ステップ1         | switch# configure terminal                                 | グローバル コンフィギュレーション モードを開始<br>します。               |
| ステップ <b>2</b> | <pre>switch(config)# spanning-tree mst configuration</pre> | MST コンフィギュレーション サブモードを開始します。                   |
| ステップ3         | switch(config-mst)# revision name                          | MSTリージョンのリビジョン番号を指定します。範囲は0~65535で、デフォルト値は0です。 |

#### Example

次に、MSTI領域のリビジョン番号を5に設定する例を示します。

switch# configure terminal

switch(config) # spanning-tree mst configuration

```
switch(config-mst)# revision 5
```

# MST リージョンでの設定の指定

2つ以上のスイッチを同じMSTリージョンに設定するには、その2つのスイッチに同じVLAN/ インスタンスマッピング、同じコンフィギュレーションリビジョン番号、同じ名前を設定し なければなりません。

領域には、同じ MST 設定の1つのメンバまたは複数のメンバを存在させることができます。 各メンバでは、IEEE 802.1w RSTP BPDUを処理できる必要があります。ネットワーク内の MST リージョンには数の制限はありませんが、各リージョンでは最大 65 までのインスタンスをサ ポートできます。VLAN は、一度に1つの MST インスタンスに対してのみ割り当てることが できます。

## SUMMARY STEPS

- 1. switch# configure terminal
- 2. switch(config)# spanning-tree mst configuration
- **3.** switch(config-mst)# **instance** *instance-id* **vlan** *vlan-range*
- **4.** switch(config-mst)# **name** *name*
- 5. switch(config-mst)# revision name

## **DETAILED STEPS**

|       | Command or Action                                                   | Purpose                                                                                                    |
|-------|---------------------------------------------------------------------|----------------------------------------------------------------------------------------------------|
| ステップ1 | switch# configure terminal                                          | グローバル コンフィギュレーション モードを開始<br>します。                                                                                         |
| ステップ2 | <pre>switch(config)# spanning-tree mst configuration</pre>          | MST コンフィギュレーション サブモードを開始します。                                                                                             |
| ステップ3 | <pre>switch(config-mst)# instance instance-id vlan vlan-range</pre> | VLAN を MST インスタンスにマッピングする手順<br>は、次のとおりです。                                                                                |
|       |                                                                     | • <i>instance-id</i> の範囲は1~4094です。                                                                                       |
|       |                                                                     | • vlan vlan-range の範囲は1~4094です。                                                                                          |
|       |                                                                     | VLAN を MSTI にマップする場合、マッピングは増加され、コマンドに指定した VLAN は、以前マッピングした VLAN に追加されるか、そこから削除されます。                                      |
|       |                                                                     | VLAN の範囲を指定するにはハイフンを入力しま<br>す。たとえば VLAN 1 ~ 63 を MST インスタンス 1<br>にマッピングするには、instance 1 vlan 1-63 コマン<br>ドを入力します。         |
|       |                                                                     | 一連の VLAN を指定するにはカンマを入力します。<br>たとえば VLAN 10、20、30 を MST インスタンス 1<br>にマッピングするには、instance 1 vlan 10, 20, 30 コ<br>マンドを入力します。 |
| ステップ4 | switch(config-mst)# name name                                       | インスタンス名を指定します。 name ストリングに<br>は 32 文字まで使用でき、大文字と小文字が区別さ<br>れます。                                                          |
| ステップ5 | switch(config-mst)# revision name                                   | 設定リビジョン番号を指定します。範囲は0~65535<br>です。                                                                                        |

デフォルトに戻すには、次のように操作します。

- デフォルトのMST リージョン設定に戻すには、no spanning-tree mst configuration
   コンフィギュレーション コマンドを入力します。
- VLAN インスタンス マッピングをデフォルトの設定に戻すには、 no instance *instance-id* vlan vlan-range MST コンフィギュレーション コマンドを使用します。
- デフォルトの名前に戻すには、no name MST コンフィギュレーション コマンド を入力します。
- デフォルトのリビジョン番号に戻すには、no revision MST コンフィギュレーションコマンドを入力します。
- Rapid PVST +を再度イネーブルにするには、 no spanning-tree mode または spanning-tree mode rapid-pvst グローバルコンフィギュレーションコマンドを入力 します。

次の例は、MST コンフィギュレーション モードを開始し、VLAN 10 ~ 20 を MSTI 1 にマッピングし、領域に region1 という名前を付けて、設定リビジョンを1に設定し、 保留中の設定を表示し、変更を適用してグローバルコンフィギュレーションモードに 戻る方法を示しています。

```
switch(config) # spanning-tree mst configuration
switch(config-mst)# instance 1 vlan 10-20
switch(config-mst)# name region1
switch(config-mst) # revision 1
switch(config-mst) # show pending
Pending MST configuration
Name
       [region1]
Revision 1
Instances configured 2
Instance Vlans Mapped
_____
0
       1-9,21-4094
1
        10 - 20
             _____
```

# VLAN から MST インスタンスへのマッピングとマッピング解除

Caution

VLAN/MSTIマッピングを変更すると、MST は再起動されます。

Note

MSTI はディセーブルにできません。

同じMST リージョンにある複数のブリッジには、同じMST の名前、VLAN からインスタンス へのマッピング、MST リビジョン番号を設定しておく必要があります。

## **SUMMARY STEPS**

- 1. switch# configure terminal
- 2. switch(config)# spanning-tree mst configuration
- 3. switch(config-mst)# instance instance-id vlan vlan-range
- 4. switch(config-mst)# no instance instance-id vlan vlan-range

|               | Command or Action                                                                          | Purpose                                                                                               |
|---------------|--------------------------------------------------------------------------------------------|----------------------------------------------------------------------------------------------------|
| ステップ1         | switch# configure terminal                                                                 | グローバル コンフィギュレーション モードを開始<br>します。                                                                      |
| ステップ <b>2</b> | <pre>switch(config)# spanning-tree mst configuration</pre>                                 | MST コンフィギュレーション サブモードを開始し<br>ます。                                                                      |
| ステップ <b>3</b> | <pre>switch(config-mst)# instance instance-id vlan vlan-range</pre>                        | VLAN を MST インスタンスにマッピングする手順<br>は、次のとおりです。                                                             |
|               |                                                                                            | • instance-id の範囲は 1~4094 です。                                                                         |
|               |                                                                                            | インスタンス0は、各 MST リージョンでの IST<br>用に予約されています。                                                             |
|               |                                                                                            | • <i>vlan-range</i> の範囲は1~4094です。                                                                     |
|               |                                                                                            | VLAN を MSTI にマッピングすると、マッピン<br>グは差分で実行され、コマンドで指定された<br>VLANが、以前マッピングされた VLAN に追加<br>または VLAN から削除されます。 |
| ステップ4         | switch(config-mst)# <b>no instance</b> <i>instance-id</i> <b>vlan</b><br><i>vlan-range</i> | 指定したインスタンスを削除し、VLAN を、デフォ<br>ルト MSTI である CIST に戻します。                                                  |

次の例は、VLAN 200 を MSTI 3 にマッピングする方法を示しています。

switch# configure terminal

switch(config) # spanning-tree mst configuration

switch(config-mst) # instance 3 vlan 200

## ルート ブリッジの設定

スイッチは、ルートブリッジになるよう設定できます。

Note

各 MSTI のルート ブリッジは、バックボーン スイッチまたはディストリビューション スイッ チである必要があります。アクセススイッチは、スパニングツリーのプライマリルートブリッ ジとして設定しないでください。

MSTI0(またはIST)でのみ使用可能なdiameterキーワードを入力し、ネットワーク直径(ネットワーク内の任意の2つのエンドステーション間での最大ホップ数)を指定します。ネットワークの直径を指定すると、その直径のネットワークに最適な hello タイム、転送遅延時間、および最大エージングタイムをスイッチが自動的に設定するので、コンバージェンスの所要時間を大幅に短縮できます。自動的に算出された hello タイムを無効にするには、hello キーワードを入力します。

Note

ルートブリッジとして設定されたデバイスでは、spanning-tree mst hello-time、spanning-tree mst forward-time、spanning-tree mst max-age のグローバル コンフィギュレーション コマンド を使用して hello タイム、転送遅延時間、最大エージング タイムを手動で設定しないでください。

## **SUMMARY STEPS**

- 1. switch# configure terminal
- 2. switch(config)# spanning-tree mst *instance-id* root {primary | secondary} [diameter *dia* [hello-time *hello-time*]]
- 3. (Optional) switch(config)# no spanning-tree mst instance-id root

|       | Command or Action          | Purpose                  |
|-------|----------------------------|--------------------------|
| ステップ1 | switch# configure terminal | グローバル コンフィギュレーション モードを開始 |
|       |                            | します。                     |

|       | Command or Action                                                                                                    | Purpose                                                                                                    |
|-------|----------------------------------------------------------------------------------------------------|----------------------------------------------------------------------------------------------------|
| ステップ2 | <pre>switch(config)# spanning-tree mst instance-id root {primary   secondary} [diameter dia [hello-time hello-time]]</pre> | 次のように、ルートブリッジとしてスイッチを設定<br>します。                                                                                                  |
|       |                                                                                                    | <ul> <li><i>instance-id</i>には、単一インスタンスを指定したり、インスタンスの範囲をハイフンで区切って指定したり、一連のインスタンスをカンマで区切って指定したりすることができます。値の範囲は1~4094です。</li> </ul> |
|       |                                                                                                    | <ul> <li>diameter net-diameter には、2 つのエンドステーション間にホップの最大数を設定します。デフォルトは7です。このキーワードは、MSTIインスタンス0の場合にのみ使用できます。</li> </ul>            |
|       |                                                                                                    | <ul> <li>hello-time seconds には、ルートブリッジが設定<br/>メッセージを生成する時間を秒単位で指定しま<br/>す。有効範囲は1~10秒で、デフォルトは2<br/>秒です。</li> </ul>                |
| ステップ3 | (Optional) switch(config)# no spanning-tree mst<br>instance-id root                                                        | スイッチのプライオリティ、範囲、helloタイムをデ<br>フォルト値に戻します。                                                                                        |

次の例は、MSTI5のルートスイッチとしてスイッチを設定する方法を示しています。

switch# configure terminal

switch(config)# spanning-tree mst 5 root primary

# セカンダリ ルート ブリッジの設定

このコマンドは、複数のスイッチに対して実行し、複数のバックアップ ルート ブリッジを設 定できます。spanning-tree mst root primary コンフィギュレーション コマンドでプライマリ ルート ブリッジを設定したときに使用したのと同じネットワーク直径と hello タイムの値を入 力します。

## **SUMMARY STEPS**

- 1. switch# configure terminal
- 2. switch(config)# spanning-tree mst *instance-id* root {primary | secondary} [diameter *dia* [hello-time *hello-time*]]
- 3. (Optional) switch(config)# no spanning-tree mst instance-id root

## **DETAILED STEPS**

|                                                                                                    | Command or Action                                                                        | Purpose                                                                                                    |
|----------------------------------------------------------------------------------------------------|------------------------------------------------------------------------------------------|----------------------------------------------------------------------------------------------------|
| ステップ1                                                                                                    | switch# configure terminal                                                               | グローバル コンフィギュレーション モードを開始<br>します。                                                                                                 |
| ステップ2 switch(config)# spanning-tree mst instance-id root<br>{primary   secondary} [diameter dia [hello-time<br>hello-time]] | 次のように、セカンダリ ルート ブリッジとしてス<br>イッチを設定します。                                                   |                                                                                                    |
|                                                                                                    |                                                                                          | <ul> <li><i>instance-id</i>には、単一インスタンスを指定したり、インスタンスの範囲をハイフンで区切って指定したり、一連のインスタンスをカンマで区切って指定したりすることができます。値の範囲は1~4094です。</li> </ul> |
|                                                                                                    |                                                                                          | <ul> <li>diameter net-diameter には、2つのエンドステーション間にホップの最大数を設定します。デフォルトは7です。このキーワードは、MSTIインスタンス0の場合にのみ使用できます。</li> </ul>             |
|                                                                                                    |                                                                                          | <ul> <li>hello-time seconds には、ルートブリッジが設定<br/>メッセージを生成する時間を秒単位で指定しま<br/>す。有効範囲は1~10秒で、デフォルトは2<br/>秒です。</li> </ul>                |
| ステップ <b>3</b>                                                                                                    | (Optional) switch(config)# <b>no spanning-tree mst</b><br><i>instance-id</i> <b>root</b> | スイッチのプライオリティ、範囲、helloタイムをデ<br>フォルト値に戻します。                                                                                        |

## Example

次の例は、MSTI 5 のセカンダリ ルート スイッチとしてスイッチを設定する方法を示 しています。

switch# configure terminal

switch(config) # spanning-tree mst 5 root secondary

## ポートのプライオリティの設定

ループが発生する場合、MSTは、フォワーディングステートにするインターフェイスを選択 するとき、ポートプライオリティを使用します。最初に選択させるインターフェイスには低い プライオリティの値を割り当て、最後に選択させるインターフェイスには高いプライオリティ の値を割り当てることができます。すべてのインターフェイスのプライオリティ値が同一であ る場合、MSTはインターフェイス番号が最も低いインターフェイスをフォワーディングステー トにして、その他のインターフェイスをブロックします。

## **SUMMARY STEPS**

- 1. switch# configure terminal
- **2.** switch(config)# interface {{type slot/port} | {port-channel number}}
- 3. switch(config-if)# spanning-tree mst instance-id port-priority priority

## **DETAILED STEPS**

|               | Command or Action                                                                  | Purpose                                                                                                |
|---------------|------------------------------------------------------------------------------------|----------------------------------------------------------------------------------------------------|
| ステップ1         | switch# configure terminal                                                         | グローバル コンフィギュレーション モードを開始<br>します。                                                                       |
| ステップ <b>2</b> | <pre>switch(config)# interface {{type slot/port}   {port-channel number}}</pre>    | 設定するインターフェイスを指定し、インターフェ<br>イスコンフィギュレーションモードを開始します。                                                     |
| ステップ3         | <pre>switch(config-if)# spanning-tree mst instance-id port-priority priority</pre> | 次のように、ポートのプライオリティを設定しま<br>す。                                                                           |
|               |                                                                                    | <ul> <li><i>instance-id</i>には、単一MSTI、ハイフンで区切ったMSTIの範囲、カンマで区切った一連のMSTIを指定できます。値の範囲は1~4094です。</li> </ul> |
|               |                                                                                    | <ul> <li><i>priority</i>の範囲は0~224で、32ずつ増加します。デフォルトは128です。値が小さいほど、<br/>プライオリティが高いことを示します。</li> </ul>    |
|               |                                                                                    | プライオリティ値は、0、32、64、96、128、160、<br>192、224です。システムでは、他のすべての値が拒<br>否されます。                                  |

## Example

次の例は、イーサネット ポート 3/1 で MSTI 3 の MST インターフェイス ポート プラ イオリティを 64 に設定する方法を示しています。

switch# configure terminal

switch(config)# interface ethernet 3/1

switch(config-if) # spanning-tree mst 3 port-priority 64

このコマンドを使用できるのは、物理イーサネットインターフェイスに対してだけです。

## ポートコストの設定

MSTパスコストのデフォルト値は、インターフェイスのメディア速度から算出されます。ループが発生した場合、MSTは、コストを使用して、フォワーディングステートにするインター

フェイスを選択します。最初に選択させるインターフェイスには小さいコストの値を割り当 て、最後に選択させるインターフェイスの値には大きいコストを割り当てることができます。 すべてのインターフェイスのコスト値が同一である場合、MST はインターフェイス番号が最 も低いインターフェイスをフォワーディングステートにして、その他のインターフェイスをブ ロックします。

Note MST はロングパスコスト計算方式を使用します。

## **SUMMARY STEPS**

- 1. switch# configure terminal
- **2.** switch(config)# interface {{type slot/port} | {port-channel number}}
- **3.** switch(config-if)# spanning-tree mst *instance-id* cost [*cost* | auto]

### **DETAILED STEPS**

|               | Command or Action                                                               | Purpose                                                                                                    |
|---------------|---------------------------------------------------------------------------------|----------------------------------------------------------------------------------------------------|
| ステップ1         | switch# configure terminal                                                      | グローバル コンフィギュレーション モードを開始<br>します。                                                                                                 |
| ステップ2         | <pre>switch(config)# interface {{type slot/port}   {port-channel number}}</pre> | 設定するインターフェイスを指定し、インターフェ<br>イスコンフィギュレーションモードを開始します。                                                                               |
| ステップ <b>3</b> | <pre>switch(config-if)# spanning-tree mst instance-id cost [cost   auto]</pre>  | コストを設定します。                                                                                                    |
|               |                                                                                 | ループが発生した場合、MST はパス コストを使用<br>して、フォワーディング ステートにするインター<br>フェイスを選択します。パスコストが小さいほど、<br>送信速度が速いことを示します。                               |
|               |                                                                                 | <ul> <li><i>instance-id</i>には、単一インスタンスを指定したり、インスタンスの範囲をハイフンで区切って指定したり、一連のインスタンスをカンマで区切って指定したりすることができます。値の範囲は1~4094です。</li> </ul> |
|               |                                                                                 | <ul> <li><i>cost</i>の範囲は1~20000000です。デフォルト<br/>値はautoで、インターフェイスのメディア速度<br/>から派生されます。</li> </ul>                                  |

## Example

次の例は、イーサネット ポート 3/1 で MSTI 4 の MST インターフェイス ポート コス トを設定する方法を示しています。

switch# configure terminal
switch(config)# interface ethernet 3/1
switch(config-if)# spanning-tree mst 4 cost 17031970

# スイッチ プライオリティの設定

MST インスタンスのスイッチのプライオリティは、指定されたポートがルート ブリッジとし て選択されるように設定できます。

## Note

このコマンドの使用には注意してください。ほとんどの場合、スイッチのプライオリティを変 更するには、spanning-tree mst root primary および spanning-tree mst root secondary のグロー バル コンフィギュレーション コマンドの使用を推奨します。

## **SUMMARY STEPS**

- 1. switch# configure terminal
- 2. switch(config)# spanning-tree mst instance-id priority priority-value

## **DETAILED STEPS**

|               | Command or Action                                                                | Purpose                                                                                                    |
|---------------|----------------------------------------------------------------------------------|----------------------------------------------------------------------------------------------------|
| ステップ1         | switch# configure terminal                                                       | グローバル コンフィギュレーション モードを開始<br>します。                                                                                                    |
| ステップ <b>2</b> | <pre>switch(config)# spanning-tree mst instance-id priority priority-value</pre> | 次のように、スイッチのプライオリティを設定しま<br>す。                                                                                                    |
|               |                                                                                  | <ul> <li><i>instance-id</i>には、単一インスタンスを指定したり、インスタンスの範囲をハイフンで区切って指定したり、一連のインスタンスをカンマで区切って指定したりすることができます。値の範囲は1~4094です。</li> </ul>       |
|               |                                                                                  | <ul> <li>priority には、4096 単位で0~61440の値を指定します。デフォルトは32768です。小さい値を設定すると、スイッチがルートスイッチとして選択される可能性が高くなります。</li> </ul>                       |
|               |                                                                                  | 使用可能な値は、0、4096、8192、12288、16384、<br>20480、24576、28672、32768、36864、40960、<br>45056、49152、53248、57344、61440です。システ<br>ムでは、他のすべての値が拒否されます。 |

## Example

次の例は、MSTI 5 のブリッジのプライオリティを 4096 に設定する方法を示しています。

switch# configure terminal

switch(config) # spanning-tree mst 5 priority 4096

# hello タイムの設定

hello タイムを変更することによって、スイッチ上のすべてのインスタンスについて、ルート ブリッジにより設定メッセージを生成する間隔を設定できます。

**Note** このコマンドの使用には注意してください。多くの状況では、**spanning-tree mst** *instance-id* **root primary** および **spanning-tree mst** *instance-id* **root secondary** コンフィギュレーションコ マンドを入力して hello タイムを変更することを推奨します。

# **SUMMARY STEPS**

- 1. switch# configure terminal
- 2. switch(config)# spanning-tree mst hello-time seconds

#### **DETAILED STEPS**

|       | Command or Action                                                  | Purpose                                                                                                    |
|-------|--------------------------------------------------------------------|----------------------------------------------------------------------------------------------------|
| ステップ1 | switch# configure terminal                                         | グローバル コンフィギュレーション モードを開始                                                                                           |
|       |                                                                    | します。                                                                                                    |
| ステップ2 | switch(config)# <b>spanning-tree mst hello-time</b> <i>seconds</i> | すべての MST インスタンスについて、hello タイム<br>を設定します。hello タイムは、ルート ブリッジが<br>設定メッセージを生成する時間です。これらのメッ<br>セージは、スイッチがアクティブであることを意味 |
|       |                                                                    | します。 <i>seconds</i> の範囲は1~10で、デフォルトは2秒です。                                                                          |

### Example

次の例は、スイッチの hello タイムを1秒に設定する方法を示しています。

switch# configure terminal

switch(config) # spanning-tree mst hello-time 1

# 転送遅延時間の設定

スイッチ上のすべての MST インスタンスには、1 つのコマンドで転送遅延タイマーを設定で きます。

## SUMMARY STEPS

- 1. switch# configure terminal
- 2. switch(config)# spanning-tree mst forward-time seconds

# **DETAILED STEPS**

|               | Command or Action                                             | Purpose                                                                                                    |
|---------------|---------------------------------------------------------------|----------------------------------------------------------------------------------------------------|
| ステップ1         | switch# configure terminal                                    | グローバル コンフィギュレーション モードを開始<br>します。                                                                                                    |
| ステップ <b>2</b> | switch(config)# <b>spanning-tree mst forward-time</b> seconds | すべての MST インスタンスについて、転送時間を<br>設定します。転送遅延は、スパニングツリーブロッ<br>キングステートとラーニングステートからフォワー<br>ディングステートに変更する前に、ポートが待つ秒<br>数です。秒数は4~30秒で、デフォルトは15秒で<br>す。 |

# Example

次の例は、スイッチの転送遅延時間を10秒に設定する方法を示しています。

switch# configure terminal

switch(config) # spanning-tree mst forward-time 10

# 最大エージング タイムの設定

最大経過時間タイマーは、スイッチが、再設定を試行する前に、スパニングツリー設定メッ セージの受信を待つ秒数です。

スイッチ上のすべての MST インスタンスには、1 つのコマンドで最大経過時間タイマーを設定できます(最大経過時間は IST にのみ適用されます)。

# **SUMMARY STEPS**

- 1. switch# configure terminal
- 2. switch(config)# spanning-tree mst max-age seconds

## **DETAILED STEPS**

|       | Command or Action                                               | Purpose                                                                                                    |
|-------|-----------------------------------------------------------------|----------------------------------------------------------------------------------------------------|
| ステップ1 | switch# configure terminal                                      | グローバル コンフィギュレーション モードを開始<br>します。                                                                                  |
| ステップ2 | switch(config)# <b>spanning-tree mst max-age</b> <i>seconds</i> | すべての MST インスタンスについて、最大経過時間を設定します。最大経過時間は、スイッチが、再設定を試行する前に、スパニングツリー設定メッセージの受信を待つ秒数です。secondsの範囲は6~40で、デフォルトは20秒です。 |

# Example

次の例は、スイッチの最大エージングタイマーを 40 秒に設定する方法を示しています。

switch# configure terminal

switch(config)# spanning-tree mst max-age 40

# 最大ホップ カウントの設定

MST では、IST リージョナル ルートへのパス コストと、IP の存続可能時間(TTL)メカニズ ムに類似したホップ カウントメカニズムが、使用されます。領域内の最大ホップを設定し、 それをその領域内にある IST およびすべての MST インスタンスに適用できます。ホップ カウ ントは、メッセージェージ情報と同じ結果になります(再設定を開始)。

# **SUMMARY STEPS**

- 1. switch# configure terminal
- 2. switch(config)# spanning-tree mst max-hops hop-count

## **DETAILED STEPS**

|       | Command or Action                                               | Purpose                                                                                                    |
|-------|-----------------------------------------------------------------|----------------------------------------------------------------------------------------------------|
| ステップ1 | switch# configure terminal                                      | グローバル コンフィギュレーション モードを開始<br>します。                                                                               |
| ステップ2 | <pre>switch(config)# spanning-tree mst max-hops hop-count</pre> | BPDUを廃棄してポート用に保持していた情報を期<br>限切れにするまでの、リージョンでのホップ数を設<br>定します。 <i>hop-count</i> の有効範囲は1~255で、デ<br>フォルト値は20ホップです。 |

#### Example

次の例は、最大ホップカウントを 40 に設定する方法を示しています。 switch# configure terminal switch(config)# spanning-tree mst max-hops 40

# PVST シミュレーションのグローバル設定

この自動機能は、グローバルまたはポートごとにブロックできます。グローバルコマンドを入 力すると、インターフェイス コマンドモードの実行中に、スイッチ全体の PVST シミュレー ション設定を変更できます。

# **SUMMARY STEPS**

- 1. switch# configure terminal
- 2. switch(config)# no spanning-tree mst simulate pvst global

## **DETAILED STEPS**

|       | Command or Action                                                   | Purpose                                                                                                    |
|-------|---------------------------------------------------------------------|----------------------------------------------------------------------------------------------------|
| ステップ1 | switch# configure terminal                                          | グローバル コンフィギュレーション モードを開始<br>します。                                                                                                    |
| ステップ2 | switch(config)# <b>no spanning-tree mst simulate pvst</b><br>global | Rapid PVST+モードで実行中の接続スイッチと自動<br>的に相互動作する状態から、スイッチ上のすべての<br>インターフェイスをディセーブルにできます。ス<br>イッチ上のすべてのインターフェイスは、デフォル<br>トで、Rapid PVST+とMST との間でシームレスに動<br>作します。 |

# Example

次の例は、Rapid PVST+を実行している接続スイッチと自動的に相互運用することを 防止するようにスイッチを設定する方法を示しています。

switch# configure terminal

switch(config) # no spanning-tree mst simulate pvst global

# ポートごとの PVST シミュレーションの設定

MST は、Rapid PVST+ とシームレスに相互動作します。ただし、デフォルト STP モードとして MST が実行されていないスイッチへの誤った接続を防ぐため、この自動機能をディセーブ

ルにする必要が生じる場合があります。Rapid PVST+シミュレーションをディセーブルにした 場合、MST がイネーブルなポートが Rapid PVST+ がイネーブルなポートに接続されているこ とが検出されると、MST がイネーブルなポートは、ブロッキングステートに移行します。こ のポートは、BPDUの受信が停止されるまで、一貫性のないステートのままになり、それか ら、ポートは、通常の STP 送信プロセスに戻ります。

この自動機能は、グローバルまたはポートごとにブロックできます。

### **SUMMARY STEPS**

- 1. switch# configure terminal
- **2.** switch(config)# interface {{type slot/port} | {port-channel number}}
- 3. switch(config-if)# spanning-tree mst simulate pvst disable
- 4. switch(config-if)# spanning-tree mst simulate pvst
- 5. switch(config-if)# no spanning-tree mst simulate pvst

#### **DETAILED STEPS**

|       | Command or Action                                                               | Purpose                                                                                                    |
|-------|---------------------------------------------------------------------------------|----------------------------------------------------------------------------------------------------|
| ステップ1 | switch# configure terminal                                                      | グローバル コンフィギュレーション モードを開始<br>します。                                                                                                    |
| ステップ2 | <pre>switch(config)# interface {{type slot/port}   {port-channel number}}</pre> | 設定するインターフェイスを指定し、インターフェ<br>イスコンフィギュレーションモードを開始します。                                                                                    |
| ステップ3 | switch(config-if)# <b>spanning-tree mst simulate pvst</b><br><b>disable</b>     | Rapid PVST+モードで実行中の接続スイッチと自動<br>的に相互動作する状態から、指定したインターフェ<br>イスをディセーブルにします。                                                             |
|       |                                                                                 | スイッチ上のすべてのインターフェイスは、デフォ<br>ルトで、Rapid PVST+とMSTとの間でシームレスに<br>動作します。                                                                    |
| ステップ4 | switch(config-if)# <b>spanning-tree mst simulate pvst</b>                       | 指定したインターフェイスで、MST と Rapid PVST+<br>との間のシームレスな動作を再度イネーブルにしま<br>す。                                                                      |
| ステップ5 | switch(config-if)# no spanning-tree mst simulate pvst                           | インターフェイスを、 <b>spanning-tree mst simulate pvst</b><br><b>global</b> コマンドを使用して、設定したスイッチ全体<br>で MST と Rapid PVST+ との間で相互動作するよう<br>設定します。 |

### Example

次の例は、MSTを実行していない接続スイッチと自動的に相互運用することを防止す るように指定インターフェイスを設定する方法を示しています。

switch# configure terminal

switch(config)# interface ethernet 1/4
switch(config-if)# spanning-tree mst simulate pvst disable

# リンクタイプの設定

Rapid の接続性(802.1w 規格)は、ポイントツーポイントのリンク上でのみ確立されます。リ ンクタイプは、デフォルトでは、インターフェイスのデュプレックスモードから制御されま す。全二重ポートはポイントツーポイント接続であると見なされ、半二重ポートは共有接続で あると見なされます。

リモートスイッチの1つのポートに、ポイントツーポイントで物理的に接続されている半二重 リンクがある場合、リンクタイプのデフォルト設定を上書きし、高速移行をイネーブルにでき ます。

リンクを共有に設定すると、STPは802.1Dに戻されます。

### **SUMMARY STEPS**

- 1. switch# configure terminal
- 2. switch(config)# interface type slot/port
- **3.** switch(config-if)# spanning-tree link-type {auto | point-to-point | shared}

#### **DETAILED STEPS**

|               | Command or Action                                                                      | Purpose                                                                                                    |
|---------------|----------------------------------------------------------------------------------------|----------------------------------------------------------------------------------------------------|
| ステップ1         | switch# configure terminal                                                             | コンフィギュレーション モードに入ります。                                                                                                    |
| ステップ <b>2</b> | <pre>switch(config)# interface type slot/port</pre>                                    | 設定するインターフェイスを指定し、インターフェ<br>イスコンフィギュレーションモードを開始します。                                                                                                    |
| ステップ3         | <pre>switch(config-if)# spanning-tree link-type {auto   point-to-point   shared}</pre> | リンクタイプを、ポイントツーポイントまたは共有<br>に設定します。システムでは、スイッチ接続からデ<br>フォルト値を読み込みます。半二重リンクは共有<br>で、全二重リンクはポイントツーポイントです。リ<br>ンクタイプが共有の場合、STP は 802.1D に戻りま<br>す。デフォルトは autoで、インターフェイスのデュ<br>プレックス設定に基づいてリンクタイプが設定され<br>ます。 |

## Example

次の例は、リンク タイプをポイントツーポイントとして設定する方法を示していま す。

switch# configure terminal

```
switch (config) # interface ethernet 1/4
```

switch(config-if)# spanning-tree link-type point-to-point

# プロトコルの再開

MST ブリッジは、レガシー BPDU または別のリージョンと関連付けられた MST BPDU を受信 すると、ポートがリージョンの境界に位置していることを検出できます。ただし、STPプロト コルの移行では、レガシースイッチが指定スイッチではない場合、IEEE 802.1D のみが実行さ れているレガシースイッチが、リンクから削除されたかどうかを認識できません。スイッチ全 体または指定したインターフェイスでプロトコルネゴシエーションを再開する(強制的に隣接 スイッチと再ネゴシエーションさせる)には、このコマンドを入力します。

# **SUMMARY STEPS**

#### **1.** switch# clear spanning-tree detected-protocol [interface interface [interface-num | port-channel]]

### **DETAILED STEPS**

| Command or Action                                                                                        | Purpose                                |  |
|----------------------------------------------------------------------------------------------------|----------------------------------------|--|
| ステップ1 switch# clear spanning-tree detected-protocol [interface interface [interface-num   port-channel]] | スイッチ全体または指定したインターフェイスで、<br>MST を再開します。 |  |

#### Example

次の例は、スロット2、ポート8のイーサネットインターフェイスでMSTを再起動す る方法を示しています。

switch# clear spanning-tree detected-protocol interface ethernet 2/8

# MST 設定の確認

MST の設定情報を表示するには、次のコマンドを使用します。

| コマンド                                    | 目的                     |  |
|-----------------------------------------|------------------------|--|
| show running-config spanning-tree [all] | 現在のスパニングツリー設定を表示します。   |  |
| show spanning-tree mst [options]        | 現在の MST 設定の詳細情報を表示します。 |  |
|                                         |                        |  |

次に、現在の MST 設定を表示する例を示します。

switch# show spanning-tree mst configuration

```
% Switch is not in mst mode
Name [mist-attempt]
```

```
Revision 1 Instances configured 2
```

| Instance | Vlans mapped       |
|----------|--------------------|
|          |                    |
| 0        | 1-12,14-41,43-4094 |
| 1        | 13,42              |

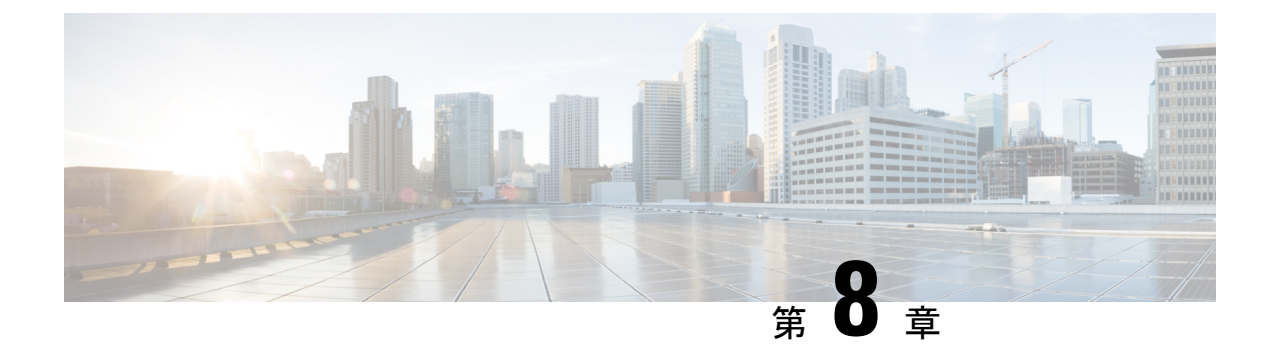

# STP 拡張機能の設定

- STP 拡張機能について (105 ページ)
- STP 拡張機能の設定 (110 ページ)
- STP 拡張機能の設定の確認, on page 122
- ・ループ検出エラーメッセージのトラブルシューティング (122ページ)
- syslog エラーメッセージの生成 (123 ページ)

# STP 拡張機能について

# STP 拡張機能について

シスコでは、スパニングツリープロトコル(STP)に、収束をより効率的に行うための拡張機能を追加しました。場合によっては、同様の機能がIEEE 802.1w高速スパニングツリープロトコル(RSTP)標準にも組み込まれている可能性がありますが、シスコの拡張機能を使用することを推奨します。これらの拡張機能はすべて、RPVST+およびマルチスパニングツリープロトコル(MST)と組み合わせて使用できます。

使用可能な拡張機能には、スパニングツリーポートタイプ、Bridge Assurance、ブリッジプロ トコルデータユニット(BPDU)ガード、BPDUフィルタリング、ループガード、ルートガー ドがあります。これらの機能の大部分は、グローバルに、または指定インターフェイスに適用 できます。

Note

このマニュアルでは、IEEE 802.1wおよびIEEE 802.1sを指す用語として、「スパニングツリー」 を使用します。IEEE 802.1D STP について説明している箇所では、802.1D と明記します。

# STP ポート タイプの概要

スパニングツリー ポートは、エッジ ポート、ネットワーク ポート、または標準ポートとして 構成できます。ポートは、ある一時点において、これらのうちいずれか1つの状態をとりま す。デフォルトのスパニング ツリー ポート タイプは「標準」です。インターフェイスが接続 されているデバイスのタイプによって、スパニングツリー ポートを上記いずれかのポート タ イプに設定できます。

# スパニングツリー エッジ ポート

エッジポートは、ホストに接続されるポートであり、アクセス ポートとトランク ポートのどちらにもなります。エッジポート インターフェイスは、ブロッキング ステートやラーニング ステートを経由することなく、フォワーディングステートに直接移行します(この直接移行動作は、以前は、シスコ独自の機能 PortFast として設定していました)。

ホストに接続されているインターフェイスは、STP ブリッジプロトコル データ ユニット (BPDU) を受信してはなりません。

Note 別のスイッチに接続されているポートをエッジポートとして設定すると、ブリッジングルー プが発生する可能性があります。

# スパニングツリー ネットワーク ポート

ネットワーク ポートは、スイッチまたはブリッジにだけ接続されます。Bridge Assurance がグ ローバルにイネーブルになっている間にポートをネットワークポートとして設定すると、その ポートで Bridge Assurance がイネーブルになります。

**Note** ホストまたは他のエッジデバイスに接続されているポートを誤ってスパニングツリー ネット ワーク ポートとして設定すると、それらのポートは自動的にブロッキング ステートに移行し ます。

# スパニングツリー標準ポート

標準ポートは、ホスト、スイッチ、またはブリッジに接続できます。これらのポートは、標準 スパニングツリー ポートとして機能します。

デフォルトのスパニングツリーインターフェイスは標準ポートです。

# Bridge Assurance の概要

Bridge Assurance を使用すると、ネットワーク内でブリッジング ループの原因となる問題の発 生を防ぐことができます。具体的には、単方向リンク障害や、スパニングツリーアルゴリズム を実行しなくなってもデータトラフィックの転送を続けているデバイスなどからネットワーク を保護できます。

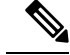

Note Bridge Assurance は、Rapid PVST+および MST だけでサポートされています。従来の 802.1D スパニングツリーではサポートされていません。

Bridge Assurance はデフォルトでイネーブルになっており、グローバル単位でだけディセーブ ルにできます。また、Bridge Assurance をイネーブルにできるのは、ポイントツーポイントリ ンクに接続されたスパニングツリーネットワークポートだけです。Bridge Assurance は必ず、 リンクの両端でイネーブルにする必要があります。

Bridge Assurance をイネーブルにすると、BPDU が hello タイムごとに、動作中のすべてのネットワーク ポート (代替ポートとバックアップ ポートを含む) に送出されます。所定の期間 BPDU を受信しないポートは、ブロッキング ステートに移行し、ルート ポートの決定に使用 されなくなります。BPDU を再度受信するようになると、そのポートで通常のスパニングツ リー状態遷移が再開されます。

# **BPDU** ガードの概要

BPDU ガードをイネーブルにすると、BPDU を受信したときにそのインターフェイスがシャッ トダウンされます。

BPDU ガードはインターフェイス レベルで設定できます。BPDU ガードをインターフェイス レベルで設定すると、そのポートはポート タイプ設定にかかわらず BPDU を受信するとすぐ にシャットダウンされます。

BPDU ガードをグローバル単位で設定すると、動作中のスパニングツリーエッジポート上だ けで有効となります。正しい設定では、LAN エッジインターフェイスは BPDU を受信しませ ん。エッジインターフェイスが BPDU を受信すると、無効な設定(未認証のホストまたはス イッチへの接続など)を知らせるシグナルが送信されます。BPDUガードをグローバル単位で イネーブルにすると、BPDU を受信したすべてのスパニングツリーエッジポートがシャット ダウンされます。

Note

エッジトランクインターフェイスレベルでは、無効な VLAN のリモート側がアクセスポート として設定されている場合、BPDU は無視されます。

BPDUガードは、無効な設定があると確実に応答を返します。無効な設定をした場合は、当該 LAN インターフェイスを手動でサービス状態に戻す必要があるからです。

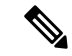

**Note** BPDU ガードをグローバル単位でイネーブルにすると、動作中のすべてのスパニングツリー エッジインターフェイスに適用されます。

# BPDU フィルタリングの概要

BPDUフィルタリングを使用すると、スイッチが特定のポートで BPDUを送信または受信するのを禁止できます。

グローバルに設定された BPDU フィルタリングは、動作中のすべてのスパニングツリー エッジポートに適用されます。エッジポートはホストだけに接続してください。ホストでは通常、 BPDU は破棄されます。動作中のスパニングツリー エッジ ポートが BPDU を受信すると、ただちに標準のスパニングツリー ポート タイプに戻り、通常のポート状態遷移が行われます。 その場合、当該ポートで BPDU フィルタリングはディセーブルとなり、スパニングツリーによって、同ポートでの BPDU の送信が再開されます。

BPDUフィルタリングは、インターフェイスごとに設定することもできます。BPDUフィルタ リングを特定のポートに明示的に設定すると、そのポートはBPDUを送出しなくなり、受信し たBPDUをすべてドロップします。特定のインターフェイスを設定することによって、個々の ポート上のグローバルなBPDUフィルタリングの設定を実質的に上書きできます。このように インターフェイスに対して実行されたBPDUフィルタリングは、そのインターフェイスがトラ ンキングであるか否かに関係なく、インターフェイス全体に適用されます。

# $\triangle$

Caution BPDUフィルタリングをインターフェイスごとに設定するときは注意が必要です。ホストに接続されていないポートに BPDU フィルタリングを明示的に設定すると、ブリッジング ループ に陥る可能性があります。というのは、そうしたポートは受信した BPDUをすべて無視して、 フォワーディング ステートに移行するからです。

ポートがデフォルトで BPDU フィルタリングに設定されていなければ、エッジ設定によって BPDUフィルタリングが影響を受けることはありません。次の表に、すべての BPDU フィルタ リングの組み合わせを示します。

Table 8: BPDU フィルタリングの設定

| ポート単位の <b>BPDU</b> フィ<br>ルタリングの設定 | グローバル<br>な <b>BPDU</b><br>フィルタリ<br>ングの設定 | STP エッジ ポート設定 | <b>BPDU</b> フィルタリングの状<br>態                                                                                            |
|-----------------------------------|------------------------------------------|---------------|----------------------------------------------------------------------------------------------------|
| デフォルト                             | 有効                                       | 有効            | イネーブルポートは10以<br>上の BPDU を送信しま<br>す。このポートは、BPDU<br>を受信すると、スパニン<br>グツリー標準ポート状態<br>に戻り、BPDU フィルタ<br>リングはディセーブルに<br>なります。 |
| デフォルト                             | 有効                                       | 無効            | 無効                                                                                                    |

| ポート単位の <b>BPDU</b> フィ<br>ルタリングの設定 | グローバル<br>な <b>BPDU</b><br>フィルタリ<br>ングの設定 | STP エッジ ポート設定    | BPDU フ<br>態   | ィルタリングの状                                                           |
|-----------------------------------|------------------------------------------|------------------|---------------|--------------------------------------------------------------------|
| デフォルト                             | 無効                                       | Enabled/Disabled | 無効            |                                                                    |
| 無効                                | Enabled/Disabled                         | Enabled/Disabled | 無効            |                                                                    |
| 有効                                | Enabled/Disabled                         | Enabled/Disabled | 有効<br>Caution | <b>BPDU</b> は送信されませんが、受れませた場合には、通常が開始されません。<br>BPDUの使用に当た注意してください。 |

# ループ ガードの概要

ループガードは、次のような原因によってネットワークでループが発生するのを防ぎます。

- •ネットワークインターフェイスの誤動作
- CPU の過負荷
- BPDU の通常転送を妨害する要因

STPループは、冗長なトポロジにおいてブロッキングポートが誤ってフォワーディングステートに移行すると発生します。こうした移行は通常、物理的に冗長なトポロジ内のポートの1つ(ブロッキングポートとは限らない)が BPDUの受信を停止すると起こります。

ループ ガードは、デバイスがポイントツーポイント リンクによって接続されているスイッチ ドネットワークでだけ役立ちます。ポイントツーポイント リンクでは、下位 BPDU を送信す るか、リンクをダウンしない限り、代表ブリッジは消えることはありません。

**Note** ループ ガードは、ネットワークおよび標準のスパニングツリー ポート タイプ上だけでイネー ブルにできます。

ループ ガードを使用して、ルート ポートまたは代替/バックアップ ループ ポートが BPDU を 受信するかどうかを確認できます。BPDU を受信しないポートを検出すると、ループ ガード は、そのポートを不整合状態(ブロッキング ステート)に移行します。このポートは、再度 BPDUの受信を開始するまで、ブロッキングステートのままです。不整合状態のポートはBPDU を送信しません。このようなポートが BPDU を再度受信すると、ループ ガードはそのループ 不整合状態を解除し、STPによってそのポート状態が確定されます。こうしたリカバリは自動 的に行われます。

ループガードは障害を分離し、STPは障害のあるリンクやブリッジを含まない安定したトポロ ジに収束できます。ループガードをディセーブルにすると、すべてのループ不整合ポートはリ スニング ステートに移行します

ループ ガードはポート単位でイネーブルにできます。ループ ガードを特定のポートでイネー ブルにすると、そのポートが属するすべてのアクティブ インスタンスまたは VLAN にループ ガードが自動的に適用されます。ループ ガードをディセーブルにすると、指定ポートでディ セーブルになります。

# ルート ガードの概要

特定のポートでルートガードをイネーブルにすると、そのポートはルートポートになること が禁じられます。受信した BPDUによって STP コンバージェンスが実行され、指定ポートが ルートポートになると、そのポートはルート不整合(ブロッキング)状態になります。この ポートが優位 BPDU の送信を停止すると、ブロッキングが再度解除されます。次に、STP に よって、フォワーディングステートに移行します。リカバリは自動的に行われます。

特定のインターフェイスでルートガードをイネーブルにすると、そのインターフェイスが属す るすべての VLAN にルート ガード機能が適用されます。

ルートガードを使用すると、ネットワーク内にルートブリッジを強制的に配置できます。ルー トガードは、ルートガードがイネーブルにされたポートを指定ポートに選出します。通常、 ルートブリッジのポートはすべて指定ポートとなります(ただし、ルートブリッジの2つ以 上のポートが接続されている場合はその限りではありません)。ルートブリッジは、ルート ガードがイネーブルにされたポートで上位 BPDU を受信すると、そのポートをルート不整合 STP 状態に移行します。このように、ルートガードはルートブリッジの配置を適用します。

ルートガードをグローバルには設定できません。

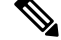

Note

ルート ガードはすべてのスパニングツリー ポート タイプ(標準、エッジ、ネットワーク)で イネーブルにできます。

# STP 拡張機能の設定

# STP 拡張機能の設定における 注意事項

STP 拡張機能を設定する場合は、次の注意事項に従ってください。

- ホストに接続されたすべてのアクセス ポートとトランク ポートをエッジ ポートとして設定します。
- Bridge Assurance は、ポイントツーポイントのスパニングツリーネットワークポート上だけで実行されます。この機能は、リンクの両端で設定する必要があります。
- ループガードは、スパニングツリーエッジポートでは動作しません。
- ポイントツーポイントリンクに接続していないポートでループガードをイネーブルには できません。
- ルートガードがイネーブルになっている場合、ループガードをイネーブルにはできません。
- ・最大 MAC 学習制限を超えると、すべての着信パケットは MAC テーブルで学習されず、 宛先 MAC に基づいて転送されます。

# スパニングツリー ポート タイプのグローバルな設定

スパニングツリー ポート タイプの割り当ては、そのポートが接続されているデバイスのタイ プによって次のように決まります。

- エッジ:エッジポートは、ホストに接続されるポートであり、アクセスポートとトランクポートのどちらかです。
- ネットワーク:ネットワークポートは、スイッチまたはブリッジだけに接続されます。
- ・標準:標準ポートはエッジポートでもネットワークポートでもない、標準のスパニング ツリーポートです。標準ポートは、任意のタイプのデバイスに接続できます。

ポートタイプは、グローバル単位でもインターフェイス単位でも設定できます。デフォルトの スパニングツリー ポート タイプは「標準」です。

### Before you begin

STP が設定されていること。

インターフェイスに接続されているデバイスのタイプに合わせてポートが正しく設定されていること。

## SUMMARY STEPS

- 1. switch# configure terminal
- 2. switch(config)# spanning-tree port type edge default
- 3. switch(config)# spanning-tree port type network default

# **DETAILED STEPS**

|       | Command or Action                                              | Purpose                                                                                                    |
|-------|----------------------------------------------------------------|----------------------------------------------------------------------------------------------------|
| ステップ1 | switch# configure terminal                                     | グローバル コンフィギュレーション モードを開始<br>します。                                                                                                    |
| ステップ2 | switch(config)# <b>spanning-tree port type edge default</b>    | すべてのインターフェイスをエッジポートとして設<br>定します。このコマンドの使用は、すべてのポート<br>がホスト/サーバに接続されていることが前提になり<br>ます。エッジポートは、リンクアップすると、ブ<br>ロッキングステートやラーニングステートを経由<br>することなく、フォワーディングステートに直接移<br>行します。デフォルトのスパニングツリーポート<br>タイプは「標準」です。                                                                                           |
| ステップ3 | switch(config)# <b>spanning-tree port type network default</b> | <ul> <li>すべてのインターフェイスをスパニングツリーネットワークポートとして設定します。このコマンドの使用は、すべてのポートがスイッチまたはブリッジに接続されていることが前提になります。Bridge Assurance をイネーブルにすると、各ネットワークポート上で Bridge Assurance が自動的に実行されます。デフォルトのスパニングツリーポートタイプは「標準」です。</li> <li>Note ホストに接続されているインターフェイスをネットワークポートとして設定すると、それらのポートは自動的にブロッキングステートに移行します。</li> </ul> |

### Example

次に、ホストに接続されたアクセスポートおよびトランクポートをすべて、スパニン グツリー エッジ ポートとして設定する例を示します。

switch# configure terminal

switch(config) # spanning-tree port type edge default

次に、スイッチまたはブリッジに接続されたポートをすべて、スパニングツリーネットワークポートとして設定する例を示します。

switch# configure terminal

switch(config) # spanning-tree port type network default

# 指定インターフェイスでのスパニングツリー エッジ ポートの設定

指定インターフェイスにスパニングツリー エッジ ポートを設定できます。スパニングツリー エッジポートとして設定されたインターフェイスは、リンクアップ時に、ブロッキングステー トやラーニングステートを経由することなく、フォワーディングステートに直接移行します。

このコマンドには次の4つの状態があります。

- spanning-tree port type edge: このコマンドを実行すると、アクセス ポート上のエッジ動 作が明示的にイネーブルにされます。
- spanning-tree port type edge trunk: このコマンドを実行すると、トランクポート上のエッジ動作が明示的にイネーブルにされます。

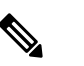

Note spanning-tree port type edge trunk コマンドを入力する と、そのポートは、アクセスモードであってもエッジ ポートとして設定されます。

- spanning-tree port type normal: このコマンドを実行すると、ポートは標準スパニングツ リーポートとして明示的に設定されますが、フォワーディングステートへの直接移行は イネーブルにされません。
- no spanning-tree port type: このコマンドを実行すると、spanning-tree port type edge default コマンドをグローバル コンフィギュレーション モードで定義した場合に、エッジ動作が 暗黙にイネーブルにされます。エッジ ポートをグローバルに設定していない場合、 no spanning-tree port type コマンドは spanning-tree port type disable コマンドと同じです。

### Before you begin

STP が設定されていること。 インターフェイスがホストに接続されていること。

# **SUMMARY STEPS**

- 1. switch# configure terminal
- 2. switch(config)# interface type slot/port
- 3. switch(config-if)# spanning-tree port type edge

## **DETAILED STEPS**

|       | Command or Action                                   | Purpose                                            |
|-------|-----------------------------------------------------|----------------------------------------------------|
| ステップ1 | switch# configure terminal                          | グローバル コンフィギュレーション モードを開始<br>します。                   |
| ステップ2 | <pre>switch(config)# interface type slot/port</pre> | 設定するインターフェイスを指定し、インターフェ<br>イスコンフィギュレーションモードを開始します。 |

|       | Command or Action                               | Purpose                  |
|-------|-------------------------------------------------|--------------------------|
| ステップ3 | switch(config-if)# spanning-tree port type edge | 指定したアクセス インターフェイスをスパニング  |
|       |                                                 | エッジ ポートに設定します。エッジ ポートは、リ |
|       |                                                 | ンク アップすると、ブロッキング ステートやラー |
|       |                                                 | ニングステートを経由することなく、フォワーディ  |
|       |                                                 | ングステートに直接移行します。デフォルトのスパ  |
|       |                                                 | ニングツリー ポート タイプは「標準」です。   |
|       |                                                 |                          |

### Example

次に、アクセス インターフェイス Ethernet 1/4 をスパニングツリー エッジ ポートとし て設定する例を示します。

switch# configure terminal

switch(config) # interface ethernet 1/4

switch(config-if) # spanning-tree port type edge

# BPDU ガードのグローバルなイネーブル化

BPDU ガードをデフォルトでグローバルにイネーブルにできます。BPDU ガードがグローバル にイネーブルにされると、システムは、BPDU を受信したエッジ ポートをシャット ダウンし ます。

Note すべてのエッジ ポートで BPDU ガードをイネーブルにすることを推奨します。

## Before you begin

STP が設定されていること。

少なくとも一部のスパニングツリー エッジポートが設定済みであること。

### **SUMMARY STEPS**

- 1. switch# configure terminal
- 2. switch(config)# spanning-tree port type edge bpduguard default

## **DETAILED STEPS**

|       | Command or Action          | Purpose                  |
|-------|----------------------------|--------------------------|
| ステップ1 | switch# configure terminal | グローバル コンフィギュレーション モードを開始 |
|       |                            | します。                     |

|       | Command or Action                                                               | Purpose                                                                                    |
|-------|---------------------------------------------------------------------------------|--------------------------------------------------------------------------------------------|
| ステップ2 | switch(config)# <b>spanning-tree port type edge bpduguard</b><br><b>default</b> | すべてのスパニングツリーエッジポートで、BPDU<br>ガードを、デフォルトでイネーブルにします。デ<br>フォルトでは、グローバルな BPDU ガードはディ<br>セーブルです。 |

# Example

次に、すべてのスパニングツリー エッジ ポートで BPDU ガードをイネーブルにする 例を示します。

switch# configure terminal

switch(config)# spanning-tree port type edge bpduguard default

# 指定インターフェイスでの BPDU ガードのイネーブル化

指定インターフェイスで、BPDU ガードをイネーブルにできます。BPDU ガードがイネーブル にされたポートは、BPDU を受信すると、シャットダウンされます。

BPDU ガードは、指定インターフェイスで次のように設定にできます。

- **spanning-tree bpduguard enable**: インターフェイスで BPDU ガードを無条件でイネーブル にします。
- **spanning-tree bpduguard disable**: インターフェイスで BPDU ガードを無条件でディセー ブルにします。
- no spanning-tree bpduguard : 動作中のエッジ ポート インターフェイスに spanning-tree port type edge bpduguard default コマンドが設定されている場合、そのインターフェイス で BPDU ガードをイネーブルにします。

#### Before you begin

STP が設定されていること。

## **SUMMARY STEPS**

- **1.** switch# **configure terminal**
- 2. switch(config)# interface type slot/port
- **3.** switch(config-if)# **spanning-tree bpduguard** {**enable** | **disable**}
- 4. (Optional) switch(config-if)# no spanning-tree bpduguard

### **DETAILED STEPS**

|               | Command or Action                                                         | Purpose                                                                                                    |
|---------------|---------------------------------------------------------------------------|----------------------------------------------------------------------------------------------------|
| ステップ1         | switch# configure terminal                                                | グローバル コンフィギュレーション モードを開始<br>します。                                                                                                    |
| ステップ <b>2</b> | <pre>switch(config)# interface type slot/port</pre>                       | 設定するインターフェイスを指定し、インターフェ<br>イスコンフィギュレーションモードを開始します。                                                                                                    |
| ステップ3         | <pre>switch(config-if)# spanning-tree bpduguard {enable   disable}</pre>  | 指定したスパニングツリー エッジインターフェイ<br>スのBPDUガードをイネーブルまたはディセーブル<br>にします。デフォルトでは、BPDUガードは、物理<br>イーサネットインターフェイスではディセーブルで<br>す。                                                        |
| ステップ4         | (Optional) switch(config-if)# <b>no spanning-tree</b><br><b>bpduguard</b> | インターフェイス上でBPDUガードをディセーブル<br>にします。<br>Note 動作中のエッジポートインターフェイス<br>で、spanning-tree port type edge bpduguard<br>default コマンドを入力した場合、そのイ<br>ンターフェイスで BPDU ガードをイネー<br>ブルにします。 |

#### Example

次に、エッジポート Ethernet 1/4 で BPDU ガードを明示的にイネーブルにする例を示します。

```
switch# configure terminal
```

switch (config)# interface ethernet 1/4
switch(config-if)# spanning-tree bpduguard enable
switch(config-if)# no spanning-tree bpduguard

# BPDU フィルタリングのグローバルなイネーブル化

スパニングツリーエッジポートで、BPDUフィルタリングをデフォルトでグローバルにイネー ブルにできます。

BPDU フィルタリングがイネーブルにされたエッジポートは、BPDU を受信すると、エッジ ポートとしての動作ステータスを失い、通常のSTP状態遷移を再開します。ただし、このポー トは、エッジポートとしての設定は保持したままです。

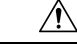

Caution

このコマンドを使用するときには注意してください。誤って使用すると、ブリッジングループ が発生するおそれがあります。

```
Note
```

グローバルにイネーブルにされた BPDU フィルタリングは、動作中のエッジ ポートにだけ適 用されます。ポートは数個の BPDU をリンクアップ時に送出してから、実際に、発信 BPDU のフィルタリングを開始します。エッジポートは、BPDUを受信すると、動作中のエッジポー トステータスを失い、BPDU フィルタリングはディセーブルになります。

### Before you begin

STP が設定されていること。

少なくとも一部のスパニングツリーエッジポートが設定済みであること。

### SUMMARY STEPS

- 1. switch# configure terminal
- 2. switch(config)# spanning-tree port type edge bpdufilter default

#### **DETAILED STEPS**

|       | Command or Action                                                                | Purpose                                                                                          |
|-------|----------------------------------------------------------------------------------|--------------------------------------------------------------------------------------------------|
| ステップ1 | switch# configure terminal                                                       | グローバル コンフィギュレーション モードを開始<br>します。                                                                 |
| ステップ2 | switch(config)# <b>spanning-tree port type edge bpdufilter</b><br><b>default</b> | すべてのスパニングツリーエッジポートで、BPDU<br>フィルタリングを、デフォルトでイネーブルにしま<br>す。デフォルトでは、グローバルなBPDUフィルタ<br>リングはディセーブルです。 |

## Example

次に、すべての動作中のスパニングツリー エッジ ポートで BPDU フィルタリングを イネーブルにする例を示します。

switch# configure terminal

switch(config)# spanning-tree port type edge bpdufilter default

# 指定インターフェイスでの BPDU フィルタリングのイネーブル化

指定インターフェイスにBPDUフィルタリングを適用できます。BPDUフィルタリングを特定 のインターフェイス上でイネーブルにすると、そのインターフェイスはBPDUを送信しなくな り、受信した BPDU をすべてドロップするようになります。この BPDU フィルタリング機能 は、トランキングインターフェイスであるかどうかに関係なく、すべてのインターフェイスに 適用されます。

Caution 指定インターフェイスで spanning-tree bpdufilter enable コマンドを入力する場合は注意してください。ホストに接続されていないポートに BPDU フィルタリングを明示的に設定すると、ブリッジング ループに陥る可能性があります。というのは、そうしたポートは受信した BPDUをすべて無視して、フォワーディングステートに移行するからです。

このコマンドを入力すると、指定インターフェイスのポート設定が上書きされます。

- このコマンドには次の3つの状態があります。
  - spanning-tree bpdufilter enable: インターフェイス上の BPDU フィルタリングを無条件に イネーブルにします。
  - spanning-tree bpdufilter disable: インターフェイス上の BPDU フィルタリングを無条件に ディセーブルにします。
  - no spanning-tree bpdufilter : 動作中のエッジポートインターフェイスに spanning-tree port type edge bpdufilter default コマンドが設定されている場合、そのインターフェイスで BPDU フィルタリングをイネーブルにします。

Note

特定のポートだけで BPDU フィルタリングをイネーブルにすると、そのポートでの BPDU の 送受信が禁止されます。

#### Before you begin

STP が設定されていること。

#### SUMMARY STEPS

- 1. switch# configure terminal
- **2.** switch(config)# interface *type slot/port*
- **3.** switch(config-if)# spanning-tree bpdufilter {enable | disable}
- 4. (Optional) switch(config-if)# no spanning-tree bpdufilter

### **DETAILED STEPS**

|               | Command or Action                                                                     | Purpose                                                                                                    |
|---------------|---------------------------------------------------------------------------------------|----------------------------------------------------------------------------------------------------|
| ステップ1         | switch# configure terminal                                                            | グローバル コンフィギュレーション モードを開始<br>します。                                                                                                    |
| ステップ <b>2</b> | <pre>switch(config)# interface type slot/port</pre>                                   | 設定するインターフェイスを指定し、インターフェ<br>イスコンフィギュレーションモードを開始します。                                                                                         |
| ステップ3         | switch(config-if)# <b>spanning-tree bpdufilter</b> { <b>enable</b>   <b>disable</b> } | 指定したスパニングツリー エッジインターフェイ<br>スのBPDUフィルタリングをイネーブルまたはディ<br>セーブルにします。デフォルトでは、BPDUフィル<br>タリングはディセーブルです。                                          |
| ステップ4         | (Optional) switch(config-if)# no spanning-tree bpdufilter                             | インターフェイス上でBPDUフィルタリングをディ<br>セーブルにします。                                                                                                    |
|               |                                                                                       | Note 動作中のエッジポートインターフェイス<br>に spanning-tree port type edge bpdufilter<br>default コマンドが設定されている場合、<br>そのインターフェイスで BPDU フィルタ<br>リングをイネーブルにします。 |

# Example

次に、スパニング ツリー エッジ ポート Ethernet 1/4 で BPDU フィルタリングを明示的 にイネーブルにする例を示します。

switch# configure terminal

switch (config) # interface ethernet 1/4
switch(config-if) # spanning-tree bpdufilter enable

# ループ ガードのグローバルなイネーブル化

ループガードは、デフォルトの設定により、すべてのポイントツーポイントスパニングツリー の標準およびネットワークポートで、グローバルにイネーブルにできます。ループガードは、 エッジポートでは動作しません。

ループガードを使用すると、ブリッジネットワークのセキュリティを高めることができます。 ループガードは、単方向リンクを引き起こす可能性のある障害が原因で、代替ポートまたは ルートポートが指定ポートになるのを防ぎます。

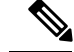

Note

指定インターフェイスでループガードコマンドを入力すると、グローバルなループガードコ マンドが上書きされます。

## Before you begin

STP が設定されていること。

スパニングツリー標準ポートが存在し、少なくとも一部のネットワークポートが設定済みであること。

## **SUMMARY STEPS**

- **1.** switch# **configure terminal**
- 2. switch(config)# spanning-tree loopguard default

#### **DETAILED STEPS**

|       | Command or Action                                      | Purpose                                                                                         |
|-------|--------------------------------------------------------|-------------------------------------------------------------------------------------------------|
| ステップ1 | switch# <b>configure terminal</b>                      | グローバル コンフィギュレーション モードを開始<br>します。                                                                |
| ステップ2 | switch(config)# <b>spanning-tree loopguard default</b> | スパニングツリーのすべての標準およびネットワー<br>クポートで、ループガードを、デフォルトでイネー<br>ブルにします。デフォルトでは、グローバルなルー<br>プガードはディセーブルです。 |

#### Example

次に、スパニングツリーのすべての標準およびネットワークポートでループガードを イネーブルにする例を示します。

switch# configure terminal

switch(config) # spanning-tree loopguard default

# 指定インターフェイスでのループガードまたはルートガードのイネー ブル化

ループ ガードまたはルート ガードは、指定インターフェイスでイネーブルにできます。

特定のポートでルート ガードをイネーブルにすると、そのポートはルート ポートになること を禁止されます。ループガードは、単方向リンクを発生させる可能性のある障害が原因で代替 ポートまたはルート ポートが指定ポートになるのを防ぎます。 特定のインターフェイスでループガードおよびルートガードの両機能をイネーブルにすると、 そのインターフェイスが属するすべての VLAN に両機能が適用されます。

Note

指定インターフェイスでループガードコマンドを入力すると、グローバルなループガードコ マンドが上書きされます。

### Before you begin

**STP** が設定されていること。 ループ ガードが、スパニングツリーの標準またはネットワーク ポート上で設定されているこ と。

# **SUMMARY STEPS**

- 1. switch# configure terminal
- 2. switch(config)# interface type slot/port
- **3.** switch(config-if)# **spanning-tree guard** {**loop** | **root** | **none**}

## **DETAILED STEPS**

|       | Command or Action                                                          | Purpose                                                                                                    |
|-------|----------------------------------------------------------------------------|----------------------------------------------------------------------------------------------------|
| ステップ1 | switch# configure terminal                                                 | グローバル コンフィギュレーション モードを開始<br>します。                                                                             |
| ステップ2 | <pre>switch(config)# interface type slot/port</pre>                        | 設定するインターフェイスを指定し、インターフェ<br>イスコンフィギュレーションモードを開始します。                                                           |
| ステップ3 | <pre>switch(config-if)# spanning-tree guard {loop   root  <br/>none}</pre> | ループガードまたはルートガードを、指定インター<br>フェイスでイネーブルまたはディセーブルにしま<br>す。ルートガードはデフォルトでディセーブル、<br>ループガードも指定ポートでディセーブルになりま<br>す。 |
|       |                                                                            | Note ループ ガードは、スパニングツリーの標<br>準およびネットワーク インターフェイス<br>だけで動作します。                                                 |

### Example

次に、Ethernet ポート 1/4 で、ルート ガードをイネーブルにする例を示します。 switch# configure terminal switch (config)# interface ethernet 1/4 switch(config-if)# spanning-tree guard root

# STP拡張機能の設定の確認

STP 拡張機能の設定情報を表示するには、次のコマンドを使用します。

| コマンド                                    | 目的                                    |
|-----------------------------------------|---------------------------------------|
| show running-config spanning-tree [all] | スイッチ上でスパニングツリーの最新ステータスを表<br>示します。     |
| show spanning-tree [options]            | 最新のスパニングツリー設定について、指定した詳細<br>情報を表示します。 |

# ループ検出エラーメッセージのトラブルシューティング

このセクションでは、Cisco Nexus 3600 プラットフォーム スイッチのログに FWM-2-STM\_LOOP\_DETECT のエラー メッセージがあった場合の解決方法について説明しま す。

Cisco Nexus 3600 プラットフォーム スイッチが次のメッセージを表示した場合、スイッチがこ れら 2 つのインターフェイスで同じ送信元の MAC アドレスを持つフレームを受信し、これら のインターフェイスで同じ MAC アドレスを高速で認識することを示しています。スイッチは この条件をループとして検出します。スイッチは、コントロール プレーンを保護するために MAC アドレス ラーニングを無効にします。これは、ループが 1 つの VLAN だけに発生した場 合でも、すべての VLAN で実行されます。

2016 Apr 11 18:00:18 N3k-4-3229 %FWM-2-STM\_LOOP\_DETECT: Loops detected in the network for mac 0000.0602.0602 among ports Eth1/48 and Eth1/50/3 on vlan 4 - Disabling dynamic learning notifications for a period between 120 and 240 seconds on vlan 4

エラー メッセージの考えられる原因は次のとおりです。

- 不正なスパニング ツリー プロトコル (STP) ポート ステート コンバージェンスのため、 MAC アドレスが移動する。
- •STPステートがコンバージされて正しい状態にあるときに、データの送信元がすべてのス イッチを物理的に横断していることが原因で、MACアドレスが移動します。

## ループの検出

フォワーディングマネージャ(FWM)には、移動した MAC アドレスをカウントし、MAC ア ドレスの移動回数に基づいてその重み付けをする機能があります。これにより、移動した MAC アドレスの合計(すべての VLAN、MAC、インターフェイスでのスイッチ全体)が算出され、 %FWM-2-STM\_LOOP\_DETECT 条件が宣言され、ループ状態の FWM を保護するためにラーニ ングが無効になります。

(注) MAC ラーニングは、システムごとではなく、VLAN ごとにディセーブルになります。

MAC移動通知のロジックに注意する必要があります。MAC移動のMACアドレステーブルの 通知が有効の場合、MAC移動が通知される可能性があります。これによりコンソールの通知 ログが追加されますが、アクションは実行されません。移動が宣言されるのは、10秒間の時系 列スキャン期間内にVLANの任意の2つのポート間で特定のMACアドレスが3回行き来(移 動)した場合です。

(注)

MAC アドレスは、2 つのポートのそれぞれで 50 回検出される必要があります。

スイッチの MAC アドレス通知を有効にすると、どの MAC アドレスが移動するかを見つける ことができます。

#### 手順の概要

- 1. switch# conf t
- 2. switch# mac address-table notification mac-move

#### 手順の詳細

|       | コマンドまたはアクション                                    | 目的                     |
|-------|-------------------------------------------------|------------------------|
| ステップ1 | switch# conf t                                  | コンフィギュレーション モードを開始します。 |
| ステップ2 | switch# mac address-table notification mac-move | MAC 移動通知をイネーブルにします。    |

# syslog エラーメッセージの生成

MAC移動通知に関する syslog メッセージを生成するために、MAC移動通知を有効にするだけでは、必ずしも十分ではありません。syslog メッセージが確実に生成されるようにするには、前のコマンドと一緒に mac address-table notification mac-move というコマンドを入力します。

#### 手順の概要

- 1. conf t
- **2**. logging level spanning-tree 6
- **3**. logging level fwm 6
- 4. logging monitor 6

#### 手順の詳細

|       | コマンドまたはアクション                  | 目的                                                            |
|-------|-------------------------------|---------------------------------------------------------------|
| ステップ1 | conf t                        | コンフィギュレーション モードを開始します。                                        |
| ステップ2 | logging level spanning-tree 6 | レベル6から最も重大度の高いイベントまでのすべ<br>てのスパニングツリーイベントのロギングをイネー<br>ブルにします。 |
| ステップ3 | logging level fwm 6           | レベル6から最も重大度の高いイベントまでのすべ<br>てのFWM イベントのロギングをイネーブルにしま<br>す。     |
| ステップ4 | logging monitor 6             | デバイスが重大度6以上のメッセージをモニタに記<br>録できるようにします。                        |

これらのコマンドを追加すると、MAC アドレス移動がある場合に FWM 検出が syslog に必ず 表示されます。VLAN 全体でスイッチの STP ポート ステートを検証するには、次のコマンド を入力します。

switch# show spanning-tree switch# show spanning-tree vlan <id> switch# show spanning-tree internal interaction

#### 例

MAC アドレスが移動したかどうかを確認するには、次のコマンドを入力します。

```
# show mac address-table notification mac-move
MAC Move Notify Triggers: 1206
Number of MAC Addresses added: 944088
Number of MAC Addresses moved: 265
Number of MAC Addresses removed: 943920
```

どのMACアドレスが移動したかを表示するには、MACアドレスの移動も記録される 最小ロギングレベルであるレベル6が必要です。

2016 Jun 12 16:05:31.564 switch %FWM-6-MAC\_MOVE\_NOTIFICATION: Host 0000.0000.fe00 in vlan 85 is flapping between port Eth104/1/8 and port Eth104/1/9

# 次のタスク

正しい STP コンバージェンスを確認し、関係図内のすべてのスイッチで STP ポートステート をチェックします。競合がないこと、および不適切なポート ステートがないことを確認しま す。

物理的に移動しているデータフレームの送信元を特定したら、高速での連続的な移動を停止す るために送信元を制御します。

デフォルトでは、動的なラーニングは180秒後に再度有効になります。その時点で、すべての STP 競合または不整合は解決されている必要があります。そうでない場合、動的なラーニング は再度、無効になります。

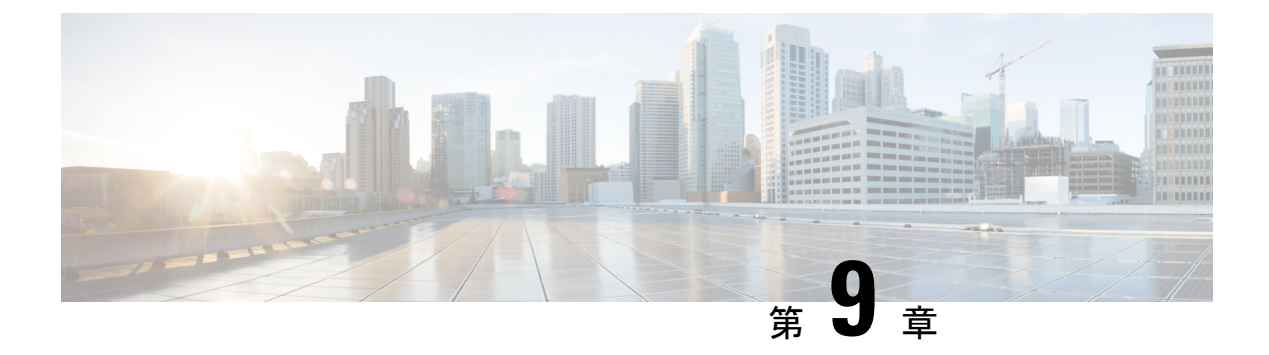

# LLDP の設定

- ・グローバル LLDP コマンドの設定 (127 ページ)
- ・LLDPの設定, on page 128
- LLDP 管理 TLV IP アドレスについて (130 ページ)
- ・インターフェイスでの LLDP 管理 TLV IP アドレスの設定 (132 ページ)
- •インターフェイス LLDP の設定, on page 133
- LLDP マルチネイバー サポート (135 ページ)
- ポートチャネルインターフェイスでのLLDPサポートの有効化または無効化(138ページ)
- LLDP の MIB (140 ページ)

# グローバル LLDP コマンドの設定

グローバルな LLDP 設定値を設定できます。これらの設定値には、ピアから受信した LLDP 情報を廃棄するまでの時間、任意のインターフェイスで LLDP 初期化を実行するまで待機する時間、LLDP パケットを送信するレート、ポート記述、システム機能、システム記述、およびシステム名が含まれます。

LLDPは一連の属性をサポートし、これらを使用してネイバーデバイスを検出します。属性には、Type、Length、および Value の説明が含まれていて、これらを TLV と呼びます。LLDP をサポートするデバイスは、ネイバーとの情報の送受信に TLV を使用できます。設定情報、デバイスの機能、デバイス ID などの詳細情報は、このプロトコルを使用してアドバタイズできます。

- スイッチは、次の必要な管理 LLDP TLV をサポートします。
  - Data Center Ethernet Parameter Exchange (DCBXP) TLV
  - •管理アドレス TLV
  - •ポート記述 TLV
  - •ポート VLAN ID TLV (IEEE 802.1 に固有の TLV)
  - ・システム機能 TLV

- ・システム記述 TLV
- ・システム名 TLV

Data Center Bridging Exchange Protocol (DCBXP) は、LLDP を拡張したプロトコルです。この プロトコルは、ピア間のノードパラメータのアナウンス、交換、およびネゴシエートに使用さ れます。DCBXP パラメータは、特定の DCBXP TLV にパッケージ化されます。この TLV は、 受信した LLDP パケットに応答するように設計されています。

LLDP をイネーブルにすると、DCBXP がデフォルトでイネーブルになります。LLDP が有効な 場合、DCBXP は [no] lldp tlv-select dcbxp コマンドを使用して有効または無効にできます。 LLDP の送信または受信がディセーブルになっているポートでは、DCBXP はディセーブルで す。

# LLDP の設定

# Before you begin

スイッチでリンク層検出プロトコル (LLDP) 機能がイネーブルになっていることを確認します。

#### **SUMMARY STEPS**

- 1. switch# configure terminal
- 2. switch(config)# lldp {holdtime seconds | reinit seconds | timer seconds | tlv-select {dcbxp | management-address [v4 | v6] | port-description | port-vlan | system-capabilities | system-description | system-name}}
- **3.** switch(config)# no lldp {holdtime | reinit | timer}
- 4. (任意) switch# show lldp

## **DETAILED STEPS**

|               | Command or Action                                                                                                    | Purpose                                                                                                    |
|---------------|----------------------------------------------------------------------------------------------------|----------------------------------------------------------------------------------------------------|
| ステップ1         | switch# configure terminal                                                                                                    | グローバル コンフィギュレーション モードを開始<br>します。                                                                                                    |
| ステップ <b>2</b> | <pre>switch(config)# lldp {holdtime seconds   reinit seconds   timer seconds   tlv-select {dcbxp   management-address [v4   v6]   port-description   port-vlan   system-capabilities   system-description   system-name}}}</pre> | <ul> <li>LLDP オプションを設定します。</li> <li>holdtime オプションを使用して、デバイスが受信した LLDP 情報を廃棄するまでの保存時間を設定します(10~255秒)。デフォルト値は120秒です。</li> <li>reinit オプションを使用して、任意のインターフェイスで LLDP 初期化を実行するまでの待機時間を設定します(1~10秒)。デフォルト値は2秒です。</li> </ul> |

|       | Command or Action                                              | Purpose                                                                                         |
|-------|----------------------------------------------------------------|-------------------------------------------------------------------------------------------------|
|       |                                                                | <b>timer</b> オプションを使用して、LLDP パケットを送<br>信するレートを設定します(5 ~ 254 秒)。デフォ<br>ルト値は 30 秒です。              |
|       |                                                                | <b>tlv-select</b> オプションを使用して、Type Length Value<br>(TLV)を指定します。デフォルトでは、すべての<br>TLV の送受信がイネーブルです。 |
|       |                                                                | <b>dcbxp</b> オプションを使用して、Data Center Ethernet<br>Parameter Exchange(DCBXP)TLV メッセージを指<br>定します。   |
|       |                                                                | <b>management-address</b> オプションを使用して、管理ア<br>ドレス TLV メッセージを指定します。                                |
|       |                                                                | <b>management-address v4</b> オプションを使用して、IPv4<br>管理アドレス TLV メッセージを指定します。                         |
|       |                                                                | <b>management-address v6</b> オプションを使用して、IPv6<br>管理アドレス TLV メッセージを指定します。                         |
|       |                                                                | <b>port-description</b> オプションを使用して、ポート記述<br>TLV メッセージを指定します。                                    |
|       |                                                                | <b>port-vlan</b> オプションを使用して、ポート VLAN ID<br>TLV メッセージを指定します。                                     |
|       |                                                                | <b>system-capabilities</b> オプションを使用して、システ<br>ム機能 TLV メッセージを指定します。                               |
|       |                                                                | <b>system-description</b> オプションを使用して、システ<br>ム記述 TLV メッセージを指定します。                                |
|       |                                                                | system-name オプションを使用して、システム名<br>TLV メッセージを指定します。                                                |
| ステップ3 | <pre>switch(config)# no lldp {holdtime   reinit   timer}</pre> | LLDP 値をデフォルトにリセットします。                                                                           |
| ステップ4 | (任意) switch# show lldp                                         | LLDP の設定を表示します。                                                                                 |

# Example

次に、グローバルな LLDP ホールドタイムを 200 秒に設定する例を示します。

```
switch# configure terminal
switch(config)# lldp holdtime 200
switch(config)#
```

次に、LLDP をイネーブルにして管理アドレス TLV を送受信する例を示します。

```
switch# configure terminal
switch(config)# lldp tlv-select management-address
switch(config)#
```

次に、LLDP をイネーブルにして IPv4 管理アドレス TLV を送受信する例を示します。

```
switch# configure terminal
switch(config)# lldp tlv-select management-address v4
switch(config)#
```

次に、LLDP をイネーブルにして IPv6 管理アドレス TLV を送受信する例を示します。

```
switch# configure terminal
switch(config)# lldp tlv-select management-address v6
switch(config)#
```

# LLDP 管理 TLV IP アドレスについて

LLDP 管理 TLV を使用して、ネットワーク デバイスのシステム情報をネイバーに伝達するこ とができます。LLDP 管理 TLV には、リモートマネージャがローカル デバイスに関する情報 を取得するために使用できる管理アドレスが含まれています。現在は、デフォルトで、管理 ポート mgmt0 の IPv4 および IPv6 アドレスが管理 TLV で送信されます。

Cisco NX-OS Release 7.0(3)F3(1) で、IPv4 と IPv6 の 2 つの TLV のサポートが導入されました。

LLDP 管理 TLV で送信する管理 IPv4 または IPv6 アドレスは明示的に指定できます。この IP アドレスは次のいずれかにすることができます。

- ・ポートの IPv4 または IPv6 アドレス
- ・VLAN (SVI) の IPv4 または IPv6 アドレス

IPv4の場合、LLDP管理TLVで送信する管理アドレスを選択するときに次のルールが適用されます。

- LLDP 管理 v4 TLV が送信用に設定され、ポートの LLDP 管理 IPv4 アドレスが設定されて いる場合は、そのポート上で設定された LLDP 管理 IPv4 アドレスが、送信する LLDP プ ロトコルデータ ユニット (PDU)の管理 TLV で使用されます。
- LLDP 管理 v4 TLV が送信用に設定され、LLDP VLAN が設定されている場合:
  - VLAN ID が指定され、その SVI が操作可能な場合は、VLAN ID の SVI IPv4 アドレス が、送信する LLDP PDU の管理 v4 TLV で使用されます。
  - ネイティブ VLAN が利用可能で、その SVI が操作可能な場合は、ネイティブ VLAN の SVI IPv4 アドレスが、送信する LLDP PDU の管理 v4 TLV で使用されます。
- LLDP 管理 v4 TLV が送信用に設定され、LLDP 管理 IPv4 アドレスと LLDP VLAN の両方 が設定されていない場合は、管理ポート mgmt0 の IPv4 アドレスが、送信する LLDP PDU の管理 v4 TLV で使用されます。
- ・LLDP 管理 v4 TLV に IPv4 アドレスが設定されていない場合、インターフェイス ポートの MAC アドレスは 1 つの TLV で送信されます。
- LLDP 管理 v4 TLV が送信用に設定されていない場合は、管理 TLV IPv4 アドレスは送信されません。

IPv6の場合、LLDP管理TLVで送信する管理アドレスを選択するときに次のルールが適用されます。

- LLDP 管理 v6 TLV が送信用に設定され、ポートの LLDP 管理 IPv6 アドレスが設定されて いる場合は、そのポート上で設定された LLDP 管理 IPv6 が、送信する LLDP プロトコル データ ユニット (PDU)の管理 TLV で使用されます。
- ・LLDP 管理 v6 TLV が送信用に設定され、LLDP VLAN が設定されている場合:
  - VLAN ID が指定され、その SVI が操作可能な場合は、VLAN ID の SVI IPv6 アドレスが、送信する LLDP PDU の管理 v6 TLV で使用されます。
  - ネイティブ VLAN が利用可能で、その SVI が操作可能な場合は、ネイティブ VLAN の SVI IPv6 アドレスが、送信する LLDP PDU の管理 v6 TLV で使用されます。
- LLDP 管理 v6 TLV が送信用に設定され、LLDP 管理 IPv6 アドレスと LLDP VLAN の両方 が設定されていない場合は、管理ポート mgmt0 の IPv6 アドレスが、送信する LLDP PDU の管理 v6 TLV で使用されます。
- ・LLDP 管理 v6 TLVに IPv6 アドレスが設定されていない場合、インターフェイス ポートの MAC アドレスは1つの TLV で送信されます。
- LLDP 管理 v6 TLV が送信用に設定されていない場合は、管理 TLV IPv6 アドレスは送信されません。

次に、設定された IPv4 または IPv6 アドレスに基づいて実行される TLV 選択プロセスを示します。

- IP アドレス未設定:インターフェイス ポートの MAC アドレスは1 つの TLV で送信され ます。
- IPv4 アドレスのみ設定: 2 つの TLV が送信されます。1 つは IPv4 アドレスで、もう1 つ はインターフェイスポートの MAC アドレスです。このプロセスは、IPv4 の LLDP 管理 TLV で送信する管理アドレスを選択するときに適用される次のルールに従います。
- IPv6 アドレスのみ設定: IPv6 アドレスは1つの TLV で送信されます。このプロセスは、 IPv6 の LLDP 管理 TLV で送信する管理アドレスを選択するときに適用される次のルール に従います。
- IPv4とIPv6の両方のアドレスが設定されている:2つのTLVが送信されます。1つはIPv4 アドレス、もう1つはIPv6アドレスを持ちます。このプロセスは、IPv4およびIPv6の LLDP管理TLVで送信する管理アドレスを選択するときに適用される次のルールに従います。

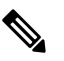

 
 ・ 両方のTLVが設定され、IPv4アドレスが設定されてい ない場合、v4TLVではインターフェイスポートのMAC アドレスは送信されません。1 つのTLVのみが送信さ れます。

 インターフェイスポートのMACアドレスを持つTLV
 がりまたして、ビスを持つTLV

が1つだけ送信される場合、このアドレスはピアの IPv4アドレスとIPv6アドレスの両方の列に表示されま す。

# インターフェイスでの LLDP 管理 TLV IP アドレスの設定

始める前に

LLDP 管理 TLV オプションが設定されていることを確認します。

#### 手順の概要

- 1. switch# configure terminal
- 2. switch(config)# interface ethernet *slot/port*
- **3.** switch(config-if)# [no] lldp tlv-set { management-address ip-address [ipv6] | vlan [vlan-id] }

#### 手順の詳細

|       | コマンドまたはアクション                                                                                              | 目的                                                                                                    |
|-------|----------------------------------------------------------------------------------------------------|----------------------------------------------------------------------------------------------------|
| ステップ1 | switch# configure terminal                                                                                | グローバル コンフィギュレーション モードを開始<br>します。                                                                                                    |
| ステップ2 | switch(config)# interface ethernet <i>slot/port</i>                                                       | 設定するインターフェイスを指定します。インター<br>フェイス コンフィギュレーション モードを開始し<br>ます。                                                                                                    |
| ステップ3 | <pre>switch(config-if)# [no] lldp tlv-set { management-address ip-address [ipv6]   vlan [vlan-id] }</pre> | 管理 IPv4 アドレス、IPv6 アドレス、または VLAN<br>ID を指定します。                                                                                                    |
|       | ۶<br>                                                                                                    | Ildp tiv-set vlan コマンドは、レイヤ2ポートでのみ<br>実行する必要があります。レイヤ3ポートでこのコ<br>マンドを実行すると、その設定はLLDP管理TLVの<br>管理 IPv4 または IPv6 アドレスの特定中に無視され<br>ます。ただし、設定は削除されません。ポートレイ<br>ヤモードが再度レイヤ2に変更されると、その設定<br>は再度考慮されるようになります。 |

例

```
次に、管理 TLV で管理 IPv4 アドレスを指定する例を示します。
```

```
switch# configure terminal
switch(config)# interface ethernet 1/8
switch(config-if)# lldp tlv-set management-address 1.1.1.20
```

```
次に、管理 TLV で管理 IPv6 アドレスを指定する例を示します。
```

```
switch# configure terminal
switch(config)# interface ethernet 1/8
switch(config-if)# lldp tlv-set management-address 0dc3:0dc3:0000:0000:0218:baff:fed8:239d
ipv6
```

次に、管理 TLV で VLAN ID を指定する例を示します。

```
switch# configure terminal
switch(config)# interface ethernet 1/8
switch(config-if)# lldp tlv-set vlan 10
```

### インターフェイス LLDP の設定

#### **SUMMARY STEPS**

- 1. switch# configure terminal
- 2. switch(config)# interface type slot/port
- **3.** switch(config-if)# [no] lldp {receive | transmit}
- 4. (Optional) switch# show lldp {interface | neighbors [detail | interface | system-detail] | timers | traffic}

#### **DETAILED STEPS**

|       | Command or Action                                                                                               | Purpose                                                 |
|-------|----------------------------------------------------------------------------------------------------|---------------------------------------------------------|
| ステップ1 | switch# configure terminal                                                                                      | グローバル コンフィギュレーション モードを開始<br>します。                        |
| ステップ2 | <pre>switch(config)# interface type slot/port</pre>                                                             | 変更するインターフェイスを選択します。                                     |
| ステップ3 | <pre>switch(config-if)# [no] lldp {receive   transmit}</pre>                                                    | 選択したインターフェイスを受信または送信に設定<br>します。                         |
|       |                                                                                                    | このコマンドの <b>no</b> 形式を使用すると、LLDPの送信<br>または受信をディセーブルにします。 |
| ステップ4 | (Optional) switch# show lldp {interface   neighbors<br>[detail   interface   system-detail]   timers   traffic} | LLDP の設定を表示します。                                         |

#### Example

次に、LLDP パケットを送信するようインターフェイスを設定する例を示します。

switch# configure terminal

```
switch(config)# interface ethernet 1/2
```

switch(config-if)# lldp transmit

次に、LLDP をディセーブルにするようインターフェイスを設定する例を示します。

```
switch# configure terminal
switch(config)# interface ethernet 1/2
switch(config-if)# no lldp transmit
switch(config-if)# no lldp receive
```

次に、LLDP インターフェイス情報を表示する例を示します。

```
switch# show lldp interface ethernet 1/2
tx_enabled: TRUE
rx_enabled: TRUE
dcbx_enabled: TRUE
Port MAC address: 00:0d:ec:a3:5f:48
Remote Peers Information
No remote peers exist
```

次に、LLDP ネイバーの情報を表示する例を示します。

```
switch# show lldp neighbors
Capability codes:
  (R) Router, (B) Bridge, (T) Telephone, (C) DOCSIS Cable Device
  (W) WLAN Access Point, (P) Repeater, (S) Station, (O) Other
Device ID
                    Local Intf
                                 Hold-time Capability Port ID
BLR-VPC2-QS8
                    Eth1/25
                                    120
                                            BR
                                                         Ethernet1/25
BLR-VPC2-QS8
                    Eth1/26
                                    120
                                              BR
                                                          Ethernet1/26
BLR-VPC2-QS8
                    Eth1/27
                                    120
                                              BR
                                                         Ethernet1/27
BLR-VPC2-QS8
                     Eth1/28
                                    120
                                              BR
                                                         Ethernet1/28
Total entries displayed: 4
switch#
```

次に、LLDP ネイバーに関するインターフェイスの詳細を表示する例を示します。

```
switch(config-if)# show lldp neighbor interface ethernet 1/4 detail
Capability codes:
    (R) Router, (B) Bridge, (T) Telephone, (C) DOCSIS Cable Device
    (W) WLAN Access Point, (P) Repeater, (S) Station, (O) Other
Device ID Local Intf Hold-time Capability Port ID
Chassis id: 0022.bddf.548b
Port id: Ethernet1/4
Local Port id: Eth1/4
Port Description: Ethernet1/4
System Name: abc.mycompany.com
System Description: Cisco Nexus Operating System (NX-OS) Software 7.0(3)F3(1)
TAC support: http://www.cisco.com/tac
```

```
Copyright (c) 2002-2014, Cisco Systems, Inc. All rights reserved.
Time remaining: 108 seconds
System Capabilities: B, R
Enabled Capabilities: B, R
Management Address: 10.105.215.235
Management Address IPV6: 0022.bddf.548b
Vlan ID: 1
```

Total entries displayed: 1 switch(config-if)#

次に、LLDP ネイバーに関するシステムの詳細を表示する例を示します。

```
switch# sh lldp neighbors system-detail
Capability codes:
  (R) Router, (B) Bridge, (T) Telephone, (C) DOCSIS Cable Device
  (W) WLAN Access Point, (P) Repeater, (S) Station, (O) Other
Device ID Local Intf Chassis ID PortID Hold-time Capability
switch-2 Eth1/7 0005.73b7.37ce Eth1/7 120 B
```

switch-3 Eth/9 0005.73b7.37d0 Eth1/9 120 B
switch-4 Eth1/10 0005.73b7.37d1 Eth1/10 120 B
Total entries displayed: 3

```
次に、LLDP タイマー情報を表示する例を示します。
```

```
switch# show lldp timers
LLDP Timers
```

holdtime 120 seconds

reinit 2 seconds

```
msg_tx_interval 30 seconds
```

次に、LLDP カウンタに関する情報を表示する例を示します。

```
switch# show lldp traffic
LLDP traffic statistics:
```

```
Total frames out: 8464
Total Entries aged: 6
Total frames in: 6342
Total frames received in error: 2
Total frames discarded: 2
Total TLVs unrecognized: 0
```

## LLDP マルチネイバー サポート

多くの場合、ネットワークデバイスは複数のLLDPパケットを送信しますが、そのうちの1つ は実際のホストからのものです。Cisco Nexus スイッチがデバイスと通信しているが、インター フェイスごとに1つのLLDPネイバーしか管理できない場合は、実際に必要なホストとのネイ バーになることが失敗する可能性があります。これを最小限に抑えるために、Cisco Nexus ス イッチインターフェイスは複数の LLDP ネイバーをサポートできるため、正しいデバイスで LLDP ネイバーになる可能性が高くなります。

同じインターフェイスで複数のLLDPネイバーをサポートするには、LLDPマルチネイバーサ ポートをグローバルに設定する必要があります。

(注) LLDPマルチネイバーサポートを設定する前に、DCBXをグローバルに無効にする必要があり ます。これを行わないと、エラーメッセージが表示されます。

### インターフェイスでの LLDP マルチネイバー サポートのイネーブル化 またはディセーブル化

#### 始める前に

インターフェイスでLLDPマルチネイバーサポートを有効にする前に、次の点を考慮してくだ さい。

・デバイスでLLDPをグローバルにイネーブルにしていることを確認します(グローバル設定コマンド feature lldp)。

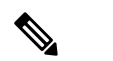

 は LLDPをグローバルに有効にすると、LLDPは、デフォ ルトで、サポートされているすべてのインターフェイ スで有効になります。

- •1つのインターフェイスで最大3つのネイバーがサポートされます。
- ・LLDP マルチネイバーは、FEX インターフェイスではサポートされません。

手順の概要

- 1. configure terminal
- 2. no lldp tlv-select dcbxp
- 3. [no] lldp multi-neighbor
- 4. interface port / slot
- 5. (任意) [no] lldp transmit
- 6. (任意) [no] lldp receive
- 7. (任意) show lldp interfacel port / slot
- 8. (任意) copy running-config startup-config

### 手順の詳細

I

|       | コマンドまたはアクション                                                                                             | 目的                                                                                                    |
|-------|----------------------------------------------------------------------------------------------------|----------------------------------------------------------------------------------------------------|
| ステップ1 | configure terminal<br>例:<br>switch# configure terminal<br>switch(config)#                                | グローバル コンフィギュレーション モードを開始<br>します                                                                                                    |
| ステップ2 | 必須: <b>no lldp tlv-select dcbxp</b><br>例:<br>switch(config)# no lldp tlv-select dcbxp<br>switch(config)# | DCBXP TLV をグローバルに無効にします。<br>(注) LLDPマルチネイバーサポートが設定され<br>た後にエラーメッセージが表示されないよ<br>うにするには、このコマンドを入力する必<br>要があります。                                                                                                |
| ステップ3 | 必須: [no] lldp multi-neighbor<br>例:<br>switch(config)# lldp multi-neighbor<br>switch(config)#             | すべてのインターフェイスのLLDPマルチネイバー<br>サポートをグローバルに有効または無効にします。                                                                                                    |
| ステップ4 | <pre>interface port / slot<br/>例:<br/>switch(config)# interface 1/1<br/>switch(config-if)#</pre>         | LLDP をイネーブルにするインターフェイスを指定<br>し、インターフェイスコンフィギュレーションモー<br>ドを開始します。                                                                                                    |
| ステップ5 | (任意) [no] lldp transmit<br>例:<br>switch(config-if)# lldp transmit                                        | インターフェイスでの LLDP パケットの送信をディ<br>セーブル(またはイネーブル)にします。<br>(注) このインターフェイスでの LLDP パケット<br>の送信は、グローバル feature lldp コマン<br>ドを使用してイネーブルにされました。こ<br>のオプションは、この特定のインターフェ<br>イスの機能を無効にします。                                |
| ステップ6 | (任意) [no] lldp receive<br>例:<br>switch(config-if)# lldp receive                                          | <ul> <li>インターフェイスでの LLDP パケットの受信をディ<br/>セーブル(またはイネーブル)にします。</li> <li>(注) このインターフェイスでの LLDP パケット<br/>の受信は、グローバル feature lldp コマン<br/>ドを使用してイネーブルになりました。こ<br/>のオプションは、この特定のインターフェ<br/>イスの機能を無効にします。</li> </ul> |
| ステップ1 | (任意) show lldp interfacel port / slot<br>例:<br>switch(config-if)# show lldp interface 1/1                | インターフェイス上で LLDP の設定を表示します。                                                                                                    |

|       | コマンドまたはアクション                                                  | 目的                      |
|-------|---------------------------------------------------------------|-------------------------|
| ステップ8 | (任意) copy running-config startup-config                       | 実行設定を、スタートアップ設定にコピーします。 |
|       | 例:                                                            |                         |
|       | <pre>switch(config)# copy running-config startup-config</pre> |                         |
|       |                                                               |                         |

# ポート チャネル インターフェイスでの LLDP サポートの 有効化または無効化

### 始める前に

ポート チャネルで LLDP サポートを有効にする前に、次の点を考慮してください。

・デバイスでLLDPをグローバルにイネーブルにしていることを確認します(グローバル設定コマンド feature lldp)。

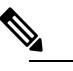

は LLDPをグローバルに有効にすると、LLDPは、デフォ ルトで、サポートされているすべてのインターフェイ スで有効になります。

- ポートチャネルに lldp transmit および lldp receive コンフィギュレーション コマンドを適用しても、ポートチャネルのメンバーの設定には影響しません。
- LLDP ネイバーは、LLDP 送受信がポート チャネルの両側で設定されている場合にのみ、 ポート チャネル間で形成されます。
- LLDP の送受信コマンドは、MCT、VPC、FEX ファブリック、FEX ポート チャネル、お よびポート チャネル サブ インターフェイスでは機能しません。

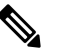

 は LLDP ポート チャネル機能をグローバルに有効にする と、LLDP 設定はこれらのポート タイプのいずれにも 適用されません。ポート チャネルから設定が削除され た場合、またはポート タイプ機能がグローバルに無効 になった場合は、lldp port-channel コマンドを使用し て新しくサポートされたポート チャネルで有効にする ことはできません。コマンドはすでに発行されていま す。問題のポート チャネルで LLDP ポート チャネルを 有効にするには、lldp transmit および lldp receive を各 ポート チャネルに対して設定します(次の手順のス テップ 4、5、および 6 を参照)。

#### 手順の概要

- **1.** configure terminal
- 2. no lldp tlv-select dcbxp
- **3**. [no] lldp port-channel
- 4. interface port-channel [port-channel-number | port-channel-range]
- 5. (任意) [no] lldp transmit
- 6. (任意) [no] lldp receive
- 7. (任意) show lldp interface port-channelport-channel-number
- 8. (任意) copy running-config startup-config

#### 手順の詳細

I

|       | コマンドまたはアクション                                                                                                    | 目的                                                                                                    |
|-------|----------------------------------------------------------------------------------------------------|----------------------------------------------------------------------------------------------------|
| ステップ1 | configure terminal<br>例:<br>switch# configure terminal<br>switch(config)#                                                                                                    | グローバル コンフィギュレーション モードを開始<br>します                                                                                              |
| ステップ2 | 必須: no lldp tlv-select dcbxp<br>例:<br>switch(config)# no lldp tlv-select dcbxp<br>switch(config)#                                                                                                    | DCBXP TLV をグローバルに無効にします。ポート<br>チャネルで LLDP を設定する前に、このコマンドを<br>入力する必要があります。                                                    |
| ステップ3 | 必須: [no] lldp port-channel<br>例:<br>switch(config)# lldp port-channel<br>switch(config)#                                                                                                    | すべてのポートチャネルのLLDP送受信をグローバ<br>ルに有効または無効にします。                                                                                   |
| ステップ4 | <pre>interface port-channel [port-channel-number   port-channel-range] 例: switch(config)# interface port-channel 3 switch(config-if)# 例: 複数のポートチャネルでLLDPを設定する場合は、 ポートチャネル番号の範囲を入力します。 switch(config)# interface port-channel 1-3 switch(config-if-range)#</pre> | LLDPを有効にするインターフェイスポートチャネ<br>ルを指定し、インターフェイス設定モードを開始し<br>ます。<br>LLDPを有効にするインターフェイスポートチャネ<br>ル範囲を指定し、インターフェイス範囲設定モード<br>を開始します。 |
| ステップ5 | (任意) [no] lldp transmit<br>例:<br>switch(config-if)# lldp transmit                                                                                                    | ポート チャネルまたはポート チャネルの範囲で<br>LLDP パケットの送信を無効(または有効)にしま<br>す。                                                                   |

I

|               | コマンドまたはアクション                                                                                        | 目的                                                                                                    |
|---------------|----------------------------------------------------------------------------------------------------|----------------------------------------------------------------------------------------------------|
|               |                                                                                                    | <ul> <li>(注) このポート チャネルでの LLDP パケット<br/>の送信は、ステップ3のlldp port-channel<br/>コマンドを使用して有効になりました。こ<br/>のオプションは、この特定のポート チャ<br/>ネルの機能を無効にします。</li> </ul>    |
| ステップ6         | (任意) [no] lldp receive<br>例:<br>switch(config-if)# lldp receive                                     | ポート チャネルまたはポート チャネルの範囲での<br>LLDP パケットの受信を無効(または有効)にしま<br>す。                                                                                          |
|               |                                                                                                    | <ul> <li>(注) このポート チャネルでの LLDP パケット<br/>の受信は、ステップ 3 の lldp port-channel<br/>コマンドを使用して有効になりました。こ<br/>のオプションは、この特定のポート チャ<br/>ネルの機能を無効にします。</li> </ul> |
| ステップ <b>1</b> | <ul><li>(任意) show lldp interface</li><li>port-channelport-channel-number</li><li>例:</li></ul>       | ポートチャネル上の LLDP 設定を表示します。                                                                                                    |
|               | <pre>switch(config-if)# show lldp interface port-channel 3</pre>                                    |                                                                                                    |
| ステップ8         | (任意) copy running-config startup-config<br>例:<br>switch(config)# copy running-config startup-config | 実行設定を、スタートアップ設定にコピーします。<br>ig                                                                                                    |

# $\textbf{LLDP}~\boldsymbol{\mathcal{O}}~\textbf{MIB}$

| МІВ      | リンク                                                                                  |
|----------|--------------------------------------------------------------------------------------|
| LLDP-MIB | ftp://ftp.cisco.com/pub/mibs/supportlists/nexus3000/<br>Nexus3000MIBSupportList.html |

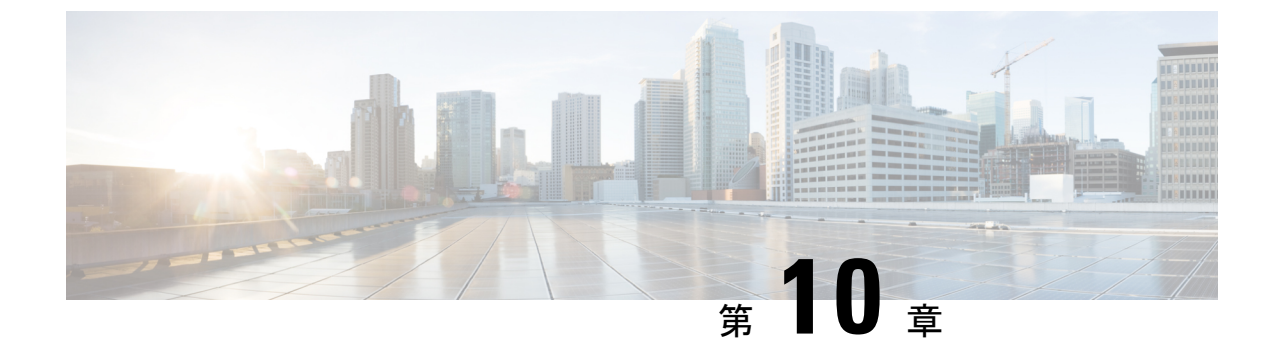

# トラフィック ストーム制御の設定

- ・トラフィックストーム制御について, on page 141
- ・トラフィックストーム制御の注意事項と制約事項(143ページ)
- ・トラフィックストーム制御のデフォルト設定, on page 144
- •トラフィックストーム制御の設定, on page 144
- トラフィック ストーム制御の設定例, on page 145

### トラフィック ストーム制御について

トラフィックストームは、パケットがLANでフラッディングする場合に発生するもので、過 剰なトラフィックを生成し、ネットワークのパフォーマンスを低下させます。トラフィックス トーム制御機能を使用すると、物理インターフェイス上におけるブロードキャスト、マルチ キャスト、または未知のトラフィックストームによって、イーサネットインターフェイス経 由の通信が妨害されるのを防ぐことができます。

トラフィックストーム制御(トラフィック抑制ともいう)では、ブロードキャスト、マルチ キャスト、ユニキャストの着信トラフィックのレベルを10ミリ秒間隔で監視します。この間、 トラフィックレベル(ポートの使用可能合計帯域幅に対するパーセンテージ)が、設定したト ラフィックストーム制御レベルと比較されます。入力トラフィックが、ポートに設定したトラ フィックストーム制御レベルに到達すると、トラフィックストーム制御機能によってそのイ ンターバルが終了するまでトラフィックがドロップされます。

次の図に、指定したタイムインターバル期間中におけるイーサネットインターフェイス上の ブロードキャストトラフィックパターンを示します。この例では、トラフィックストーム制 御が T1と T2 時間の間、および T4と T5 時間の間で発生します。これらの間隔中に、ブロー ドキャストトラフィックの量が設定済みのしきい値を超過したためです。 *Figure 15*: ブロードキャストの抑制

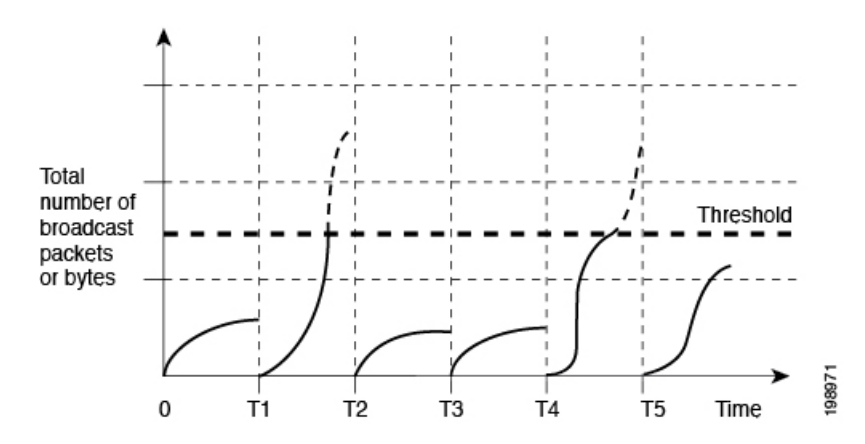

トラフィックストーム制御のしきい値とタイムインターバルを使用することで、トラフィックストーム制御アルゴリズムは、さまざまなレベルのパケット粒度で機能します。たとえば、しきい値が高いほど、より多くのパケットを通過させることができます。

トラフィックストーム制御は、ハードウェアに実装されています。トラフィックストーム制 御回路は、イーサネットインターフェイスから来て通過するパケットを監視します。また、パ ケットの宛先アドレスに設定されている Individual/Group ビットを使用して、パケットがユニ キャストかブロードキャストかを判断し、10マイクロ秒以内の間隔でパケット数を追跡しま す。パケット数がしきい値に到達したら、後続のパケットをすべて破棄します。

トラフィックストーム制御では、トラフィック量の計測に帯域幅方式を使用します。制御対象 のトラフィックが使用できる、利用可能な合計帯域幅に対するパーセンテージを設定します。 パケットは一定の間隔で到着するわけではないので、10マイクロ秒の間隔によって、トラフィッ クストーム制御の動作が影響を受けることがあります。

次に、トラフィックストーム制御の動作がどのような影響を受けるかを示します。

- ・ブロードキャストトラフィックストーム制御をイネーブルにした場合、ブロードキャストトラフィックが10マイクロ秒のインターバル以内にしきい値レベルを超えると、トラフィックストーム制御により、そのインターバルが終了するまですべての超過ブロードキャストトラフィックがドロップされます。
- マルチキャストトラフィックストーム制御をイネーブルにした場合、マルチキャストトラフィックが10マイクロ秒のインターバル以内にしきい値レベルを超えると、トラフィックストーム制御により、そのインターバルが終了するまですべての超過マルチキャストトラフィックがドロップされます。
- ・ブロードキャストおよびマルチキャスト トラフィック ストーム制御をイネーブルにした 場合、ブロードキャスト トラフィックが 10 マイクロ秒のインターバル以内にしきい値レ ベルを超えると、トラフィックストーム制御により、そのインターバルが終了するまです べての超過ブロードキャスト トラフィックがドロップされます。
- ・ブロードキャストおよびマルチキャストトラフィックストーム制御をイネーブルにした場合、マルチキャストトラフィックが10マイクロ秒のインターバル以内にしきい値レベ

ルを超えると、トラフィックストーム制御により、そのインターバルが終了するまですべての超過マルチキャストトラフィックがドロップされます。

デフォルトでは、Cisco NX-OS は、トラフィックが設定済みレベルを超えても是正のための処理を行いません。

### トラフィック ストーム制御の注意事項と制約事項

トラフィックストーム制御レベルを設定する場合は、次の注意事項と制限事項に留意してくだ さい。

- ポート チャネル インターフェイス上にトラフィック ストーム制御を設定できます。
- レベルをインターフェイスの帯域幅全体に対する割合として指定します。
  - レベルの指定範囲は0~100です。
  - 任意で、レベルの小数部を0~99の範囲で指定できます。
  - •100%は、トラフィックストーム制御がないことを意味します。
  - •0.0%は、すべてのトラフィックを抑制します。
- ストーム制御ドロップが個別にカウントされることを防ぐ、ローカルリンクおよびハード ウェアの制約事項があります。代わりに、ストーム制御ドロップは discards カウンタの他 のドロップとカウントされます。
- ハードウェアの制限およびサイズの異なるパケットがカウントされる方式のため、レベルの割合は概数になります。着信トラフィックを構成するフレームのサイズに応じて、実際に適用されるパーセンテージレベルと設定したパーセンテージレベルの間には、数パーセントの誤差がある可能性があります。
- ストーム制御は、未知のユニキャスト、未知のマルチキャスト、ブロードキャストトラフィックなどの入力トラフィック専用です。
- リンクレベル制御プロトコル(LACP、LLDPなど)は、トラフィックストームの場合には 影響を受けません。ストーム制御は、データプレーントラフィックにのみ適用されます。
- バーストサイズの値は次のとおりです。
  - •10G ポートの場合、48.68 M バイト/390 M ビット
  - •1G ポートの場合、25 Mバイト/200 Mビット
- トラフィックストーム制御機能は、Cisco Nexusリリース9.2(1)を実行する、 N3K-C36180YC-RおよびN3K-C3636C-Rラインカードを搭載したCisco Nexus 3600プラットフォームスイッチではサポートされません。
- Cisco Nexus リリース9.2(4) 以降、トラフィックストーム制御機能は、N3K-C36180YC-R および N9K-X9636C-RX ラインカードを搭載した Cisco Nexus 3600 プラットフォームスイッ

チでサポートされます。インターフェイスがブロードキャストトラフィックでフラッディ ングされた場合、トラフィックストーム制御カウンタは増加しません。

 Cisco Nexus リリース 9.3(2) 以降、トラフィックストーム制御機能は、N3K-C36180YC-R および N9K-X9636C-RX ライン カードを搭載した Cisco Nexus 3600 プラットフォーム ス イッチでサポートされます。インターフェイスがブロードキャストトラフィックでフラッ ディングされた場合、トラフィック ストーム制御カウンタは増加しません。

### トラフィック ストーム制御のデフォルト設定

次の表に、トラフィックストーム制御パラメータのデフォルト設定値を示します。

Table 9: デフォルトのトラフィック ストーム制御パラメータ

| パラメータ        | デフォル<br>ト |
|--------------|-----------|
| トラフィックストーム制御 | 無効        |
| しきい値パーセンテージ  | 100       |

## トラフィック ストーム制御の設定

制御対象のトラフィックが使用できる、利用可能な合計帯域幅に対するパーセンテージを設定 できます。

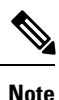

トラフィックストーム制御では10マイクロ秒のインターバルを使用しており、このインター バルがトラフィックストーム制御の動作に影響を及ぼす可能性があります。

#### **SUMMARY STEPS**

- 1. switch# configure terminal
- 2. switch(config)# interface {ethernet *slot/port* | port-channel *number*}
- **3.** switch(config-if)# **[no] storm-control [broadcast | multicast | unicast] level** *percentage*[*fraction*]}]

#### **DETAILED STEPS**

|       | Command or Action          | Purpose                  |
|-------|----------------------------|--------------------------|
| ステップ1 | switch# configure terminal | グローバル コンフィギュレーション モードを開始 |
|       |                            | します。                     |

|       | Command or Action                                                                                                | Purpose                                                             |
|-------|----------------------------------------------------------------------------------------------------|---------------------------------------------------------------------|
| ステップ2 | <pre>switch(config)# interface {ethernet slot/port   port-channel number}</pre>                                  | インターフェイス コンフィギュレーション モード<br>を開始します。                                 |
| ステップ3 | <pre>switch(config-if)# [no] storm-control [broadcast   multicast   unicast] level percentage[fraction]} ]</pre> | インターフェイスを通過するトラフィックのトラ<br>フィックストーム制御を設定します。デフォルトの<br>ステートはディセーブルです。 |

### トラフィック ストーム制御の設定の確認

トラフィックストーム制御の設定情報を表示するには、次のコマンドを使用します。.

| コマンド                                                      | 目的                     |
|-----------------------------------------------------------|------------------------|
| show interface [ethernet slot/port   port-channel number] | トラフィックストーム制御の設定を表示します。 |
| show running-config interface                             | トラフィックストーム制御の設定を表示します。 |

Note

ストームイベントが発生してシャットダウンまたはトラップがトリガーされると、syslogメッ セージが生成されます。

### トラフィック ストーム制御の設定例

次に、トラフィックストーム制御を設定する例を示します。

```
switch# configure terminal
switch(config)# interface ethernet 1/4
switch(config-if)# storm-control broadcast level 40
switch(config-if)# storm-control multicast level 40
switch(config-if)# storm-control unicast level 40
```

次に、ポートチャネル122および123のトラフィックストーム制御を設定する例を示します。

#### switch# configure terminal

```
switch(config)# interface port-channel 122, port-channel 123
switch(config-if-range)# storm-control unicast level 66.75
switch(config-if-range)# storm-control multicast level 66.75
switch(config-if-range)# storm-control broadcast level 66.75
switch(config-if-range)#
```